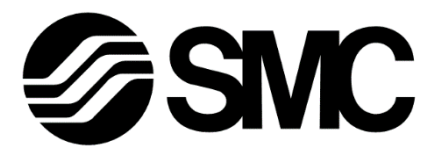

# **Operation Manual**

PRODUCT NAME

### **Compact Wireless Base**

MODEL / Series / Product Number

EXW1-BECAC

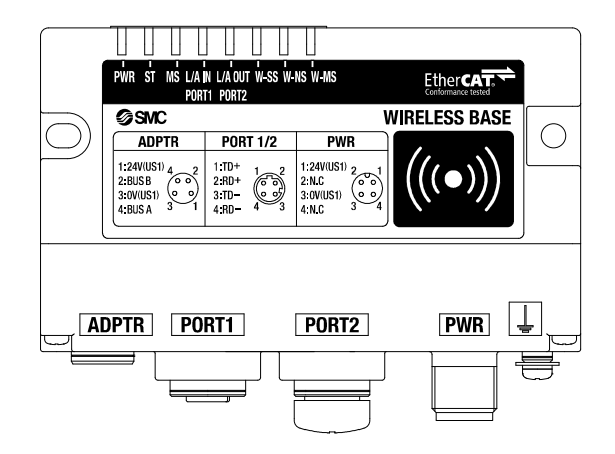

# **SMC** Corporation

#### Table of Contents

| Safety Instructions                                     | ···2           |
|---------------------------------------------------------|----------------|
| Limited warranty and Disclaimer/Compliance Requirements | 3              |
| Precautions regarding the Radio Law                     | 6              |
| EXW1-RD*                                                | ···· <u>6</u>  |
|                                                         | /              |
| Precautions for Handling                                | 9              |
| Important Instructions concerning the Wireless System   | · 11           |
| SMC Wireless System                                     | · 12           |
| Features and Summary                                    | 12             |
| System Configuration                                    | 13             |
| System compatibility ·····                              | …14            |
| How to Order                                            | …19            |
| Summary of Product parts ······                         | · 20           |
| EXW1-BECAC ·····                                        | ···20          |
| EXW1-A11 *                                              | ···24          |
| EXW1-RD*                                                | 25             |
| Setting and Adjustment ······                           | · 31           |
| Flow chart for operating the wireless system ······     | …31            |
| I/O Configurator (NFC version)                          | 32             |
|                                                         | 33             |
| Installation of the software                            |                |
| Start the I/O Configurator (NFC version)                | 34             |
| Screen Lavouts of the I/O Configurator (NFC Version)    | 36             |
| Before starting the software                            | 38             |
| Monitoring and setting up                               | ···41          |
| Setting/Adjustment of the Wireless Unit                 | ···42          |
| Parameter settings of a Remote (optional)               | …42            |
| Remote setting                                          | 42             |
| Parameter settings of the Base ······                   | 44             |
| System setting                                          | 44             |
| Frequency channel select function (FCS)                 | 48             |
| Event                                                   | 50             |
| Wireless                                                | 52             |
| Pairing and Unpairing Procedures                        | · 54           |
| Pairing Procedure                                       | 54             |
| Unpairing Procedure ·····                               | 63             |
| Mounting and Installation of Units                      | · 65           |
| EXW1-BECAC, EXW1-RD*                                    | 65             |
| Troubleshooting                                         | · 72           |
| Technical Information                                   | · 85           |
| I/O Map·····                                            | 85             |
| I/O Mapping                                             | 87             |
| Diagnostics Mapping                                     | 88             |
| I/O mapping order of Base/Remote ·····                  | 89             |
| Diagnostics map details                                 | 91             |
| Number of pairing remotes                               | 99             |
| ESI IIIE<br>CoE Object                                  | · 100          |
| Spacifications                                          | 102            |
| Opecifications                                          | 110            |
| Dimensions<br>Specifications Table                      | · 118<br>- 121 |
|                                                         | 121            |
|                                                         | 120            |
| AUCODULY LIDI                                           | 120            |

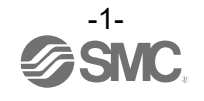

# Safety Instructions

These safety instructions are intended to prevent hazardous situations and/or equipment damage. These instructions indicate the level of potential hazard with the labels of "**Caution**," "**Warning**" or "**Danger**." They are all important notes for safety and must be followed in addition to International Standards (ISO/IEC)<sup>\*</sup>, and other safety regulations.

\*1) ISO 4414. Pneumatic fluid power - General rules and safety requirements for systems and their components

ISO 4413: Hydraulic fluid power - General rules and safety requirements for systems and their components

IEC 60204-1: Safety of machinery - Electrical equipment of machines - Part 1: General requirements ISO 10218-1: Robots and robotic devices - Safety requirements for industrial robots - Part 1: Robots

ISO etc.

DangerDanger indicates a hazard with a high level of risk which, if not avoided, will result<br/>in death or serious injury.MarningWarning<br/>result in death or serious injury.WarningCautionCautionIndicates a hazard with a low level of risk which, if not avoided, could result<br/>in minor or moderate injury.

#### Ύ Warning

1. The compatibility of the product is the responsibility of the person who designs the equipment or decides its specifications.

Since the product specified here is used under various operating conditions, its compatibility with specific equipment must be decided by the person who designs the equipment or decides its specifications based on necessary analysis and test results. The expected performance and safety assurance of the equipment will be the responsibility of the person who has determined its compatibility with the product. This person should also continuously review all specifications of the product referring to its latest catalog information, with a view to giving due consideration to any possibility of equipment failure when configuring the equipment.

- 2. Only personnel with appropriate training should operate machinery and equipment. The product specified here may become unsafe if handled incorrectly. The assembly, operation and maintenance of machines or equipment including our products must be performed by an operator who is appropriately trained and experienced.
- 3. Do not service or attempt to remove product and machinery/equipment until safety is confirmed.
  - 1. The inspection and maintenance of machinery/equipment should only be performed after measures to prevent falling or runaway of the driven objects have been confirmed.
  - 2. When the product is to be removed, confirm that the safety measures as mentioned above are implemented and the power from any appropriate source is cut, and read and understand the specific product precautions of all relevant products carefully.
  - 3. Before machinery/equipment is restarted, take measures to prevent unexpected operation and malfunction.
- 4. Our products cannot be used beyond their specifications. Our products are not developed, designed, and manufactured to be used under the following conditions or environments. Use under such conditions or environments is not covered.
  - 1. Conditions and environments outside of the given specifications, or use outdoors or in a place exposed to direct sunlight.
  - 2. Use for nuclear power, railways, aviation, space equipment, ships, vehicles, military application, equipment affecting human life, body, and property, fuel equipment, entertainment equipment, emergency shut-off circuits, press clutches, brake circuits, safety equipment, etc., and use for applications that do not conform to standard specifications such as catalogs and operation manuals.
  - 3. Use for interlock circuits, except for use with double interlock such as installing a mechanical protection function in case of failure. Please periodically inspect the product to confirm that the product is operating properly.

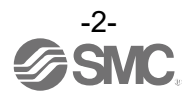

# **Safety Instructions**

#### Caution

We develop, design, and manufacture our products to be used for automatic control equipment, and provide them for peaceful use in manufacturing business.

Use in non-manufacturing business is not covered.

Products we manufacture and sell cannot be used for the purpose of transactions or certification specified in the Measurement Act.

The new Measurement Act prohibits use of any unit other than SI units in Japan.

#### Limited warranty and Disclaimer/Compliance Requirements

The product used is subject to the following "Limited warranty and Disclaimer" and "Compliance Requirements".

Read and accept them before using the product.

#### Limited warranty and Disclaimer

1. The warranty period of the product is 1 year in service or 1.5 years after the product is delivered, whichever is first.\*2)

Also, the product may have specified durability, running distance or replacement parts. Please consult your nearest sales branch.

- For any failure or damage reported within the warranty period which is clearly our responsibility, a replacement product or necessary parts will be provided. This limited warranty applies only to our product independently, and not to any other damage incurred due to the failure of the product.
- 3. Prior to using SMC products, please read and understand the warranty terms and disclaimers noted in the specified catalog for the particular products.

\*2) Vacuum pads are excluded from this 1 year warranty. A vacuum pad is a consumable part, so it is warranted for a year after it is delivered. Also, even within the warranty period, the wear of a product due to the use of the vacuum pad or failure due to the deterioration of rubber material are not covered by the limited warranty

#### **Compliance Requirements**

- 1. The use of SMC products with production equipment for the manufacture of weapons of mass destruction (WMD) or any other weapon is strictly prohibited.
- 2. The exports of SMC products or technology from one country to another are governed by the relevant security laws and regulations of the countries involved in the transaction. Prior to the shipment of a SMC product to another country, assure that all local rules governing that export are known and followed.

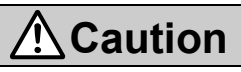

#### SMC products are not intended for use as instruments for legal metrology.

Products that SMC manufactures or sells are not measurement instruments that are qualified by pattern approval tests relating to the measurement laws of each country.

Therefore, SMC products cannot be used for business or certification ordained by the measurement laws of each country.

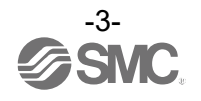

#### Operator

- This operation manual is intended for those who have knowledge of machinery using pneumatic equipment, and have sufficient knowledge of assembly, operation and maintenance of such equipment. Only those persons are allowed to perform assembly, operation and maintenance.
- •Read and understand this operation manual carefully before assembling, operating or providing maintenance to the product.

#### ■Safety Instructions

| <u> </u>                                                                                                    |  |  |  |  |
|----------------------------------------------------------------------------------------------------|--|--|--|--|
| Do not disassemble, modify (including changing the printed circuit board) or repair.<br>An injury or failure can result.                                                                                                    |  |  |  |  |
| ■Do not operate or set with wet hands.<br>This may lead to an electric shock.                                                                                                    |  |  |  |  |
| <ul> <li>Do not operate the product outside of the specifications.</li> <li>Do not use for flammable or harmful fluids.</li> <li>Fire, malfunction, or damage to the product can result.</li> <li>Verify the specifications before use.</li> </ul>                                              |  |  |  |  |
| ■Do not operate in an atmosphere containing flammable or explosive gases.<br>Fire or an explosion can result.<br>This product is not designed to be explosion proof.                                                                                                    |  |  |  |  |
| <ul> <li>If using the product in an interlocking circuit:</li> <li>Provide a double interlocking system, for example a mechanical system.</li> <li>Check the product regularly for proper operation.</li> <li>Otherwise malfunction can result, causing an accident.</li> </ul>                 |  |  |  |  |
| <ul> <li>The following instructions must be followed during maintenance:</li> <li>Turn off the power supply.</li> <li>Stop the air supply, exhaust the residual pressure and verify that the air is released before performing maintenance.</li> <li>Otherwise an injury can result.</li> </ul> |  |  |  |  |

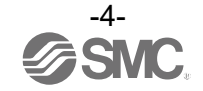

| <b>≜</b> Caution                                                                                                    |
|----------------------------------------------------------------------------------------------------|
| <ul> <li>When handling the unit or assembling/replacing units:</li> <li>Do not touch the sharp metal parts of the connector or plug for connecting units.</li> <li>Take care not to hit your hand when disassembling the unit.<br/>The connecting portions of the unit are firmly joined with seals.</li> <li>When joining units, take care not to get fingers caught between units.<br/>An injury can result.</li> </ul> |
| After maintenance is complete, perform appropriate functional inspections.<br>Stop operation if the equipment does not function properly.<br>Safety cannot be assured in the case of unexpected malfunction.                                                                                                    |
| ■Provide grounding to assure noise resistance of the Fieldbus system.                                                                                                    |

Individual grounding should be provided close to the product with a short cable.

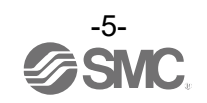

# Precautions regarding the Radio Law EXW1-RD\*

This equipment has been tested and found to comply with the limits for a Class B digital device, pursuant to part 15 of the FCC Rules. These limits are designed to provide reasonable protection against harmful interference in a residential installation. This equipment generates, uses and can radiate radio frequency energy and, if not installed and used in accordance with the instructions, may cause harmful interference to radio communications. However, there is no guarantee that interference will not occur in a particular installation. If this equipment does cause harmful interference to radio or television reception, which can be determined by turning the equipment off and on, the user is encouraged to try to correct the interference by one or more of the following measures:

- -Reorient or relocate the receiving antenna.
- -Increase the separation between the equipment and receiver.
- -Connect the equipment into an outlet on a circuit different from that to which the receiver is connected.
- -Consult the dealer or an experienced radio/TV technician for help.

#### 

Any changes or modifications not expressly approved by the grantee of this device could void the user's authority to operate the equipment.

This device complies with part 15 of the FCC Rules. Operation is subject to the following two conditions:

(1) this device may not cause harmful interference, and

(2) this device must accept any interference received, including interference that may cause undesired operation.

This device complies with Industry Canada's licence-exempt RSSs. Operation is subject to the following two conditions: (1) This device may not cause interference; and

(2) This device must accept any interference, including interference that may cause undesired operation of the device.

Le présent appareil est conforme aux CNR d'Industrie Canada applicables aux appareils radio exempts de licence. L'exploitation est autorisée aux deux conditions suivantes:

- (1) l'appareil ne doit pas produire de brouillage, et
- (2) l'utilisateur de l'appareil doit accepter tout brouillage radioélectrique subi, même si le brouillage est susceptible d'en compromettre le fonctionnement.

#### 

When operating this device, follow the safety requirements for radio frequency exposure established by the Federal Communications Commission (FCC) and Innovation, Science and Economic Development Canada, and keep the human body (excluding fingers, hands, wrists, ankles, and feet) at least 20 cm away from the device. When installing this device, place it 20 cm away from the end user.

Este equipamento não tem direito á proteção contra interferência prejudicial e não pode causar interferência em sistemas devidamente autorizados. Para maiores informações, consulte o site da ANATEL – <u>www.anatel.gov.br</u> ANATEL : 06513-22-14800

Made in Japan

Incorpora produto homologado pela Anatel sob número 06513-22-14800

เครื่องโทรคมนาคมและอุปกรณ์นี้มีความสอดคล้องตามมาตรฐานหรือข้อกำหนดทางเทคนิคของ กสทช. (This telecommunication equipment conforms to the technical standards or requirements of NBTC.)

La operación de este equipo está sujeta a las siguientes dos condiciones: (1) es posible que este equipo o dispositivo no cause interferencia perjudicial y (2) este equipo o dispositivo debe aceptar cualquier interferencia, incluyendo la que pueda causar su operación no deseada.

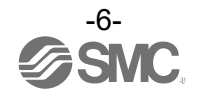

#### EXW1-A11\*

### **≜**Caution

#### Notice:

Changes or modifications not expressly approved by the manufacturer could void the user's authority to operate the equipment.

#### NOTE:

This equipment has been tested and found to comply with the limits for a Class B digital device, pursuant to part 15 of the FCC rules.

These limits are designed to provide reasonable protection against harmful interference in a residential installation. This equipment generates, uses and can radiate radio frequency energy and, if not installed and used in accordance with the instructions, may cause harmful interference to radio communications.

However, there is no guarantee that interference will not occur in a particular installation.

If this equipment does cause harmful interference to radio or television reception, which can be determined by turning the equipment off and on, the user is encouraged to try to correct the interference by one or more of the following measures:

- 1. Reorient or relocate the receiving antenna.
- 2. Increase the separation between the equipment and receiver.
- 3. Connect the equipment into an outlet on a circuit different from that to which the receiver is connected.
- 4. Consult the dealer or an experienced radio/TV technician for help.

This equipment has been tested and found to comply with Part 15 of the FCC Rules. Operation is subject to the following two conditions:

(1) This device may not cause harmful interference

(2) This device must accept any interference received, including interference that may cause undesired operation.

This device complies with part 15 of the FCC Rules. Operation is subject to the following two conditions: (1) this device may not cause harmful interference, and (2) this device must accept any interference received, including interference that may cause undesired operation.

This device is authorized under Title 47 CFR 15.519 (the FCC Rules and Regulations).

The operation of this device is subject to the following restriction:

The changes or substitutions of the antennas which are furnished with the device is prohibited. FCC ID : 2AJE7SMC-WEX08

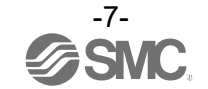

This device complies with Industry Canada license-exempt RSS standard(s). Operation is subject to the following two conditions: (1) this device may not cause interference, and (2) this device must accept any interference, including interference that may cause undesired operation of the device.

Le présent appareil est conforme aux CNR d'Industrie Canada applicables aux appareils radio exempts de licence. L'exploitation est autorisée aux deux conditions suivantes : (1) l'appareil ne doit pas produire de brouillage, et (2) l'utilisateur de l'appareil doit accepter tout brouillage radioélectrique subi, même si le brouillage est susceptible d'en compromettre le fonctionnement.

#### **≜**Caution

This device and its antenna(s) must not be co-located or operation in conjunction with any other antenna or transmitter. Changes or modifications not expressly approved by the party responsible for compliance could void the user's authority to operate the equipment.

"Operation is subject to the following two conditions: (1) this device may not cause interference, and (2) this device must accept any interference, including interference that may cause undesired operation of the device."

Le présent appareil est conforme aux CNR d'Industrie Canada applicables aux appareils radio exempts de licence. L'exploitation est autorisée aux deux conditions suivantes : (1) l'appareil nedoit pas produire de brouillage, et (2) l'utilisateur de l'appareil doit accepter tout brouillage radioélectrique subi, même si le brouillage est susceptible d'en compromettre le fonctionnement.

"This Class B digital apparatus complies with Canadian ICES-003."

Cet appareil numérique de la classe B est conforme à la norme NMB-003 du Canada.

"This device and its antenna(s) must not be co-located or operating in conjunction with any other antenna or transmitter."

Cet appareil et son antenne (s) ne doit pas être co-localisés ou fonctionnant en conjonction avec une autre antenne ou transmetteur.

"This equipment should be installed and operated with a minimum distance of 20cm between the radiator and your body"

Cet équipement doit être installé et utilisé à une distance minimale de 20cm entre le radiateur et votre corps.

#### NCC 警語

取得審驗證明之低功率射頻器材,非經核准,公司、商號或使用者均不得擅自變更頻率、加大 功率或變更原設計之特性及功能。低功率射頻器材之使用不得影響飛航安全及干擾合法通信; 經發現有干擾現象時,應立即停用,並改善至無干擾時方得繼續使用。前述合法通信,指依電 信管理法規定作業之無線電通信。低功率射頻器材須忍受合法通信或工業、科學及醫療用電波 輻射性電機設備之干擾。

"Este equipamento não tem direito à proteção contra interferência prejudicial e não pode causar interferência em sistemas devidamente autorizados"

"Para maiores informações, consulte o site da ANATEL - www.anatel.gov.br"

La operación de este equipo está sujeta a las siguientes dos condiciones: (1) es posible que este equipo o dispositivo no cause interferencia perjudicial y (2) este equipo o dispositivo debe aceptar cualquier interferencia, incluyendo la que pueda causar su operación no deseada.

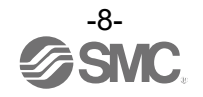

# **Precautions for Handling**

oFollow the instructions given below for selecting and handling.

- •The instructions on design and selection
- \*Product specifications
- •Use within the specified voltage.
  - Otherwise, failure or malfunction can result.
- •The power is supplied from the circuit reinforced or double-insulated from MAINS.
- •The direct current power supply used should be UL approved as follows.
- UL1310 Class 2 power supply unit or UL61010-1 LIM (Limited Energy Circuit).
- •All external circuits should also be connected to a circuit that is reinforced or double-insulated from the MAINS and free from risk of electric shock and fire hazard.
- •Reserve a space for maintenance.
  - Design the system to allow the required space for maintenance.
- •Do not remove the label.
  - This can lead to incorrect maintenance, or misreading of the operation manual, which can cause damage or malfunction to the product.
  - It may also result in nonconformity to safety standards.
- •Beware of inrush current when the power supply is turned on.
- An initial charge current may activate the over current protection function depending on the connected load, resulting in the unit malfunctioning.
- •For UL/cUL certification, install in a distribution box or other container. (EXW1-A1\*).
- **, ,**
- Product Handling
- \*Mounting
- •Do not drop, hit or apply excessive shock to the product.
- Otherwise damage to the internal parts can result, causing malfunction.
- •Tighten to the specified tightening torque.
- If the tightening torque is exceeded, the mounting screws can be broken. If the screws are tightened to a different torque, IP67 will not be achieved.
- •Never mount the product in a location that will be used as a foothold.
- The product may be damaged if excessive force is applied by stepping or climbing onto it.
- \*Wiring (Including connecting/disconnecting of the connectors)
- •Avoid bending or stretching the cables repeatedly, or placing a heavy load or apply force to the product.
  - Applying repeated bending and tensile stress to the cable may cause broken wires.
- •Wire correctly.
- Incorrect wiring may cause malfunction of or damage to the wireless system.
- •Do not perform wiring while the power is on.
- Otherwise the wireless system may be damaged or malfunction.
- •Do not route wires and cables together with power or high voltage cables.
  - The product can malfunction due to interference of noise and surge voltage from power and high voltage cables close to the signal line.
  - Route the wires of the wireless system separately from power or high voltage cables.
- •Confirm correct insulation of wiring.
  - Poor insulation (interference with other circuits, poor insulation between terminals, etc.) can apply excessive voltage or current to the wireless system causing damage to it.
- •When a wireless system is installed in machinery/equipment, provide adequate protection against noise by using noise filters, etc.
  - Noise in signal lines may cause malfunction.

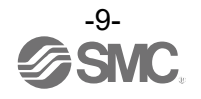

\*Operating environment

•Select the correct type of enclosure according to the operating environment.

IP67 protection class is achieved when the following conditions are met.

(1) The units are connected correctly using power supply cables and communication cables with M12 (or M8) connectors.

(2) Suitable mounting of each unit and manifold valve.

(3) Be sure to fit a water resistant cap on any unused connectors.

If using in an environment that is exposed to water splashes, please take protective measures, such as using a cover.

Do not use in an atmosphere having water, water steam, or where there is direct contact with any of these. These may cause failure or malfunction.

•Do not use the product in a place where the product could be splashed by oil or chemicals.

Operating in environments with coolants, cleaning solvents, various oils or chemicals may cause adverse effects (failure, malfunction) to the unit even in a short period of time.

•Do not use the product in an environment where corrosive gases or fluids can be splashed. Otherwise damage to the unit can result, causing malfunction.

•Do not use in an area where surges are generated.

If there is equipment generating large surge near the unit (magnetic type lifter, high frequency inductive furnace, welding machine, motor, etc.), this can cause deterioration of the internal circuitry element of the unit or result in damage. Take measures against the surge sources, and prevent the lines from coming into close contact.

•When a surge-generating load such as a relay, valve, or lamp is directly driven, use the product with built in surge protection.

Direct drive of a load generating surge voltage can damage the unit.

- •The product is CE marked, but is not immune to lightning strikes. Take measures against lightning strikes in the system.
- •Prevent foreign matter such as dust or wire debris from entering inside the product. Otherwise it can cause damage or malfunction.
- •Mount the product in a place that is not exposed to vibration or impact. Otherwise it can cause damage or malfunction.
- •Do not use the product in an environment that is exposed to temperature cycles.

Heat cycles other than ordinary changes in temperature can adversely affect the inside of the product. •Do not expose the product to direct sunlight.

If using in a location directly exposed to sunlight, shade the product from the sunlight.

Otherwise it can cause damage or malfunction.

- •Keep within the specified ambient temperature range. Otherwise malfunction can result.
- •Do not operate close to a heat source, or in a location exposed to radiant heat. Otherwise malfunction can result.
- \*Adjustment and Operation

•Perform settings suitable for the operating conditions.

Incorrect setting can cause operation failure.

(Refer to "Setting and Adjustment".)

•Please refer to the PLC manufacturer's manual, etc. for details of PLC-side programming and addresses.

For the PLC protocol and programming, refer to the relevant manufacturer's documentation.

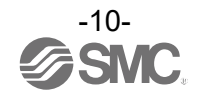

#### \*Maintenance

- •Turn off the power supply, stop the supplied air, exhaust the residual pressure and verify the release of air, before performing maintenance.
- Otherwise safety is not assured due to an unexpected malfunction or incorrect operation.
- •Perform regular maintenance and inspections.
- There is a risk of unexpected operation due to malfunction of the equipment.
- •After maintenance is complete, perform appropriate functional inspections.
- Stop operation if the equipment does not function correctly.

Otherwise safety cannot be assured due to an unexpected malfunction or incorrect operation.

•Do not use solvents such as benzene, thinner, etc. to clean each unit.

These can damage the surface of the body and erase the markings on the product.

Use a soft cloth to remove stains.

For heavy stains, use a damp cloth that has been soaked with diluted neutral detergent and fully squeezed, then wipe up the stains again with a dry cloth.

# Important Instructions concerning the Wireless System

#### Connect the wireless adaptor to this product.

•The wireless adaptor (EXW1-A11\*) and the wireless remote (EXW1-RD\*) are certified as wireless equipment in accordance with the Radio Act and the certification of construction type has been obtained. Customers do not need to apply for a license to use this equipment.

Be sure to comply with the following precautions.

Do not disassemble or modify the product. Disassembly and modification are prohibited by law.
Attach and use the supplied antenna set (EXW1-EA1) as an external antenna of the wireless remote (EXW1-RD\*).

The law forbids the use of antennas and coaxial cables that are not sold by SMC.

- This product is compliant with the Radio Act in Japan, European countries and the US. For the latest information, refer to the catalog on the website below. URL <u>https://www.smcworld.com</u>
- •This product communicates using radio waves, and the communication may be temporarily interrupted due to the ambient environments and operating methods. SMC will not be responsible for any secondary failure which may cause an accident or cause damage to other devices or equipment.
- •When several units are installed close to each other, slight interference may occur due to the characteristics of the wireless product.
- •Radio waves emitted by this product may adversely affect implantable medical devices such as implantable cardiac pacemakers and brillators.

For precautions regarding the use of equipment or devices that may adversely affect performance, refer to the catalog or instruction manuals for the equipment or devices, or contact the manufacturers directly.

•The communication performance is affected by the ambient environment, so please perform communication testing before use.

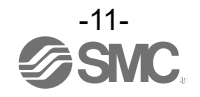

# SMC Wireless System

#### **Features and Summary**

SMC Wireless Products, EX600-W and EXW1 series products, are modular devices consisting of a gateway (hereafter referred to as a Base) and wireless devices (hereafter referred to as Remotes). The Base has the function to communicate with an upper-level device (PLC) and paired Remotes. From the upper-level device point of view, the wireless network acts a single modular device through the Base.

From an upper-level (PLC) control component, a Base appears to be a single system including Remotes paired with it, and up to 11784 inputs (1473 byte) and 11784 outputs (1473 byte) can be handled per system.

Bases and Remotes are designed to be identifiable by registering their uniquely assigned PIDs (Product IDs) with each other and operate therefore function without conflicts even when several Bases and Remotes operate in the same area.

The packet of the wireless transmit and receive data is encrypted. It is therefore difficult to manipulate the data.

The SMC wireless system has the following features.

•Quick start-up takes 0.25 sec. (minimum) to connect to the system when the Remote is powered. <sup>\*1</sup> •Parameter setting by Near Field Communication (NFC) using a PC (no HW setting).

•The maximum number of inputs/outputs of the system is 11784 /11784 \*2, 3

•Up to 127 Remotes can be registered per Base\*4

\*1: The Base is in start-up mode, and will change depending on the Remote power-on timing and external influences.

\*2: The maximum number of inputs/outputs is 896/896. If there are more than 896 inputs or outputs, they are not recognized. There might be communication delay depending on the communication load status.

\*3: Total number of Remote inputs/output registered in the Base.

\*4: The maximum number of units that can be connected is 127. If 127 units is exceeded, the unit I/O will not be recognized. There might be communication delay depending on the communication load status.

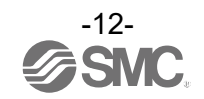

#### **System Configuration**

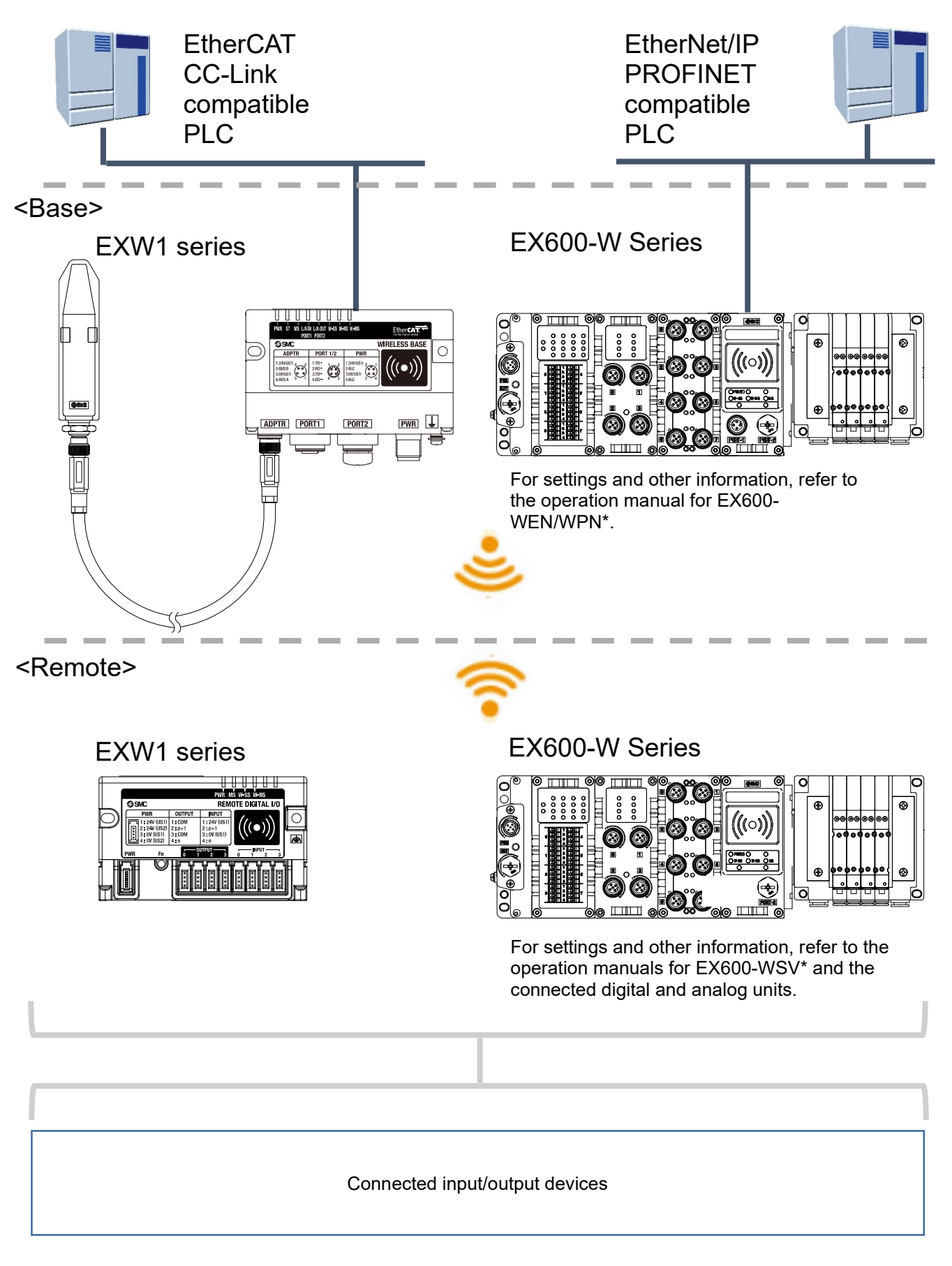

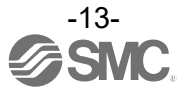

#### System compatibility

#### Mixed use with EX600-W Series

Although it is possible to use with EX600-W series, the operating conditions must comply with the specifications of the existing wireless system. Note that the following functions may be restricted:

•Communication distance

The maximum communication distance will vary depending upon the system configuration. Please see the details in the table on the next page.

Protocol

This refers to the wireless communication version. For more details, check the system settings of the Base.

•Frequency channel select function (F.C.S.)

The frequency channel to use can be selected using this function.

\* The number of selectable frequency channels varies depending on the country of use. For more details, check the product number.

| Number of selectable frequency channels | Applicable country                                                                                      |
|-----------------------------------------|----------------------------------------------------------------------------------------------------|
| Min. 5 channels, Max. 79 channels       | Certified countries except for the U.S., Canada,<br>South Korea, Brazil, Taiwan, Argentina, and Mexico. |
| Min. 15 channels, Max. 79 channels      | Certified countries including the U.S., Canada,<br>South Korea, Brazil, Taiwan, Argentina, and Mexico.  |

\* If no channel is selected, communication is established on 79 channels by default.

\* For the latest information, refer to the catalog on the website below. URL <u>https://www.smcworld.com</u>

The figure below shows an example where only the frequency channels that do not clash with two wireless LAN channels are used for wireless communication.

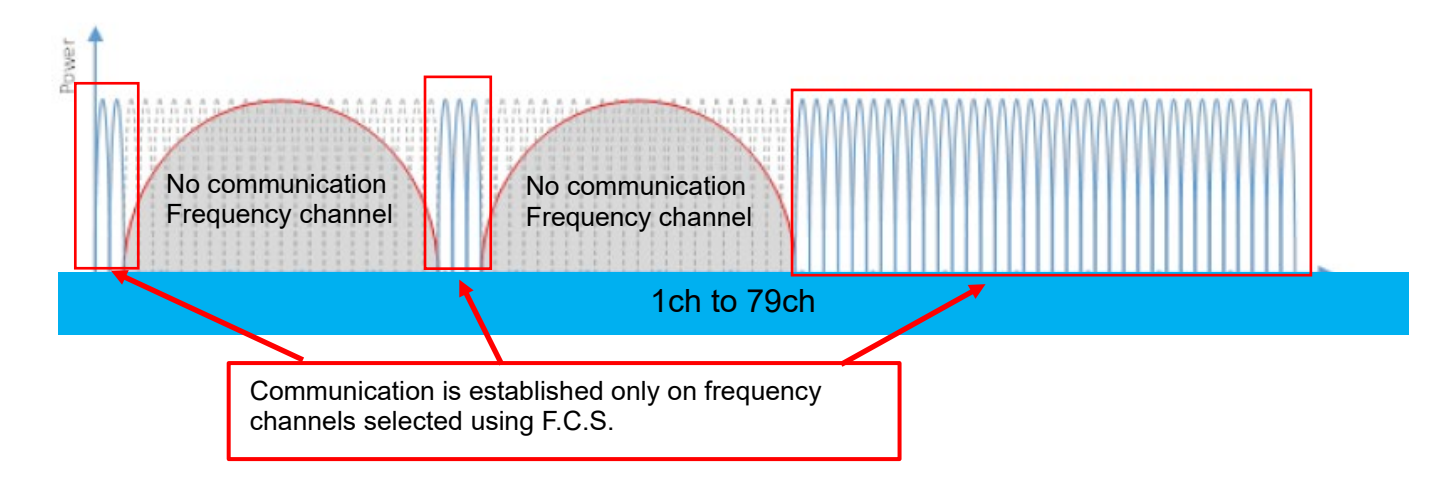

•WEB function (supported only by EX600-WEN/WPN)

Various product settings and communication statuses can be checked by accessing EX600-WEN/WPN from a PC.

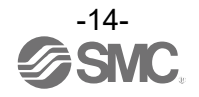

Refer to the system configuration example below.

| Sys             | stem config      | uration example    |                        | Applicable function           |                                                     |                          |                 |
|-----------------|------------------|--------------------|------------------------|-------------------------------|-----------------------------------------------------|--------------------------|-----------------|
| No.             | Wireless<br>Base | Wireless<br>Remote | Communication distance | Protocol                      | Frequency<br>channel<br>select function<br>(F.C.S.) | Parameter<br>(CoE bject) | WEB<br>function |
| 1               | EXW1             | EXW1               | Up to 100 m            | V.1.0/<br>V.2.0 <sup>*1</sup> | Available*2                                         | Available*2              | -               |
| 2               | EXW1             | EXW1+EX600         | *3                     | V.1.0                         | NA                                                  | NA                       | -               |
| 3               | EXW1             | EX600              | Up to 10 m             | V.1.0                         | NA                                                  | NA                       | -               |
| 4               | EX600            | EXW1               | Up to 10 m             | V.1.0                         | NA                                                  | NA                       | Available*4     |
| 5               | EX600            | EXW1+EX600         | Up to 10 m             | V.1.0                         | NA                                                  | NA                       | Available*4     |
| 6 <sup>*5</sup> | EX600            | EX600              | Up to 10 m             | V.1.0                         | NA                                                  | NA                       | Available       |

\*1: For more details, check the system settings of the Base.

\*2: Only available in Protocol V.2.0.

\*3: Up to 100 m between an EXW1 series Base and Remote, and up to 10 m between an EXW1 series Base and an EX600-W series Remote.

\*4: The settings and monitor function are restricted when communication is established between EX600-WEN/WPN and EXW1-R\*.

\*5: This configuration consists solely of EX600-W series units; refer to the operation manual for the product in use.

<u>System configuration example 1</u>
 Wireless Base : EXW1-BECAC
 Wireless Remote : EXW1 series

<Wireless Base>

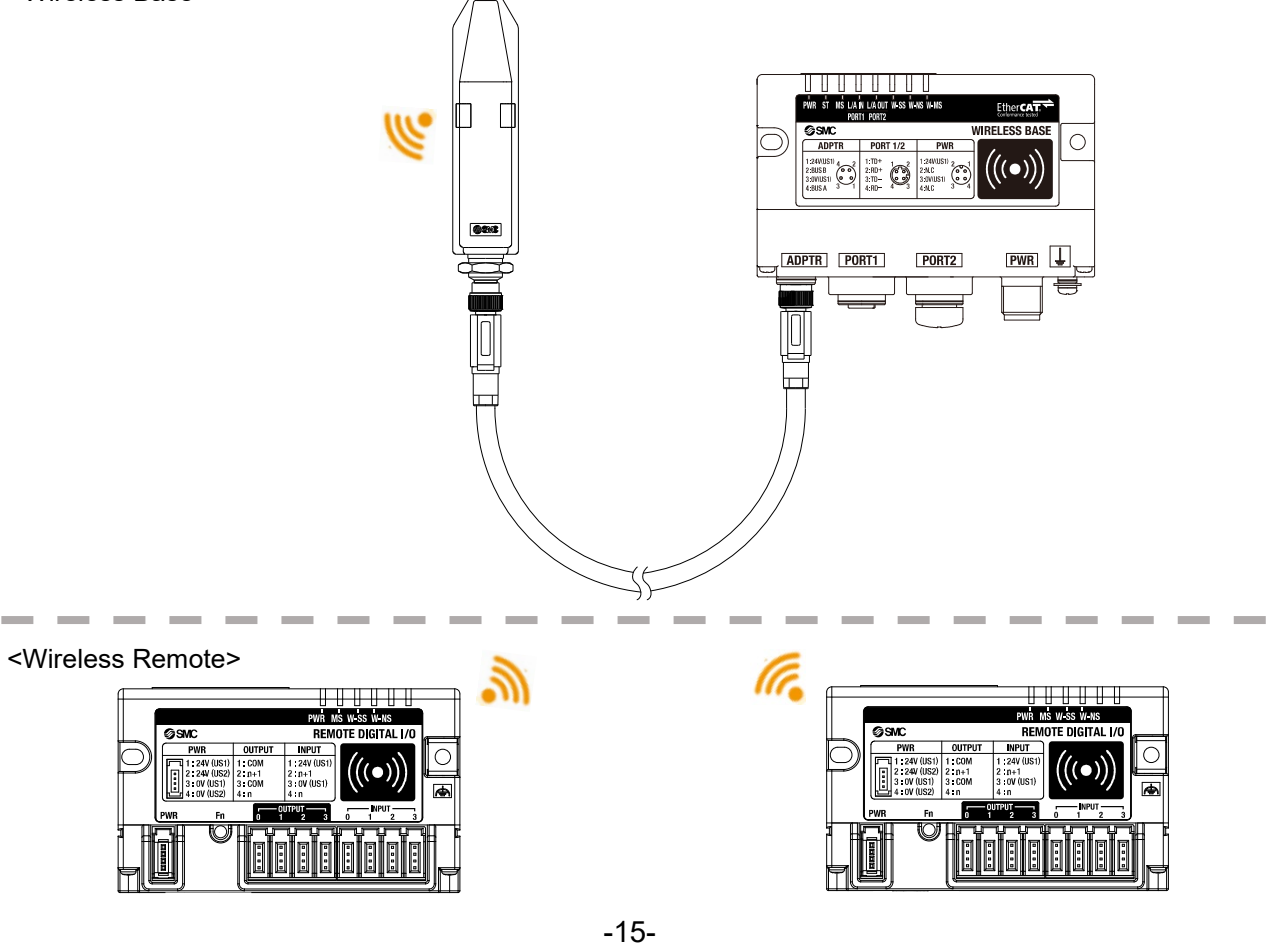

<u>• System configuration 2</u> Wireless Base : EXW1-BECAC Wireless Remote : EXW1 series, EX600-W series

<Wireless Base>

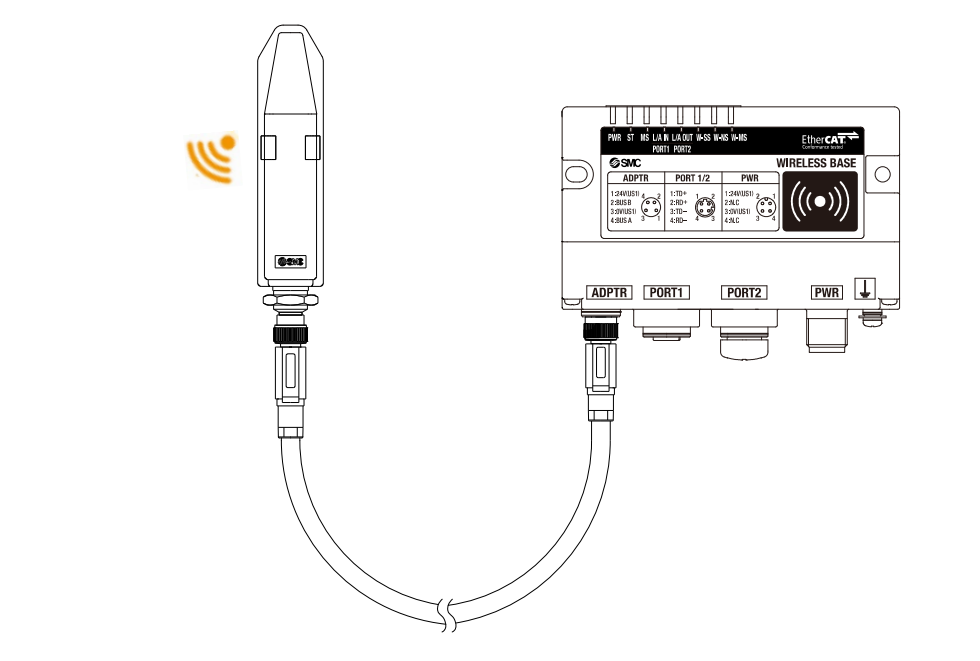

<Wireless Remote>

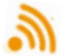

 $( \bigcirc$ 

æ

PWR MS W SS W

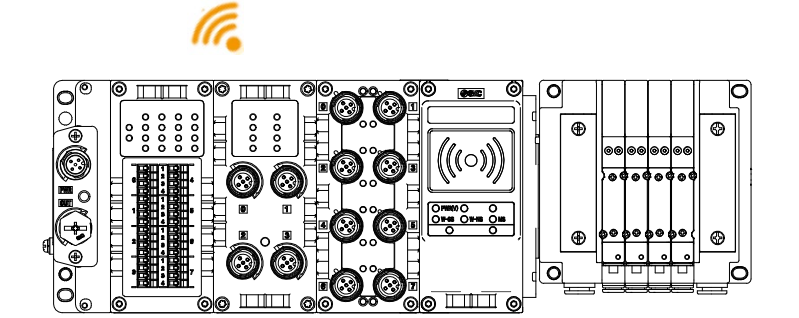

EXW1 series

EX600-W Series

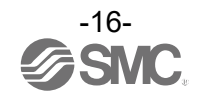

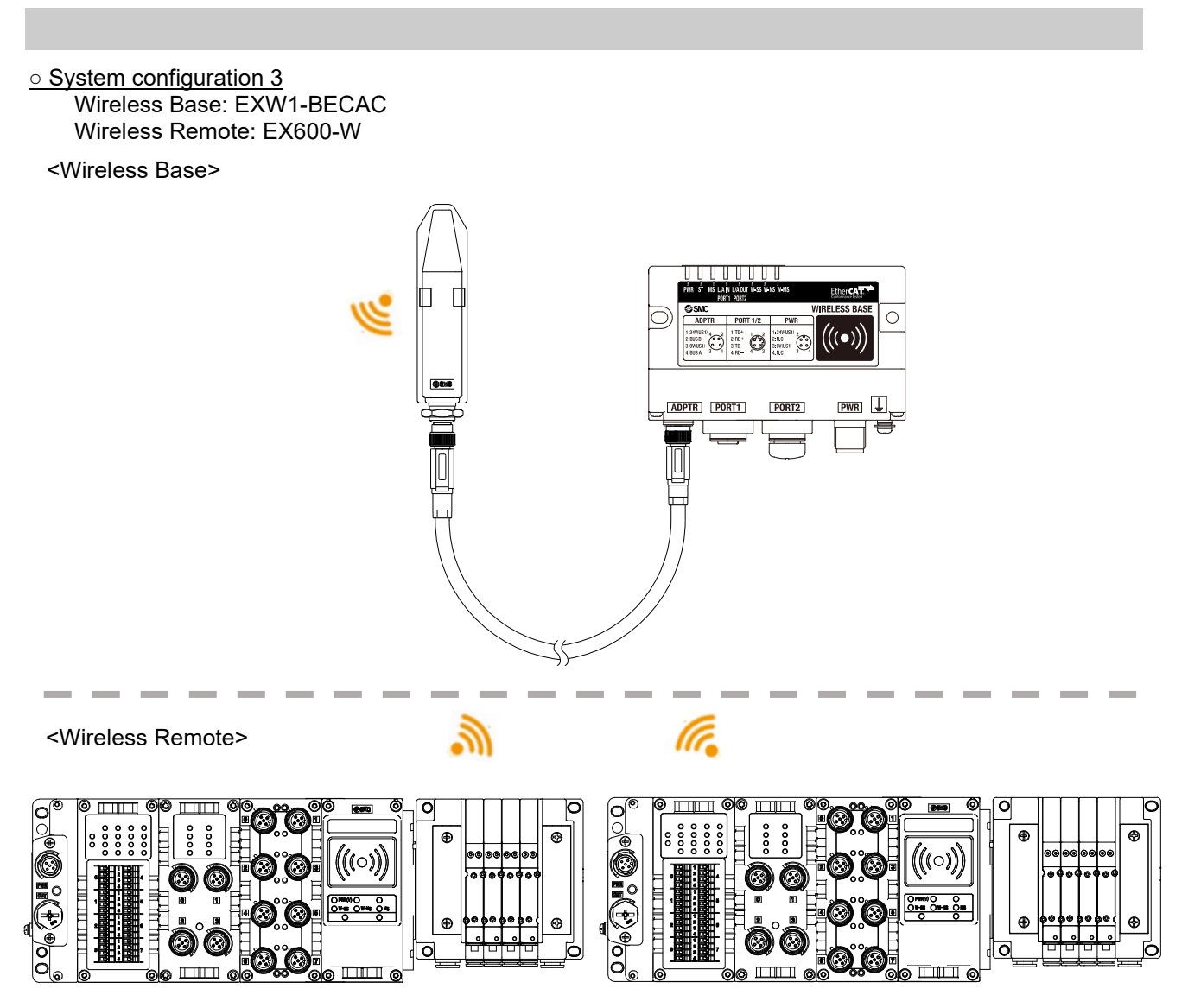

EX600-W Series

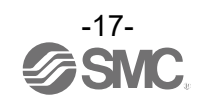

<u>System configuration 4</u>
 Wireless Base: EX600-W series
 Wireless Remote: EXW1 series

<Wireless Base>

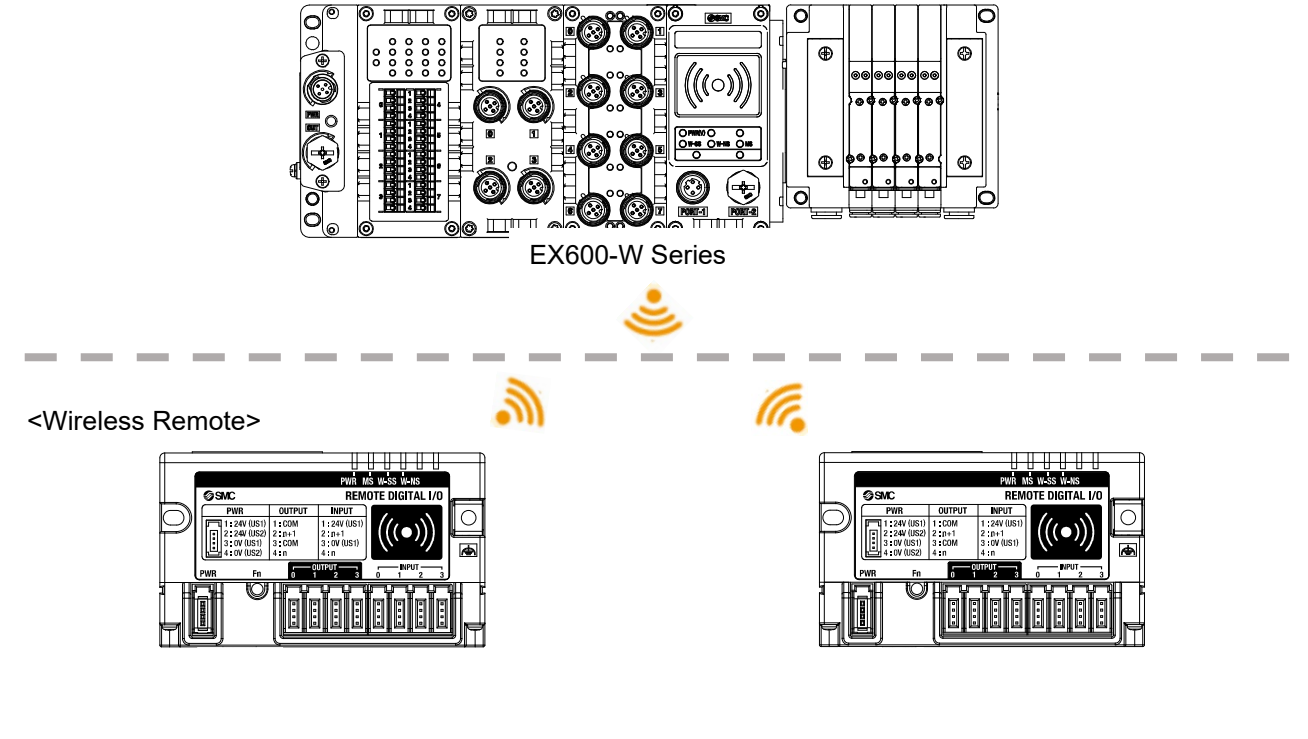

System configuration 5

Wireless Base: EX600-W series

Wireless Remote: EXW1 series, EX600-W series

<Wireless Base>

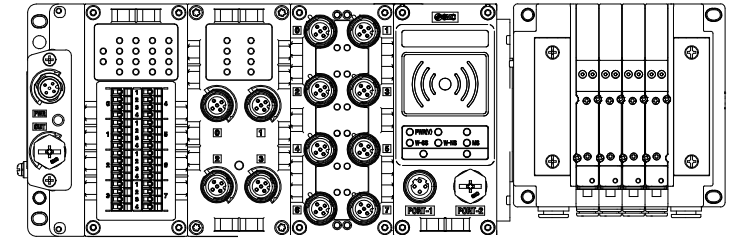

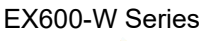

.

<Wireless Remote>

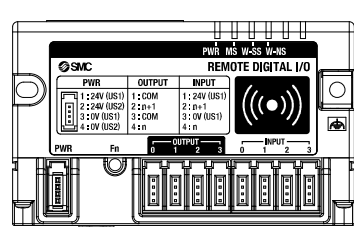

EXW1 series

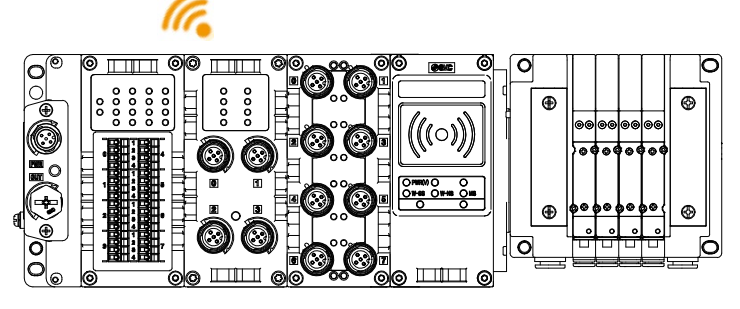

EX600-W Series

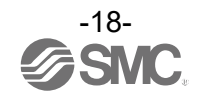

<u>System configuration 6</u>
 Wireless Base: EX600-W series
 Wireless Remote: EX600-W series

For system configurations of EX600-W series, refer to the operation manual for the product in use.

#### How to Order

The product system, model names and part numbering system of SMC wireless systems are as follows. <Compact wireless Base>

This product line-up consists of one model, namely <u>EXW1-BECAC</u>.

<Wireless Adaptor>

This product line-up consists of two models, namely <u>EXW1-A11E</u> and <u>EXW1-A11N</u>. <Compact wireless Remotes>

This product line-up consists of 16 models, namely <u>EXW1-RDXNE4AE</u>, <u>EXW1-RDXNE4AN</u>, <u>EXW1-RDXNE4BN</u>, <u>EXW1-RDYNE4BN</u>, <u>EXW1-RDYNE4BN</u>, <u>EXW1-RDYNE4BN</u>, <u>EXW1-RDYNE4BN</u>, <u>EXW1-RDMPE3AE</u>, <u>EXW1-RDMPE3AN</u>, <u>EXW1-RDMPE3BN</u>, <u>EXW1-RDMPE3BN</u>, <u>EXW1-RDMNE3BN</u>, <u>EXW1-RDMNE3BN</u>, <u>EXW1-RDMNE3BN</u>, <u>EXW1-RDMNE3BN</u>, <u>EXW1-RDMNE3BN</u>.

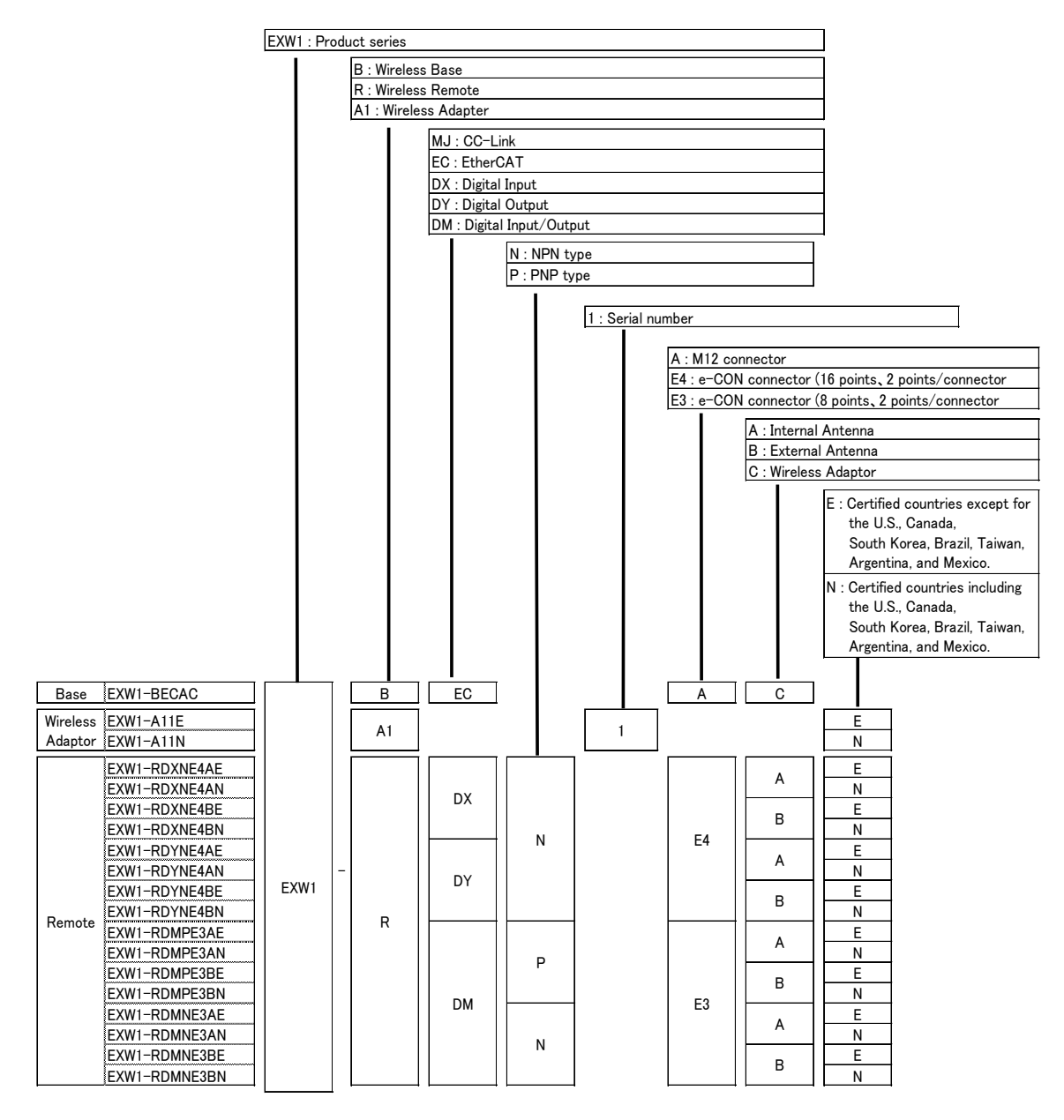

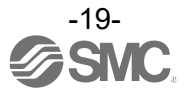

# Summary of Product parts EXW1-BECAC

# Appearance

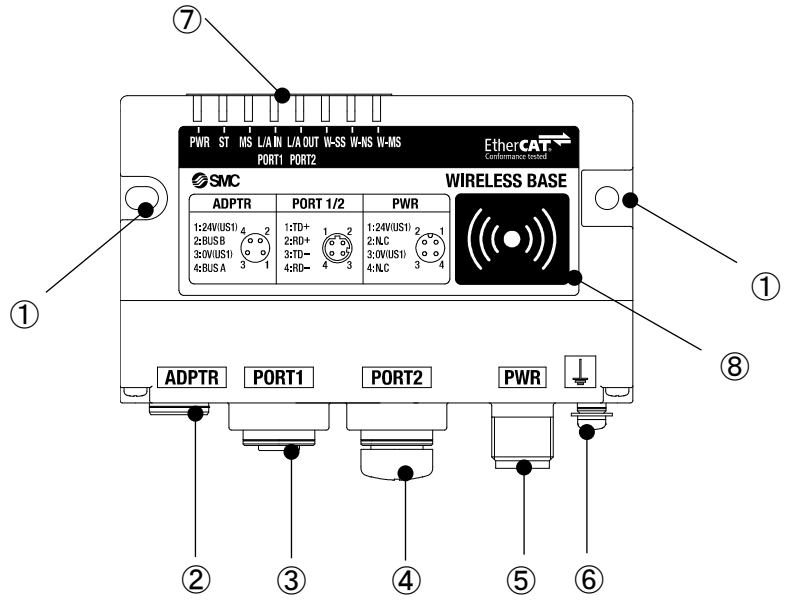

| No. | Name                                      | Application                                                                                          |  |  |
|-----|-------------------------------------------|----------------------------------------------------------------------------------------------------|--|--|
| 1   | Screw hole for mounting (2 x M4)          | Mounting the compact wireless Base.                                                                  |  |  |
| 2   | Connector for wireless<br>adaptor (ADPTR) | Connect the cable for wireless adaptor.                                                              |  |  |
| 3   | Communication connector (PORT1)           | Connection for the cable for fieldbus inputs.                                                        |  |  |
| 4   | Communication connector (PORT2)           | Connection for the cable for fieldbus outputs.                                                       |  |  |
| 5   | Power supply connector                    | Supplies power to the compact wireless Base.                                                         |  |  |
| 6   | FE terminal                               | To be connected to Ground (for improved noise immunity).                                             |  |  |
| 7   | LED                                       | Indicates the status of the compact wireless Base or Remote.                                         |  |  |
| 8   | NFC antenna approach<br>area              | This area is in close contact with the NFC reader / writer.<br>"o" is the center of the NFC antenna. |  |  |

\* Grounding should be as close as possible to the product and the grounding wire should be as short as possible.

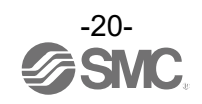

#### LED

The LED indicators at the top left corner of the compact wireless Base indicate the power supply, communication and diagnostic status.

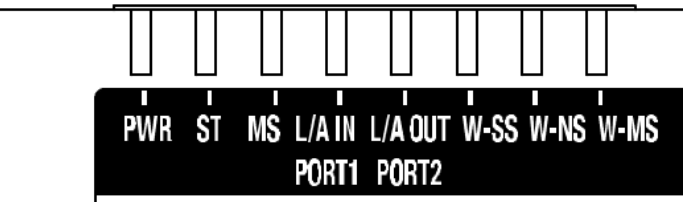

LED indicators of the compact wireless Base

| I ED |                                 | LED status       |                    |                                                                                                    |       |    |                                                                          |
|------|---------------------------------|------------------|--------------------|----------------------------------------------------------------------------------------------------|-------|----|--------------------------------------------------------------------------|
| name | Function                        | Colour of<br>LED | ON/Flashing        | Description                                                                                                    |       |    |                                                                          |
| PW/R | US1 (for control) power         | Green            | ON                 | The US1 (for control) power supply is ON                                                                                                    |       |    |                                                                          |
|      | supply status indicator         | -                | OFF                | The US1 (for control) power supply is OFF                                                                                                    |       |    |                                                                          |
|      |                                 | Green            | ON                 | EtherCAT communication OPERATIONAL state                                                                                                    |       |    |                                                                          |
|      |                                 | Green            | Single flashing*   | EtherCAT communication SAFE-OPERATIONAL state                                                                                                    |       |    |                                                                          |
|      |                                 | Green            | Blinking*          | EtherCAT communication PRE-OPERATIONAL state                                                                                                    |       |    |                                                                          |
|      | EtherCAT                        | Green            | Flickering *       | EtherCAT communication BOOTSTRAP state                                                                                                    |       |    |                                                                          |
| ST   | status indicator                | Red              | Single flashing*   | Sync error. Communication data error                                                                                                    |       |    |                                                                          |
|      | status indicator                | Red              | Double flashing*   | Sync Manager watchdog timeout                                                                                                    |       |    |                                                                          |
|      |                                 | Red              | Blinking*          | Invalid configuration                                                                                                    |       |    |                                                                          |
|      |                                 | Red              | ON                 | Unrecoverable error is detected.                                                                                                    |       |    |                                                                          |
|      |                                 | -                | OFF                | EtherCAT INIT state or The US1 (for control) power<br>supply is OFF                                                                                                    |       |    |                                                                          |
|      |                                 | Green            | ON                 | The compact wireless Base is operating normally                                                                                                    |       |    |                                                                          |
| MS   | Base system<br>status indicator | Red              | Flashing           | Recoverable error is detected.<br>(LED flashes when more than one diagnostic<br>information item is detected.)<br>•US1 (for control) power supply voltage level is<br>abnormal<br>•Number of system inputs/outputs setting error<br>•Number of registered Remotes setting error<br>•Wireless adaptor internal connection error<br>•Abnormal number of registered Remotes |       |    |                                                                          |
|      |                                 | Red              | ON                 | Unrecoverable error is detected.                                                                                                    |       |    |                                                                          |
|      |                                 | -                | OFF                | The US1 (for control) power supply is OFF                                                                                                    |       |    |                                                                          |
|      |                                 | Green            | ON                 | Link. No Activity                                                                                                    |       |    |                                                                          |
| L/A  | Port1 communication             | Green            | Flickering         | Link, Activity                                                                                                    |       |    |                                                                          |
| IN   | status indicator                | -                | OFF                | No Link. No Activity                                                                                                    |       |    |                                                                          |
|      |                                 | Green            | ON                 | Link, No Activity                                                                                                    |       |    |                                                                          |
| L/A  | Port2 communication             | Green            | Flickering         | Link. Activity                                                                                                    |       |    |                                                                          |
| 001  | status indicator                | -                | OFF                | No Link. No Activity                                                                                                    |       |    |                                                                          |
|      |                                 |                  |                    |                                                                                                    | Green | ON | The level of received radio wave power of all the connected Remotes is 3 |
| W-SS |                                 | Green            | Flashing<br>(1 Hz) | The level of received radio wave power of some connected Remotes is 2                                                                                                    |       |    |                                                                          |
|      | Radio wave receiving            |                  | Flashing           | The level of received radio wave power of some                                                                                                    |       |    |                                                                          |
|      | intensity                       | Green            | (2 Hz)             | connected Remotes is 1                                                                                                    |       |    |                                                                          |
|      |                                 | Red              | Flashing           | All the Remotes that support protocol V.1.0 are not connected                                                                                                    |       |    |                                                                          |
|      |                                 | Orange           | Flashing           | All the Remotes that support protocol V.2.0 are not connected                                                                                                    |       |    |                                                                          |
|      |                                 | -                | OFF                | Remote not registered                                                                                                    |       |    |                                                                          |

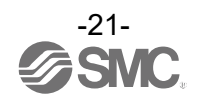

|      |                                 | LED status       |                    |                                                                                                    |
|------|---------------------------------|------------------|--------------------|----------------------------------------------------------------------------------------------------|
| name | Function                        | Colour of<br>LED | ON/Flashing        | Description                                                                                                    |
|      |                                 | Green            | ON                 | All the Remote connections are normal                                                                                                    |
|      |                                 | Green            | Flashing           | Some Remotes are not connected                                                                                                    |
|      | Wireless                        | Red              | Flashing           | No Remotes are connected                                                                                                    |
| W-NS | communication                   | Red              | ON                 | No Remotes are connected<br>(Unrecoverable error in wireless communication)                                                                                                    |
|      | indicator                       | Red Green        | Alternate Flashing | Wireless communication connection is being<br>configured (Pairing)                                                                                                    |
|      |                                 | Orange           | ON                 | Force ON mode                                                                                                    |
|      |                                 | -                | OFF                | Remote not registered                                                                                                    |
|      |                                 | Green            | ON                 | Wireless Remote is normal<br>Protocol V.1.0 (Pairing)                                                                                                    |
|      |                                 | Orange           | ON                 | Protocol V.2.0 (Pairing)                                                                                                    |
| W-MS | Remote system status indication | Red              | Flashing           | Recoverable error is detected.         (LED flashes when more than one diagnostic information item is detected.)         •US1 (for control / input) power supply voltage level is abnormal         •US2 (for output) power supply voltage level is abnormal         •LS2 (for output) power supply voltage level is abnormal         •Excessive I/O setting inputs/outputs         •Analog input range upper and lower limits exceeded         •Error in communication between units         •EX600 I/O unit detects diagnostic information         •Valve diagnostic information detected |
|      |                                 | Red              | ON                 | Unrecoverable error is detected.                                                                                                    |
|      |                                 | _                | OFF                | Remote not registered                                                                                                    |

\*Refer to below for LED status.

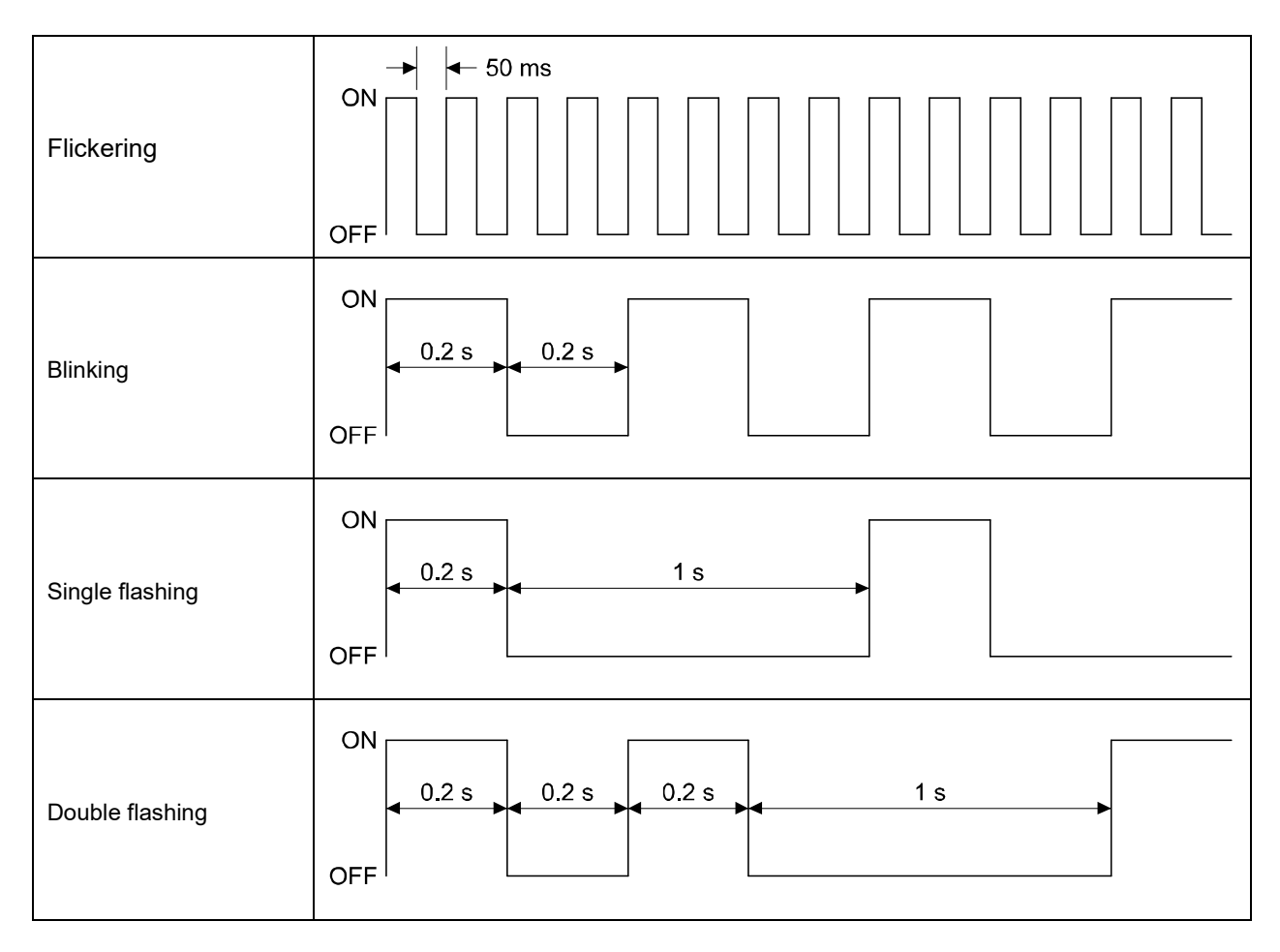

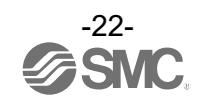

#### Connectors

•Power supply connector

| No  | Signal    | M12, 4-pin, plug |
|-----|-----------|------------------|
| NO. | Signal    | A code           |
| 1   | 24V (US1) | 0 1              |
| 2   | N.C.      |                  |
| 3   | 0V (US1)  |                  |
| 4   | N.C.      | 3 4              |

#### •Communication connector For EtherCAT PORT1/PORT2

| No. | Signal | M12, 4-pin, socket<br>D code |
|-----|--------|------------------------------|
| 1   | TD+    | 1 0 2                        |
| 2   | RD+    |                              |
| 3   | TD-    |                              |
| 4   | RD-    | 4                            |

#### •Connector for wireless adaptor

| No. | Signal            | M8, 4-pin, socket |
|-----|-------------------|-------------------|
| 1   | 24V<br>(US1)      | 4 2               |
| 2   | Internal<br>BUS B |                   |
| 3   | 0V (US1)          |                   |
| 4   | Internal<br>BUS A | 3 1               |

\*Use the wireless adaptor cable specified to connect to the wireless adaptor.

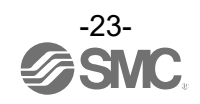

#### EXW1-A11 \*

#### Appearance

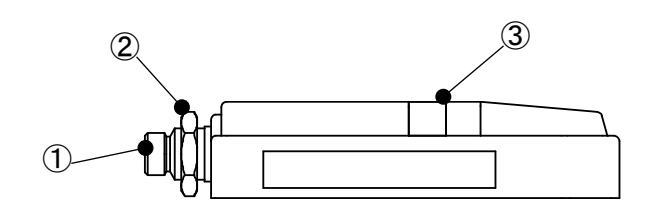

| No. | Name        | Application                           |  |  |
|-----|-------------|---------------------------------------|--|--|
| 1   | Connector   | Connector for Wireless Adaptor cable. |  |  |
| 2   | Nut         | For fixing to Air Manegement system.  |  |  |
| 3   | LED display | Indicates the status of the adaptor.  |  |  |

#### LED

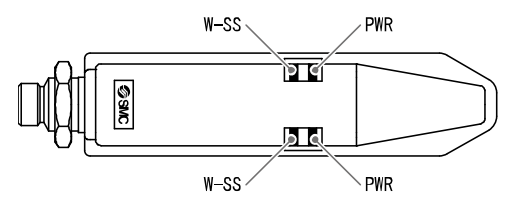

| LED  | Function                              | LED status       |                    |                                                                |  |
|------|---------------------------------------|------------------|--------------------|----------------------------------------------------------------|--|
| name |                                       | Colour<br>of LED | ON/Flashing        | Description                                                    |  |
|      |                                       | Green            | ON                 | Power supply voltage is in ON state                            |  |
|      | Power supply and                      | Orange           | Flashing           | An internal communication error is detected                    |  |
|      | status indication                     | Red              | ON                 | Unrecoverable error is detected                                |  |
|      |                                       | -                | OFF                | Power supply voltage is in OFF state                           |  |
|      | Received signal<br>strength indicator | Green            | ON                 | The level of received radio wave strength of all the connected |  |
|      |                                       |                  | ÖN                 | Remotes is 3                                                   |  |
| W-SS |                                       | Green            | Flashing<br>(1 Hz) | The level of received radio wave strength of some connected    |  |
|      |                                       |                  |                    | Remotes is 2                                                   |  |
|      |                                       | Green            | Flashing<br>(2 Hz) | The level of received radio wave strength of some connected    |  |
|      |                                       |                  |                    | Remotes is 1                                                   |  |
|      |                                       | Red              | Flashing           | Protocol V.1.0 all remote is not established                   |  |
|      |                                       | Orange           | Flashing           | Protocol V.2.0 all remote is not established                   |  |
|      |                                       | -                | OFF                | Remote not registered                                          |  |

#### Connector

| No. | Signal            | M8, 4-pin, plug                  |
|-----|-------------------|----------------------------------|
| 1   | 24V (US1)         |                                  |
| 2   | Internal BUS<br>B | $2 \left( \circ \circ \right)^4$ |
| 3   | 0V (US1)          | 1 0 0 3                          |
| 4   | Internal BUS<br>A |                                  |

\*Use the wireless adaptor cable specified to connect to the wireless adaptor.

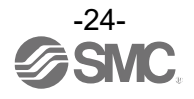

#### EXW1-RD\*

#### Appearance

EXW1-RDX\*B\*

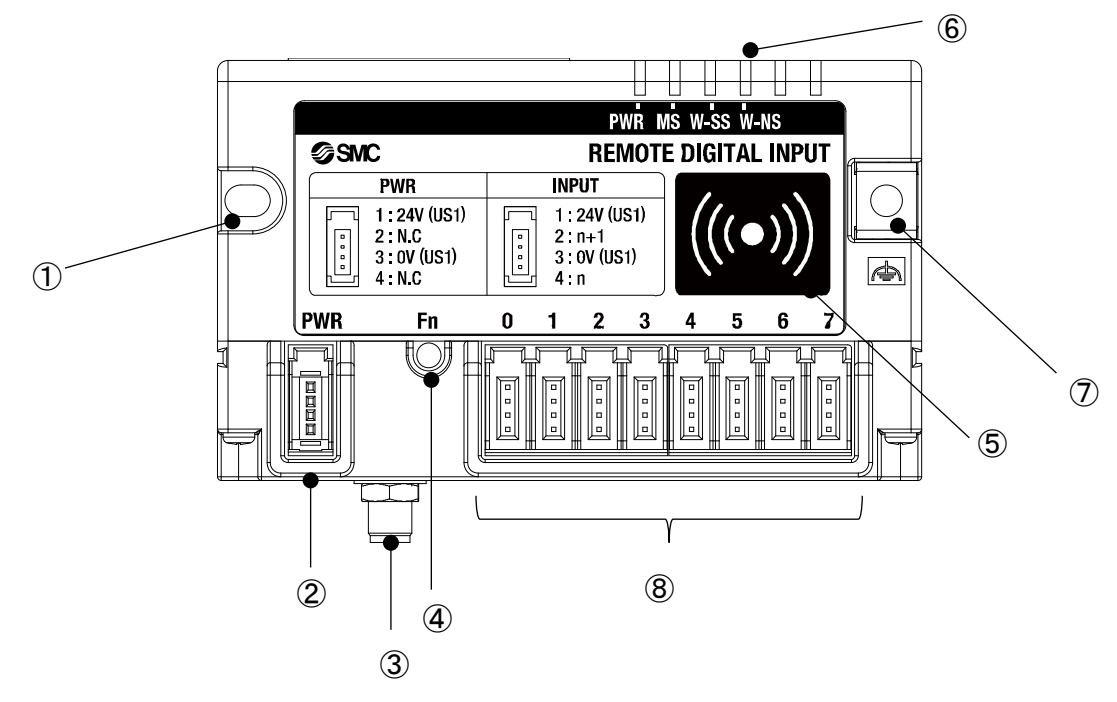

| No. | Name                                                                      | Application                                                                                            |
|-----|---------------------------------------------------------------------------|----------------------------------------------------------------------------------------------------|
| 1   | Screw hole for mounting (M4)                                              | Mounting the compact wireless Remote.                                                                  |
| 2   | PWR (Power connector)                                                     | Supplies power to the compact wireless Remote.                                                         |
| 3   | RF (SMA coaxial connector)<br>* Exclusive to external antenna<br>versions | Connector for the coaxial cable of an external antenna.                                                |
| 4   | Fn (Pairing button)                                                       | Press the button when switching to pairing mode.                                                       |
| 5   | NFC antenna approach area                                                 | This area is in close contact with the NFC reader / writer.<br>"o" is the center of the NFC antenna.   |
| 6   | LED                                                                       | Indicates the status of the compact wireless Remote.                                                   |
| 7   | FE terminal, screw hole for<br>mounting (M4)                              | To be connected to Ground (for improved noise immunity).<br>This doubles as a screw hole for mounting. |
| 8   | Connector for an input device x 8                                         | Connector for an input device. (PIN2, PIN4: input)                                                     |

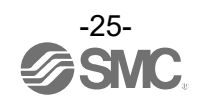

#### EXW1-RDY\*B\*

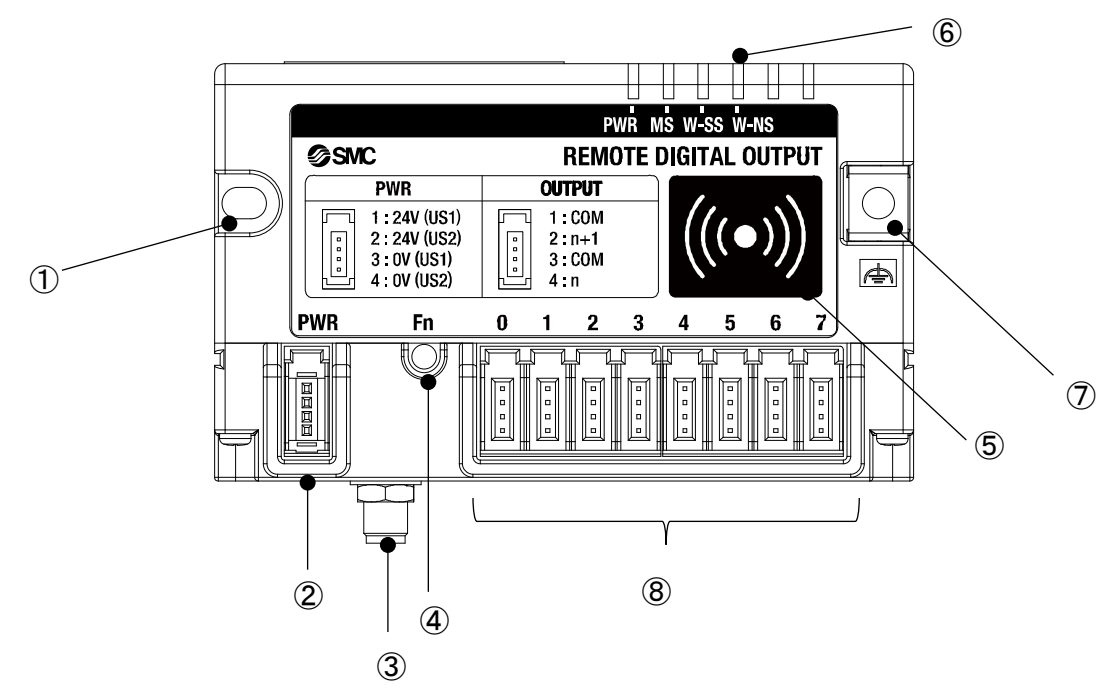

| No. | Name                                                                      | Application                                                                                           |
|-----|---------------------------------------------------------------------------|----------------------------------------------------------------------------------------------------|
| 1   | Screw hole for mounting (M4)                                              | Mounting the compact wireless Remote.                                                                 |
| 2   | PWR (Power connector)                                                     | Supplies power to the compact wireless Remote.                                                        |
| 3   | RF (SMA coaxial connector)<br>* Exclusive to external antenna<br>versions | Connector for the coaxial cable of an external antenna.                                               |
| 4   | Fn (Pairing button)                                                       | Press the button when switching to pairing mode.                                                      |
| 5   | NFC antenna approach area                                                 | This area is in close contact with the NFC reader / writer.<br>"o" is the center of the NFC antenna.  |
| 6   | LED                                                                       | Indicates the status of the compact wireless Remote.                                                  |
| 7   | FE terminal, screw hole for<br>mounting (M4)                              | To be connected to Ground (for improved noise immunity).<br>This doubles as a screw hole for mounting |
| 8   | Connector for an output device x 8                                        | Connector for an output device. (PIN2, PIN4: output)                                                  |

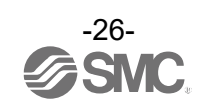

#### EXW1-RDM\*B\*

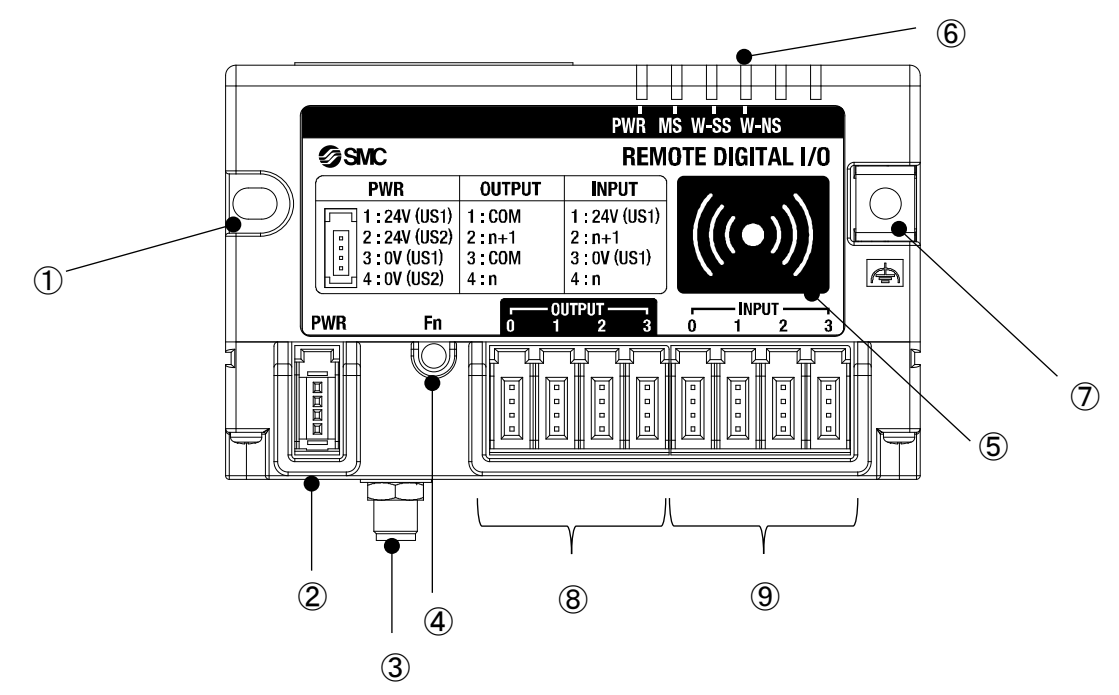

| No. | Name                                                                      | Application                                                                                            |
|-----|---------------------------------------------------------------------------|----------------------------------------------------------------------------------------------------|
| 1   | Screw hole for mounting (M4)                                              | Mounting the compact wireless Remote.                                                                  |
| 2   | PWR (Power connector)                                                     | Supplies power to the compact wireless Remote.                                                         |
| 3   | RF (SMA coaxial connector)<br>* Exclusive to external antenna<br>versions | Connector for the coaxial cable of an external antenna.                                                |
| 4   | Fn (Pairing button)                                                       | Pressed when switching to pairing mode.                                                                |
| 5   | NFC antenna approach area                                                 | This area is in close contact with the NFC reader / writer.<br>"○" is the center of the NFC antenna.   |
| 6   | LED                                                                       | Indicates the status of the compact wireless Remote.                                                   |
| 7   | FE terminal, screw hole for<br>mounting (M4)                              | To be connected to Ground (for improved noise immunity).<br>This doubles as a screw hole for mounting. |
| 8   | Connector for an output device x 4                                        | Connector for an output device. (PIN2, PIN4: output)                                                   |
| 9   | Connector for an input device x 4                                         | Connector for an input device. (PIN2, PIN4: input)                                                     |

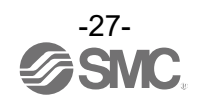

#### LED

#### ○EXW1-RD\*

The LED indicators at the top right corner of the compact wireless Remote indicate the power supply, communication and diagnostic status.

The same LED indications are used for the EXW1-RD\*.

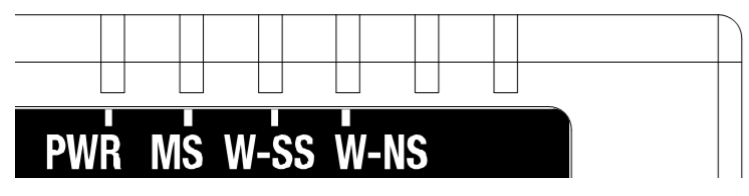

|--|

| LED                 | Function                                                     | LED status    |                       |                                                                                                    |
|---------------------|--------------------------------------------------------------|---------------|-----------------------|----------------------------------------------------------------------------------------------------|
| name                |                                                              | Colour of LED | ON/Flashi<br>ng       | Description                                                                                                    |
|                     |                                                              | Green         | ON                    | The US1 (for control / input) power supply is ON                                                                                                    |
| PWR                 | Indicates the power<br>supply voltage (US1/<br>US2) status   | Red           | Flashing              | US2 (for output) power supply voltage level is abnormal (when the setting is enabled)                                                                                                    |
|                     |                                                              | -             | OFF                   | The US1 (for control / input) power supply is OFF                                                                                                    |
|                     |                                                              | Green         | ON                    | Operating normally                                                                                                    |
| MS Status of Remote |                                                              | Red           | Flashing              | Recoverable error is detected.<br>(LED flashes when more than one diagnostic information<br>item is detected.)<br>•US1 (for control and input) power supply voltage level is<br>abnormal<br>(when the setting is enabled)<br>•Short-circuit detection of the US1 (for control / input) power<br>supply<br>•Short-circuit detection of the US2 (for output) power supply |
|                     |                                                              | Red           | ON                    | Unrecoverable error is detected.                                                                                                    |
|                     |                                                              | -             | OFF                   | The US1 (for control / input) power supply is OFF                                                                                                    |
|                     | Radio wave receiving intensity                               | Green         | ON                    | Received radio wave intensity level 3                                                                                                    |
|                     |                                                              | Green         | Flashing<br>(1 Hz)    | Received radio wave intensity level 2                                                                                                    |
| W-SS                |                                                              | Green         | Flashing<br>(2 Hz)    | Received radio wave intensity level 1                                                                                                    |
|                     | Intensity                                                    | Red           | Flashing              | Protocol V.1.0 wireless communication is not established                                                                                                    |
|                     |                                                              | Orange        | Flashing              | Protocol V.2.0 wireless communication is not established                                                                                                    |
|                     |                                                              | -             | OFF                   | Base not registered                                                                                                    |
| W-NS                | Wireless<br>communication<br>connection status<br>indication | Green         | ON                    | Base connected correctly                                                                                                    |
|                     |                                                              | Red           | Flashing              | Base not connected                                                                                                    |
|                     |                                                              | Orange        | Flashing              | Pairing operation is in progress                                                                                                    |
|                     |                                                              | Orange        | ON                    | Force ON mode                                                                                                    |
|                     |                                                              | Red           | ON                    | Base not connected (Unrecoverable error in wireless communication)                                                                                                    |
|                     |                                                              | Red Green     | Alternate<br>Flashing | Wireless communication connection is being configured (pairing)                                                                                                    |
|                     |                                                              | -             | OFF                   | Base not registered<br>The US1 (for control / input) power supply is OFF                                                                                                    |

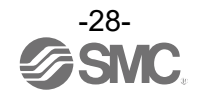

#### Connector (for e-CON)

#### 

| Ļ |  |
|---|--|
|   |  |

| Pin number | Description |
|------------|-------------|
| 1          | 24V(US1)    |
| 2          | N.C.        |
| 3          | 0V(US1)     |
| 4          | N C.        |

#### INPUT (connector for an input device)

| 1    | Pin number | Description |
|------|------------|-------------|
|      | 1          | 24V(US1)    |
|      | 2          | n+1         |
| -(3) | 3          | 0V(US1)     |
| ▶4   | 4          | n           |

#### Circuit diagram

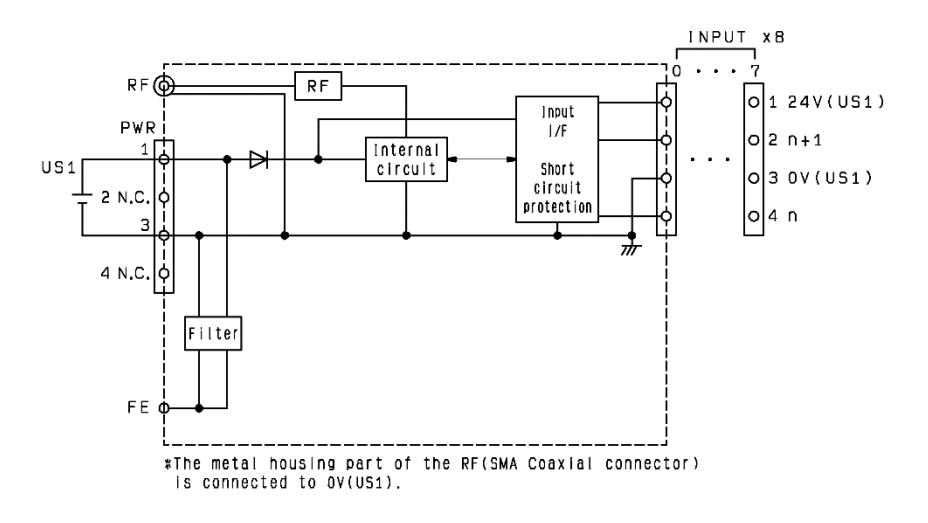

### oEXW1-RDY\* PWR (power connector)

| Ļ |   | Ļ | (1) |
|---|---|---|-----|
| ſ | đ | 1 | 2   |
|   |   | + | 3   |
| k |   | 7 | 4   |

| Pin number | Description |
|------------|-------------|
| 1          | 24V(US1)    |
| 2          | 24V(US2)    |
| 3          | 0V(US1)     |
| 4          | 0V(US2)     |

#### OUTPUT (connector for an output device)

| $\neg$ (1) | Pin number | Description   |
|------------|------------|---------------|
| न ०        | 1          | +COM(US2_24V) |
|            | 2          | n+1           |
|            | 3          | +COM(US2_24V) |
| ⊒1(4)      | 4          | n             |

#### \* +COM is connected to 24V (US2) inside the product as shown in the circuit diagram below.

#### Circuit diagram

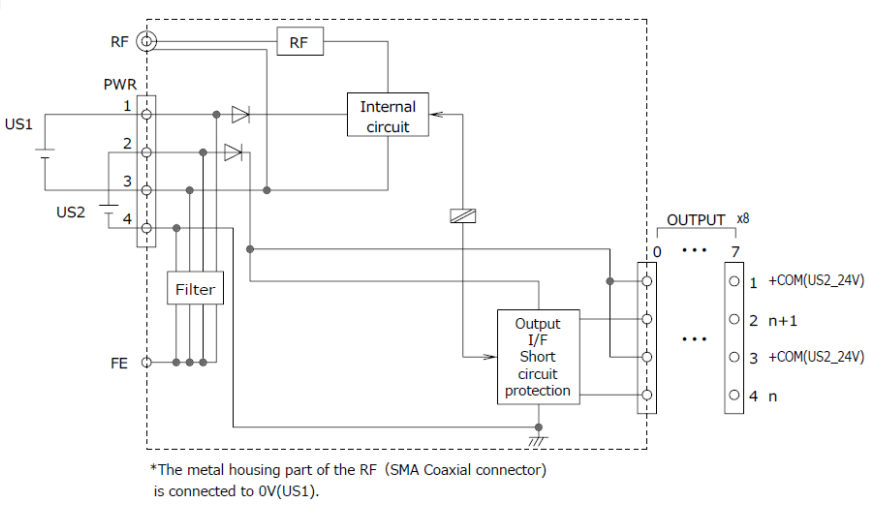

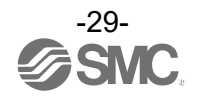

## EXW1-RDM\* <u>PWR (power connector)</u>

| $\square$ (1) | Pin number | Description |
|---------------|------------|-------------|
|               | 1          | 24V(US1)    |
|               | 2          | 24V(US2)    |
|               | 3          | 0V(US1)     |
| 4             | 4          | 0V(US2)     |

#### INPUT (connector for an input device)

| <u>гт (1)</u> | Pin number | Description |
|---------------|------------|-------------|
|               | 1          | 24V(US1)    |
|               | 2          | n+1         |
|               | 3          | 0V(US1)     |
|               | 4          | n           |

#### OUTPUT (connector for an output device, EXW1-RDMPE3\*\*)

| <u>MPE3**)</u> |            |              |
|----------------|------------|--------------|
| (1)            | Pin number | Description  |
|                | 1          | -COM(US2_0V) |
|                | 2          | n+1          |
|                | 3          | -COM(US2_0V) |
|                | 4          | n            |

#### OUTPUT (connector for an output device, EXW1-RDMNE3\*\*)

| <u>NES /</u> |            |               |
|--------------|------------|---------------|
| $\neg$ (1)   | Pin number | Description   |
| ল ি          | 1          | +COM(US2_24V) |
|              | 2          | n+1           |
|              | 3          | +COM(US2_24V) |
| ⊒1_(4)       | 4          | n             |

\* -COM is connected to 0V (US2) and +COM to 24V (US2) inside the product as shown in the circuit diagram below.

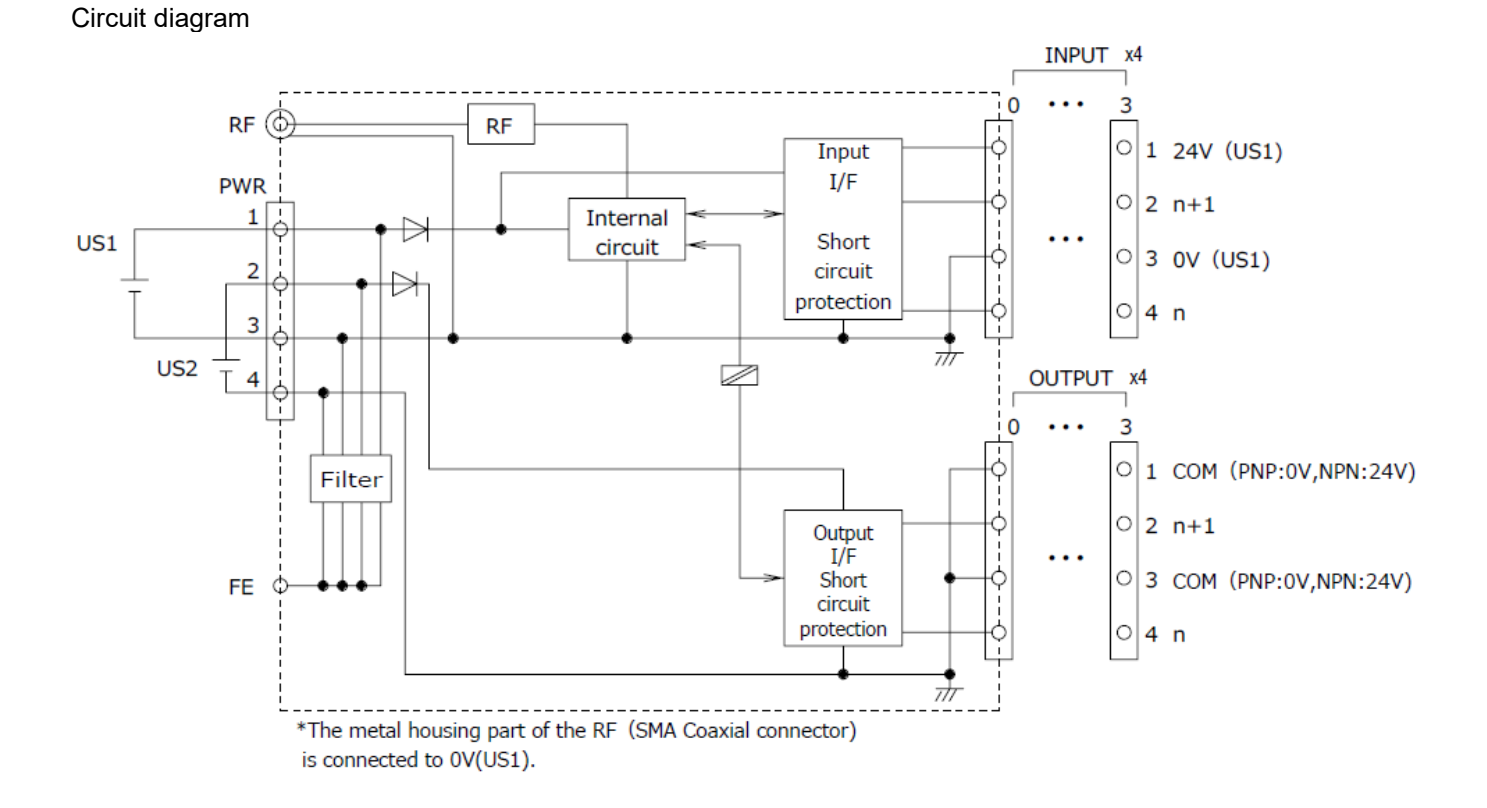

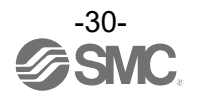

# Setting and Adjustment

#### Flow chart for operating the wireless system

#### Flow chart for using the wireless system

To use SMC wireless units (Base and Remotes), they need to be set up using an NFC reader/writer and the I/O Configurator. A setup procedure using NFC is shown below.

| -                  |                  | -                |                     |                           |
|--------------------|------------------|------------------|---------------------|---------------------------|
| Refer to the opera | ation manual for | each manufacture | r for how to set th | e controller and the PLC. |

| Procedure 1 Preparation (PC application)                                                                                                    |
|----------------------------------------------------------------------------------------------------|
| (1) Install the NFC reader/writer driver                                                                                                    |
| * When using EXW1-NT1, refer to its operation manual.                                                                                                    |
| ★                                                                                                    |
| (2) Install the I/O Configurator                                                                                                    |
| *: Ver. 2.10.0 and later versions of the I/O Configurator are supported.<br>*: Refer to the explanation from p. 32 onward for an outline of the I/O Configurator.<br>*: Refer to the operation manual of the I/O Configurator (NFC version) for details of the I/O Configurator. |
|                                                                                                    |
| Procedure 2 Setting / installation of the wireless unit                                                                                                    |
| (1) Setting parameters of Remotes (optional)                                                                                                    |
| *: Change settings in Administrator mode in the I/O Configurator.<br>↓                                                                                                    |
| (2) System and frequency channel select function (F.C.S.) settings of the Base                                                                                                    |
| *: Connect the wireless adaptor to the base.<br>*: Change settings in Administrator mode in the I/O Configurator.                                                                                                    |
| *: The frequency channel select function (F.C.S.) is optional.<br>↓                                                                                                    |
| (3) Register the Remote to the Base (pairing)                                                                                                    |
| *: The Base and Remote need to be powered.<br>*: Change settings in Administrator mode in the I/O Configurator.<br>↓                                                                                                    |
| (4) Installation and wiring                                                                                                    |

#### Procedure 3 Connection to PLC

Note) Refer to the operation manual of the PLC manufacturer for connection to PLC and Configurator.

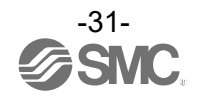

#### I/O Configurator (NFC version)

EXW1 series supports Ver. 2.10.0 and later versions of the I/O Configurator. In order to use the I/O Configurator (NFC version) it is necessary to install a driver etc. in advance and set the NFC reader/writer on the computer.

This section describes the installation, screen layouts and operations of the I/O Configurator (NFC version). The I/O Configurator (NFC version) can be used to check the parameter setting of the wireless unit and the contents and status of the constructed wireless system, using an NFC reader/writer and a PC. Refer to the operation manual for the I/O Configurator (NFC version) for details of the I/O Configurator (NFC version).

#### SMC Wireless Communication System I/O Configurator (NFC version)

The I/O Configurator (NFC version) can be used to check the parameter setting of the wireless unit and the contents and status of the constructed wireless system, using an NFC reader/writer and a PC. There are two types of settable parameters which can be read or written **when no power is supplied to the product** and the parameters which can be read or written **only when power is supplied to the product**.

The figure below shows the image of connected I/O Configurator (NFC version) and wireless unit.

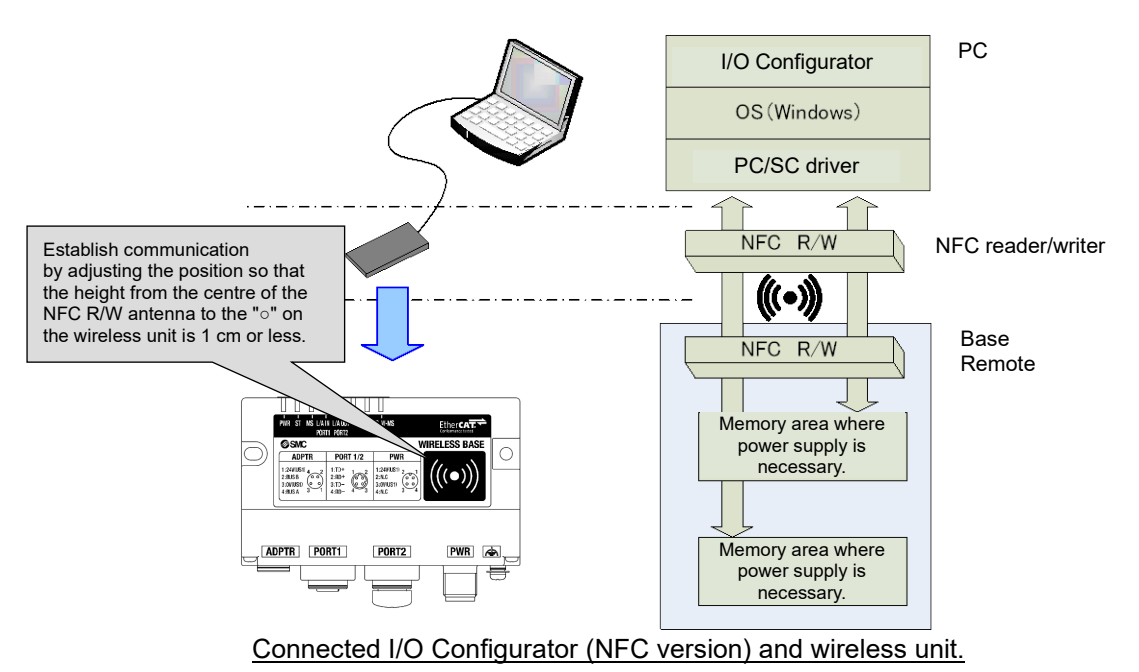

#### 0

•Communication timing

The NFC communication is not accessed all the time. Therefore, <u>it is necessary to update</u> <u>the contents displayed on the screen by clicking the "Refresh button" when reading the</u> <u>parameters.</u>

The changed parameters are enabled after the product is powered on or by pressing the reset button on the I/O Configurator screen. As the parameter setting requires time for settlement, do not turn off the power supply for two seconds.

•To change the unit to be set

As the settings between the Base and Remote are different, it is necessary to update the displayed parameter by clicking the "Refresh button" on the screen of the I/O Configurator after changing the unit in which the parameters are to be set.

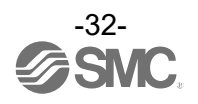

#### Preparation

Installation of the software

Driver: The following drivers should be installed before using this software.

#### •When EXW1-NT1 (NFC reader/writer) is used

Obtain the driver software for the NFC reader/writer from the SMC website (https://www.smcworld.com).

On the SMC website, select [Documents/Download] and click [Instruction Manuals].

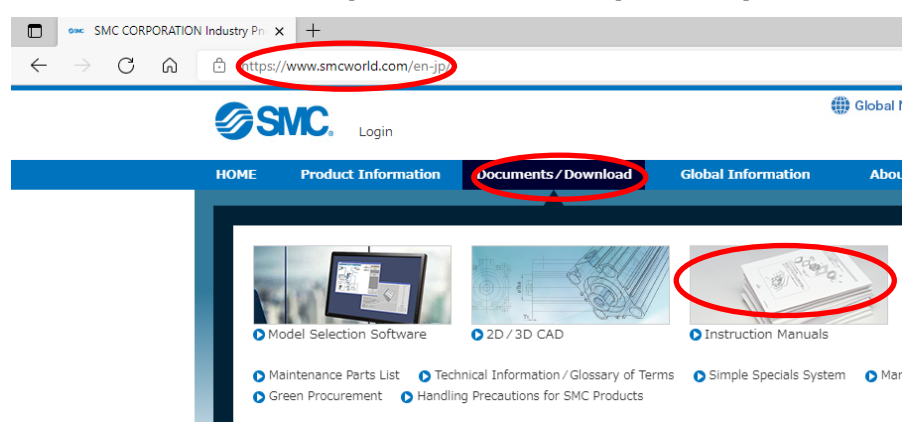

On the product search form of [Instruction Manuals], type "EXW1-NT1" to search.

| $\leftarrow$ $\rightarrow$ C | 🗈 https;                  | //www.smcworld.com/manua     | al/en-jp/index.html     |                    |                         |              |
|------------------------------|---------------------------|------------------------------|-------------------------|--------------------|-------------------------|--------------|
|                              | ØS                        | MC.                          |                         |                    | 🌐 Global Network        | Site Map   . |
|                              |                           | Eogin                        |                         |                    |                         |              |
|                              | HOME                      | Product Information          | Documents / Download    | Global Information | About SMC               | Suppor       |
|                              | Documents / [             | Download » Instruction Manua | als                     |                    |                         |              |
|                              | Documents / I             | Download » Instruction Manua | als                     |                    |                         |              |
|                              | Product                   | list                         | Instruction Ma          | anuals             |                         | PPipi        |
|                              | Directional               | Control Valves               |                         |                    | 1                       | Sille        |
|                              | Fieldbus S<br>Transmissi  | vstem Serial<br>on System    |                         |                    | 1. 8                    |              |
|                              | Air Cylinde               | rs                           |                         |                    |                         | 101          |
|                              | Rotary Act<br>Air Gripper | uators/                      | Product Set ch EXW1-NT1 | Search             | Enter product name, ser | ies, model.  |

When the NFC reader / writer is held over the product, an error message may appear, such as "Device driver software was not successfully installed" or "Smart card was not identified" depending on the version of Windows OS. The reader / writer can be continuously used.

Refer to the Microsoft website (https://support.microsoft.com/kb/976832/).

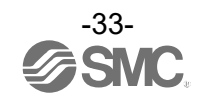

Download the I/O Configurator (NFC version)

(1) On the SMC website (<u>https://www.smcworld.com</u>), select [Documents/Download] and click [Instruction Manuals].

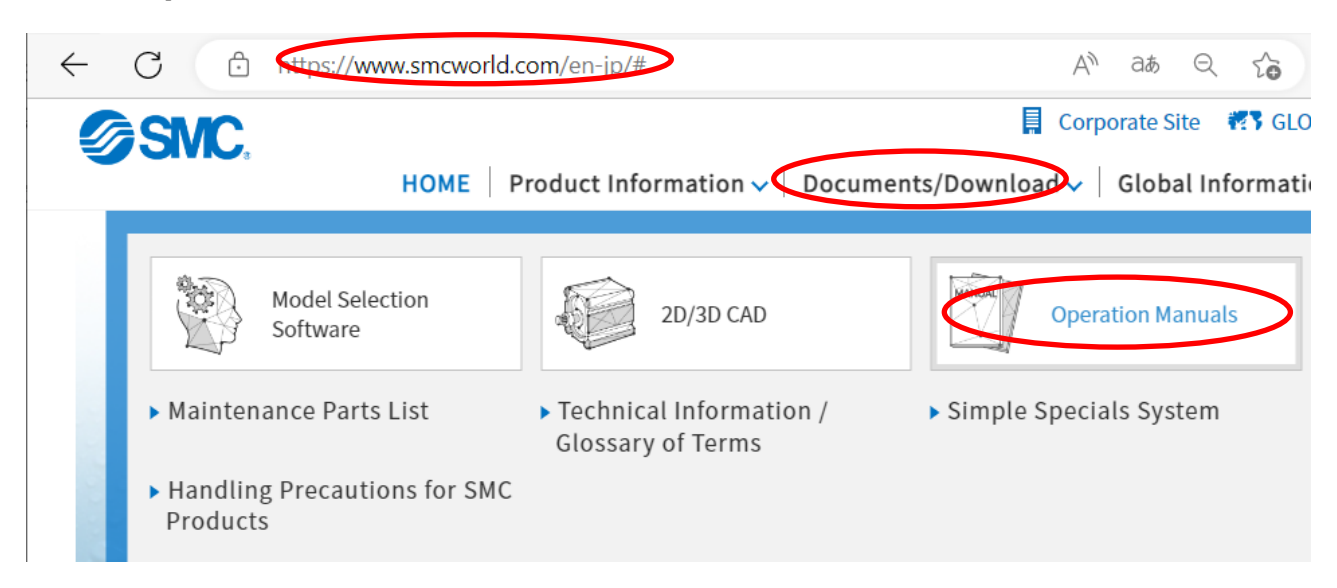

#### (2) Select [Fieldbus System Serial Transmission System].

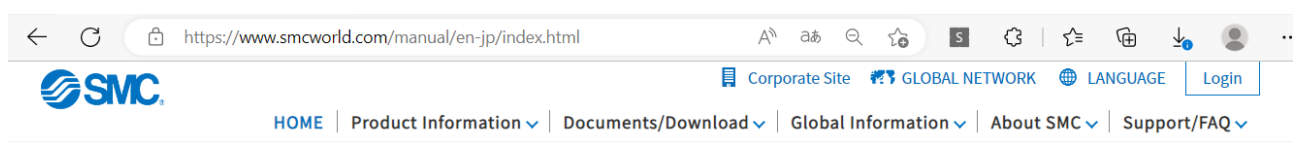

#### **Operation Manuals**

| Documents / Download » Operation M                                               | Manuals                                                                         |               |
|----------------------------------------------------------------------------------|---------------------------------------------------------------------------------|---------------|
| Operation Manuals<br>Products list                                               | Operation Manuals                                                               | and a         |
| Air Management System                                                            |                                                                                 | here.         |
| Directional Control Valves                                                       |                                                                                 | 1) //h        |
| <ul> <li>Fieldbus System Serial<br/>Transmission System</li> </ul>               |                                                                                 | MAD           |
| Air Cylinders                                                                    | Product Search Enter product name, series, mo                                   | del.          |
| <ul> <li>Rotary Actuators/<br/>Air Grippers</li> </ul>                           |                                                                                 |               |
| Electric Actuators                                                               | Series Search A B C D E F G H I J K L M N O P Q R S T U V W X Y Z Please select | a series.     |
| Vacuum Equipment                                                                 |                                                                                 |               |
| Compact Compressor                                                               | Search in All Products                                                          |               |
| Air Preparation Equipment                                                        |                                                                                 |               |
| Modular F.R.L./<br>Pressure Control Equipment                                    | Air Management Directional Control                                              | System Serial |
| Fittings and Tubing                                                              | System Valves Iransmis                                                          | sion System   |
| Flow Control Equipment                                                           | 0                                                                               |               |
| <ul> <li>Silencers/Exhaust<br/>Cleaners/Blow<br/>Guns/Pressure Gauges</li> </ul> | Air Cylinders/<br>Auto Switches Rotary Actuators / Electric /<br>Air Grippers   | Actuators     |
| Curitahaa /Canaara                                                               | 14                                                                              |               |

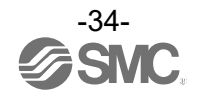

# (3) Select the protocol that the product supports. (Example: "EtherCAT compatible" product) ← C https://www.smcworld.com/manual/en-jp/?c1=A2 AN ats Q Co S C Corporate Site T GLOBAL NETWORK LANGUAGE Login HOME | Product Information ~ | Documents/Download ~ | Global Information ~ | About SMC ~ | Support/FAQ ~

#### **Operation Manuals**

| Documents / Download » Operation Ma | nuals                            |                      |                              |                          |      |
|-------------------------------------|----------------------------------|----------------------|------------------------------|--------------------------|------|
| Operation Manuals<br>Products list  | Operatior                        | n Manuals            |                              | Pointo.                  |      |
| Air Management System               |                                  |                      | S. S.                        | Still the                | 1    |
| Directional Control Valves          |                                  |                      | 1. 8                         |                          | 1/2  |
| Fieldbus System Serial              |                                  |                      |                              | /////                    |      |
| Transmission System                 |                                  |                      |                              |                          |      |
| Componet <sup>in</sup> Compatible   | Product Search                   | Sea                  | rch Enter product name, seri | ies, model.              |      |
|                                     |                                  |                      |                              |                          |      |
| CC Link Compatible                  | Series Search A                  | CDEFGHIJKLMNOPQ      | RSTUVWXYZ Please             | e select a series.       |      |
| CC-Link Compatible                  |                                  |                      |                              |                          |      |
|                                     | Et al alla and Country           |                      | C                            |                          |      |
| ► EtherNet/IP™ Compatible           | Fleidbus Syste                   | m Serial Transmissio | on System                    |                          |      |
| EtherCAT Compatible                 |                                  |                      |                              |                          |      |
|                                     | CompoNet <sup>™</sup> Compatible |                      |                              |                          |      |
| AS-Interface (AS-i)                 |                                  |                      |                              |                          |      |
| Compatible                          | Product name                     | Series/Model         | Download                     | Replacement<br>Procedure | Note |

(4) Scroll down the page of the Fieldbus System Serial Transmission System and click the Configuration File of I/O Configurator for NFC. Downloading will begin.

| I/O Configurator for NFC | EXW1-BEC<br>EXW1-RD#                        |                               | Japanese,<br>English, Chines |
|--------------------------|---------------------------------------------|-------------------------------|------------------------------|
| W/EXW1) Ver. 2.10.0      | EX600-WSV<br>Initial setting<br>application | English<br>Configuration File | EXW1-NT1<br>compatible       |

#### Start the I/O Configurator (NFC version)

| Name               | Date modified      | Туре              | Size     |
|--------------------|--------------------|-------------------|----------|
| ini                | 10/19/2021 8:05 PM | File folder       |          |
| IOConfigurator.exe | 10/1/2021 8:39 AM  | Application       | 1,216 KB |
| 🚳 Sna.NoWire.dll   | 10/1/2021 8:39 AM  | Application exten | 27 KB    |

Open the downloaded file and double click the IOConfigurator.exe to start the I/O Configurator for NFC. To move IOConfigurator.exe to the desktop or another location, move the folder of the configurator, or create a shortcut of IOConfigurator.exe and invoke and use the program through it.

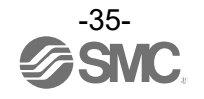
## Screen Layouts of the I/O Configurator (NFC Version)

| (1) | I/O Configurator 2.10.0                                  | perties                       |                                                                     |                                       | _                                    | ×<br>? |     |
|-----|----------------------------------------------------------|-------------------------------|---------------------------------------------------------------------|---------------------------------------|--------------------------------------|--------|-----|
| (., | Unit information<br>Part No:<br>PID<br>Firmware version: | EXW1-RD#<br>16D2E715<br>1.0.0 |                                                                     |                                       | Refresh<br>Power off<br>R/W detected |        | (2) |
|     | System configuration                                     |                               | Description<br>Part No:<br>PID<br>TAG: (up to 15 chars)<br>Edit TAG | EXW1-RD#<br>16D2E715<br>EXW1-RDMPE3AE |                                      | ×      |     |
|     |                                                          | ~                             |                                                                     |                                       | (3)                                  | ~      |     |
|     |                                                          |                               | O F                                                                 | Administrator mode                    | Monitor mode                         |        |     |

#### (1) Function selecting tab

I/O Configurator (NFC version) consists of three function selecting tabs.

#### [Information]

| <ul> <li>Module information:</li> </ul> | Displays information on the wireless unit                                                                                                    |
|-----------------------------------------|----------------------------------------------------------------------------------------------------|
| •System configuration:                  | Displays the configuration information of the Base and Remotes (connected units)                                                                         |
| •Detailed information:                  | Only the system configuration of the Base is shown in tree format.<br>Shows detailed information about the unit selected in the system<br>configuration. |
|                                         |                                                                                                    |

## [I/O monitor]

Input tab shows the input map information of the wireless unit.
Output tab shows the output map information of the wireless unit.

#### [Properties]

•Set item: Set the parameters required to operate the Base/ Remote.

#### (2) Refresh, status indicators, NFC reader/writer configuration

Use these components to refresh the display of the configurator, display the power status of the module, check the connection status of the NFC reader/writer and configure the NFC reader/writer.

#### [Refresh]

•Clicking the refresh button while holding the NFC reader/writer to the NFC antenna approach area causes updates set in the wireless unit to be loaded. To load updates, click [Refresh].

#### Power status indication

•"Power supply ON" is displayed when power is supplied to the Base/Remote, and "Power supply OFF" is displayed when power is not supplied.

#### Connection status of the NFC reader/writer

•When the PC detects the NFC reader/writer connected to its USB port, "R/W detected" is displayed. Otherwise, "R/W not-detected" or "No driver" is displayed.

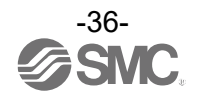

#### (3) Mode switching button

"I/O Configurator (NFC version)" has Administrator mode and Monitor mode. To change parameters, operate the configurator in Administrator mode.

Administrator mode: available to change the parameters Monitor mode: available to only read the parameters (for confirmation)

To enter Administrator mode, type a password while holding the NFC reader/writer near the NFC antenna approach area and click [Confirm].

| Please enter passwo | ord:                |                    |  |
|---------------------|---------------------|--------------------|--|
|                     |                     |                    |  |
| Confirm             | Edit pa<br>Clear pa | issword<br>issword |  |

Default password: admin

If the password is forgotten, clear the password. The password will be cleared when the master factory key is entered in the [Password clear] dialog box that appears by clicking [Clear password]. Then it is possible to enter administrator mode without inputting the password.]

| Password clear     | -       |        | × |
|--------------------|---------|--------|---|
| Please enter maste | er key: |        | _ |
| Confirm            |         | Cancel |   |

#### Master key: ADMIN

Any password can be set for supervisor mode. To prevent unauthorized use, it is advisable to change the default password when you first use the I/O Configurator.

## 0

•This password is not a password for the I/O Configurator (NFC version), but a password to access each unit. As such, be sure to perform a password authentication operation with an NFC reader/writer held near the NFC antenna approach area.

#### •Troubleshooting

Read error: Confirm that the NFC reader/writer is connected to the PC. Confirm that the NFC reader/writer is held near the NFC antenna approach area.

When frozen: Remove the NFC reader/writer from the PC and connect it again.

After taking the actions above, click Refresh.

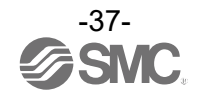

#### Before starting the software

#### <When EXW1-NT1 is used>

Follow the steps below to install the driver software. Refer to the operation manual of EXW1-NT1 for details.

#### •Installation of the driver software

When the PC is connected to the Internet, the driver software is automatically installed.

Install the driver software again following the steps below.

The Windows OS starts installation of the driver by connecting the EXW1-NT1 to the USB port of the PC. (1) Windows 8.1 / 10 displays the identified devices in the task bar at the bottom of the screen.

The icon in the red circle automatically disappears when the installation of the driver software is complete.

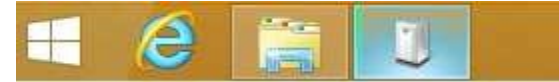

(2) The display below appears in the Device Manager while the EXW1-NT1 is connected to the PC and is operating correctly.

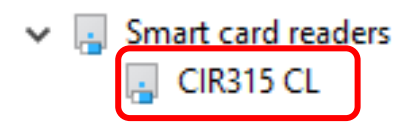

[Display of the Device Manager is incorrect]

When an exclamation mark (!) is attached to the CIR315 CL is displayed in "other device in the Device Manager", follow the steps below.

•Right-click on the CIR315 CL, and then left-click on "driver update".

•When the screen "start hardware update wizard " appears, select "yes, connect only this time", and then click "Next".

(3) Click "automatic search for the latest driver software" for "how to search the driver software?".

(4) When the installation does not complete successfully, take the following steps.

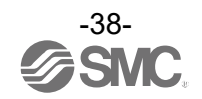

Installation does not start automatically.

- (1) Download the driver software and manual referring to "Downloading of the driver software".
- (2) Select language and press the "OK" button.

| 🖉 Setup          | × |
|------------------|---|
| Select language: |   |
| English          | ~ |
| ОК               |   |

(3) Screen below appears. Press the "Next (N)" button.

| 😸 SMC EXW1-NT1 CIR315 CCID Driver v2.0.0.1 Setup                                                      | —                                       |                            | $\times$ |
|----------------------------------------------------------------------------------------------------|-----------------------------------------|----------------------------|----------|
| Welcome to the SMC CCID Driver v2.0.0.1                                                               | EXW1-NT<br>Setup Wi                     | 1 CIR31<br>zard            | 5        |
| The Setup Wizard will install SM<br>Driver v2.0.0.1 on your comput<br>Cancel to exit the Setup Wizard | C EXW 1-NT 1 (<br>ter. Click Next<br>J. | CIR315 CCID<br>to continue | or       |
|                                                                                                    |                                         |                            |          |
|                                                                                                    |                                         |                            |          |
| Back                                                                                                  | Next                                    | Cancel                     | I        |

(4) Screen below appears. Press the "Next (N)" button.

| /号 SMC EXW1-NT1 CIR315 CCID Driver v2.0.0.1 Setup —                                                         |    | ×    |
|----------------------------------------------------------------------------------------------------|----|------|
| <b>Destination Folder</b><br>Click Next to install to the default folder or click Change to choose another. |    | Ø    |
| Install SMC EXW1-NT1 CIR315 CCID Driver v2.0.0.1 to:                                                        |    |      |
| C:\Program Files\SMC\EXW1-NT1 CIR315 CCID Driver v2.0.0.1\<br>Change                                        |    |      |
| Back                                                                                                    | Ca | ncel |

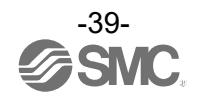

(5) Screen below appears. Press the "Install (I)" button.

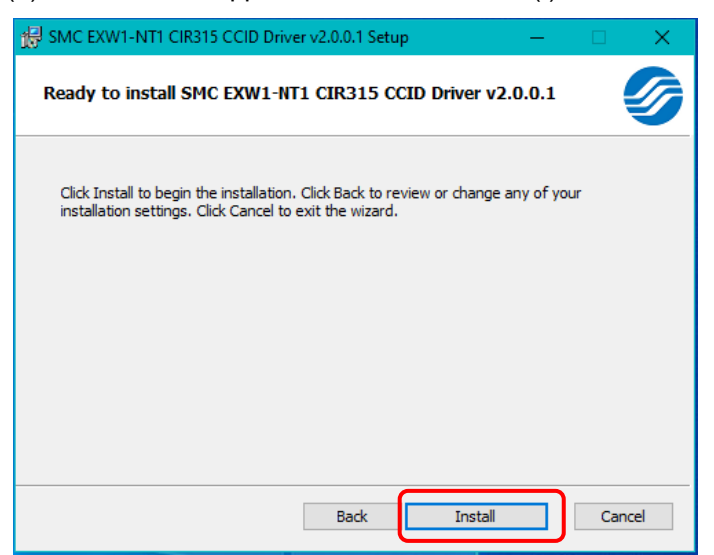

(6) The screen below appears and installation starts. Please wait.

| 嵺 | SMC EXW1-NT1 CIR315 CCID Driver v2.0.0.1 Setup — 🛛 🗙                                   |
|---|----------------------------------------------------------------------------------------|
|   | Installing SMC EXW1-NT1 CIR315 CCID Driver v2.0.0.1                                    |
|   | Please wait while the Setup Wizard installs SMC EXW 1-NT1 CIR315 CCID Driver v2.0.0.1. |
|   | Status:                                                                                |
|   |                                                                                        |
|   |                                                                                        |
|   |                                                                                        |
|   |                                                                                        |
|   |                                                                                        |
|   | Back Next Cancel                                                                       |

(7) The screen below appears when the installation is complete. Press the  $\lceil$ Finish (F)  $\rfloor$  button.

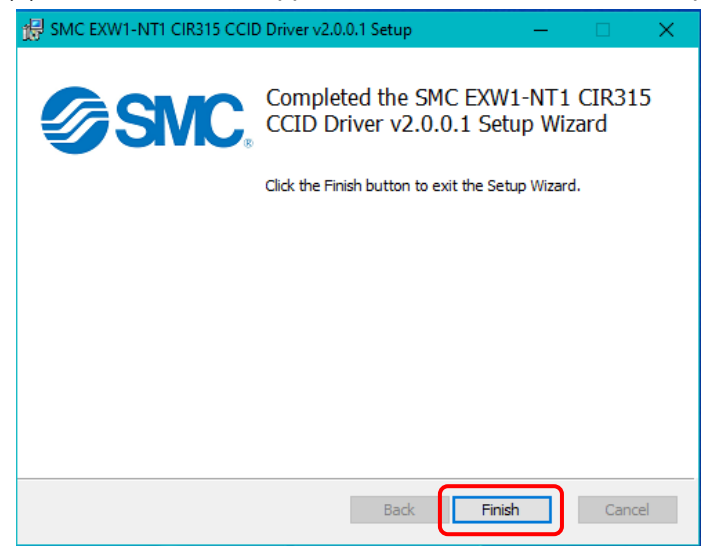

\* When the screen requires restarting of the PC, restart the PC.

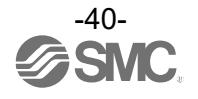

## Monitoring and setting up

To change settings, switch to Administrator mode to operate the configurator.

In Administrator mode, a timeout occurs after 300 seconds of inactivity and the application returns to Monitor mode.

In Administrator mode, a timeout countdown is displayed to the right of the "Administrator mode" label.

Administrator mode

#### oOperational flow during monitoring

A rough operational flow during monitoring is shown below (operations in Monitor mode).

| (1) Select the tab that you wish to check           |  |  |  |
|-----------------------------------------------------|--|--|--|
| •                                                   |  |  |  |
| (2) Display the setting item that you wish to check |  |  |  |
| ¥                                                   |  |  |  |
| (3) Click [Refresh]                                 |  |  |  |
| ¥                                                   |  |  |  |
| (4) Check the present settings and values           |  |  |  |

oOperational flow when changing settings

A rough operational flow during setting changing operations is shown below (operations performed in Administrator mode).

| (1) Select the tab that you wish to check                               |
|-------------------------------------------------------------------------|
| +                                                                       |
| (2) Display the setting item that you wish to check                     |
| $\downarrow$                                                            |
| (3) Click [Refresh]                                                     |
| +                                                                       |
| (4) Check the present settings and values                               |
|                                                                         |
| (5) Change necessary item and value settings                            |
|                                                                         |
| (6) Click [Save]                                                        |
|                                                                         |
| (7) Click [Reset] (Settings are applied to the unit)                    |
|                                                                         |
| (8) Click [Refresh]                                                     |
| +                                                                       |
| (9) Check whether the updated settings and values are applied correctly |

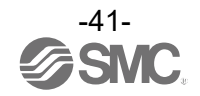

## Setting/Adjustment of the Wireless Unit

Parameter settings of a Remote (optional) Change the parameter settings of the EXW1-RD\* Remote.

#### •Remote setting

| I/O Configurator 2.10.0       |                         |         |              | - 🗆                   |
|-------------------------------|-------------------------|---------|--------------|-----------------------|
| Information I/O monitor Prop  | erties                  |         |              |                       |
| Remote setting                |                         | Import  | Reset module | Refresh               |
| O Pairing setting             |                         | Export  |              | Power off             |
| Remote setting                |                         |         |              |                       |
| Input size:                   | 16 points/2 byte        |         | ~            | Save all              |
| Output size:(includes valves) | 16 points/2 byte        |         | ~            | Read factory data     |
| Wireless signal:              | Active                  |         | ~            | Product initializatio |
| Power Supply Voltage Monito   | r (Control/Input)       | Enable  | ~            |                       |
| Power Supply Voltage Monito   | or (Output)             | Disable | ~            |                       |
| Output action when upper co   | mmunication to cut off. | HOLD    | ~            |                       |
| Output action when wireless o | community to cut off.   | HOLD    | ~            |                       |
|                               |                         |         |              |                       |
|                               |                         |         |              |                       |
|                               |                         |         |              |                       |
|                               |                         |         |              |                       |

#### Remote setting

| Parameter name |                                                                       | Set value              | Initial value       | Note                         |
|----------------|-----------------------------------------------------------------------|------------------------|---------------------|------------------------------|
| (1)            | Module input size <sup>*</sup>                                        | 16 points<br>(16 bits) | 16 points (16 bits) | Fixed                        |
| (2)            | Module output size <sup>*</sup>                                       | 16 points<br>(16 bits) | 16 points (16 bits) | Fixed                        |
| (3)            | Wireless communication                                                | Active/Idle            | Active              |                              |
| (4)            | Detection of a drop in the US1<br>(for control / input) power voltage | Enable/Disable         | Enable              |                              |
| (5)            | Detection of a drop in the US2 (for output) power voltage             | Enable/Disable         | Disable             | Evolucivo to                 |
| (6)            | Output while upper communication is not established                   | Clear/Hold             | Clear               | EXClusive to<br>EXW1-RDY*and |
| (7)            | Output while wireless communication is not established                | Clear/Hold             | Hold                |                              |

\* Although the number of occupied inputs/outputs of EXW1-RDM\* is fixed at 16 (16 bits), only the lower 8 bits are available.

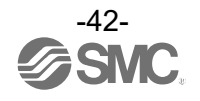

(1) Module Input size

In the case of EXW1-RD\*, the number is fixed at 16 (16 bits).

\* Although the number of occupied inputs of EXW1-RDM\* is fixed at 16 (16 bits), only the lower 8 bits are available.

(2) Module output size

In the case of EXW1-RD\*, the number is fixed at 16 (16 bits).

\* Although the number of occupied outputs of EXW1-RDM\* is fixed at 16 (16 bits), only the lower 8 bits are available.

- (3) Wireless communication If it is set to "Idle", the wireless communication is disconnected.
- (4) Detection of a drop in the US1 (for control / input) power voltage If it is set to "Enable", a drop in the US1 (for control / input) power supply voltage can be detected.
- (5) Detection of a drop in the US2 (for output) power voltage If it is set to "Enable", a drop in the US2 (for output) power supply voltage can be detected.
- (6) Output while upper communication is not established Specify an output action for when the fieldbus communication is disconnected. CLEAR: Clear the output. HOLD: Fix the output at the current value. Individual: Each output setting can be specified. CLEAR, HOLD, SET: Output ON
- (7) Output while wireless communication is not established
   Specify an output action for when the wireless communication is disconnected.
   CLEAR: Clear all Remote output.
   HOLD : Fix all the Remote output at the current value.

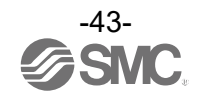

#### Parameter settings of the Base

The following two parameter settings are available for the compact wireless Base.

- System setting
- •Remote registration

#### System setting

Change parameter settings as required.

| Control panel                              | [              |                  |              | Refresh                  |
|--------------------------------------------|----------------|------------------|--------------|--------------------------|
| O Remote registration                      | System setting | Import<br>Export | Reset module | Power on<br>R/W detected |
| System setting                             |                |                  |              |                          |
| I/O mapping:                               | Auto           |                  | ~            | Save all                 |
| Diagnostic allocation:                     | Advanced       |                  | ~            | Read factory data        |
| Max. Remote units:                         | 15 Remotes     |                  | ~            | Product initialization   |
| Time of Wireless Communication<br>Timeout: | 500msec        |                  | ~            |                          |
| Power Transmission Level:                  | High           |                  | ~            |                          |
| Wireless signal:                           | Active         |                  | ~            |                          |
| Protocol:                                  | V.1.0          |                  | ~            |                          |
|                                            |                |                  |              |                          |
|                                            |                |                  |              |                          |
|                                            |                |                  |              |                          |
|                                            |                |                  |              |                          |

#### System setting parameters

| Classification | Parameter |                          | Set value              | Initial value | Note                   |
|----------------|-----------|--------------------------|------------------------|---------------|------------------------|
|                | (1)       | I/O mapping              | Auto                   | Auto          |                        |
|                | (2)       | Diagnostic allocation    | None/Simple/ Advanced  | Advanced      |                        |
|                | (3)       | Max. Remote units        | 15 /31/63 Remotes      | 15 Remotes    |                        |
| System         | (4)       | Time of Wireless         | 100/200/500/1,000 msec | 500 msec      | Activated only when    |
| Setting        | (4)       | communication timeout    | /2,000/5,000 msec      |               | protocol V.2.0 is used |
| Coung          | (5)       | Power Transmission Level | High/Middle/Low        | High          | Activated only when    |
|                | (3)       |                          |                        |               | protocol V.2.0 is used |
|                | (6)       | Wireless signal          | Active/Idle            | Active        |                        |
|                | (7)       | Protocol                 | V.1.0/V.2.0            | V.2.0         |                        |

0

•The protocol version is set to V.2.0 by default; to use EX600-W series Remote devices, change the protocol version to V.1.0 before pairing them.

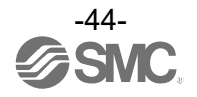

- (1) I/O mapping Specifies an I/O mapping method. Setting range: Auto
- (2) Diagnostic allocation

Set the diagnostic information allocated to the I/O map. (Refer to the section " Diagnostic mapping " for details.)

Setting range: None: No diagnostic data Simple: System diagnosis Advanced: System diagnosis + Remote connection/diagnosis/registration information

(3) Max. Remote units Set the number of remote which are registered to the base. Wireless channels for the number of the set units are valid. Setting range: 15/31/63

(4) Time of Wireless communication timeout

Only available in protocol V.2.0. If wireless communication (including retries) does not succeed due to obstacles or for other reasons, it is judged to have failed after a set amount of time and disconnected. Then, the Base and the Remote are reconnected.

Setting range: 100/200/500/1,000/2,000/5,000 msec

(5) Power Transmission Level

Only available in protocol V.2.0.

It is possible to decrese interference with other wireless products by reducing the output power level. This setting is made in the base and will be applied to any paired Remotes with wireless atdaptor via wireless communication.

Setting range: High/Middle/Low (Power Transmission : High > Middle > Low)

Below is an illustration image.

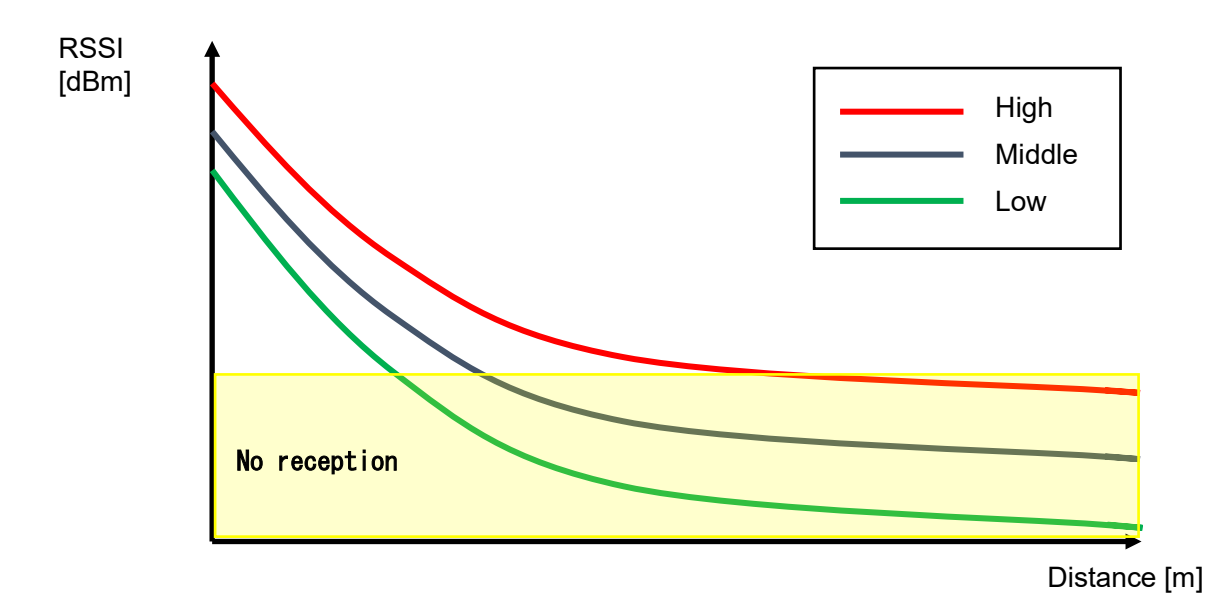

(6) Wireless communication

Sets the operation status of wireless communication. Active: Wireless communication output is active Idle: Wireless communication output is idle

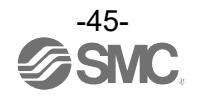

(7) Protocol

Sets the wireless communication protocol.

- \* To pair with an EX600-W series unit, V.1.0 must be set.
- This also applies when building a wireless system consisting of both EXW1 and EX600-W series.
- •V.1.0: The same wireless communication method as EX600-W is used. The communication speed is 250 kbps.
- •V.2.0: This can be applied to a wireless system consisting solely of EXW1 series units. The communication speed is 1 Mbps.

See the table of combinations provided below.

| Cor              | nbination <sup>*4</sup> | Applicable function       |                 |                                                     |                           |                 |
|------------------|-------------------------|---------------------------|-----------------|-----------------------------------------------------|---------------------------|-----------------|
| Wireless<br>Base | Wireless<br>Remote      | Communication<br>distance | Protocol        | Frequency<br>channel<br>select function<br>(F.C.S.) | Parameter<br>(CoE Object) | Web<br>function |
| EXW1             | EXW1                    | Up to 100 m               | V.1.0<br>/V.2.0 | Available <sup>*1</sup>                             | Available*1               | -               |
| EXW1             | EXW1+EX600              | *2                        | V.1.0           | NA                                                  | NA                        | -               |
| EXW1             | EX600                   | Up to 10 m                | V.1.0           | NA                                                  | NA                        | -               |
| EX600            | EXW1                    | Up to 10 m                | V.1.0           | NA                                                  | NA                        | Available*3     |
| EX600            | EXW1+EX600              | Up to 10 m                | V.1.0           | NA                                                  | NA                        | Available*3     |
| EX600            | EX600                   | Up to 10 m                | V.1.0           | NA                                                  | NA                        | Available       |

\*1: Only available in protocol V.2.0.

\*2: Up to 100 m between an EXW1 series Base and Remote, and up to 10 m between an EXW1 series Base and an EX600-W series Remote.

\*3: The settings and monitor function are restricted when EXW1-R\* are used.

\*4: For combinations involving EX600-W series, refer to the operation manual for the product in use.

#### •The protocol can be changed only when no Remote is registered in the Base.

Make changes only after unregistering any registered Remotes.

Note that an unregistration pop-up window will appear in the I/O Configurator.

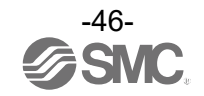

<u>Remote registration</u> Refer to "Pairing and Unpairing Procedures" term for the detail.

| I/O Configurator 2.10.0                   |                             |                                  | - 🗆 🗙                                           |
|-------------------------------------------|-----------------------------|----------------------------------|-------------------------------------------------|
| nformation I/O monitor Pr                 | roperties Event Wireless    |                                  |                                                 |
| Control panel     Remote registration     | O System setting            | Import Reset module Export       | Refresh<br>Power on<br>R/W detected             |
| Remote registration<br>Registered Remotes |                             |                                  | <br>                                            |
| W.ch Remote PID Inp                       | out size Output size Base I | D Registration status TAG        |                                                 |
| 001 16D2E710 2                            | 0 18628                     | 002 Registered EXW1-RDXNE4AE     | (3)                                             |
| (2) (5) <sub>W.ch:</sub>                  | • <mark>(6)</mark> •        | (7) <b>• (8)</b> Save reg. info. | Pairing mode      (9)     FCS Setting           |
| Free Remotes                              |                             |                                  | Dummy                                           |
| W.ch Remote PID Inp                       | out size Output size Base I | D Registration status TAG        | Insert dummy I/O                                |
| 21230001 0                                | 2                           | Free EXW1-RDYPE4AE               | Input size<br>Obyte ~<br>Output size<br>Obyte ~ |
|                                           |                             |                                  |                                                 |

| No. | Item                  | Description                                                                                                    |
|-----|-----------------------|----------------------------------------------------------------------------------------------------|
| (1) | Registered<br>Remotes | List of remotes that are "Registered" or "Registered Wait".                                                                       |
| (2) | Free Remotes          | List of remotes that are available to be paired.<br>* Only remotes in pairing mode can be seen.                                   |
| (3) | Pairing               | Select the desired mode (Normal mode / Pairing mode)                                                                              |
| (4) | Dummy                 | It is possible to insert dummy remotes. Refer to the "Dummy Remote" section in<br>"Pairing and Unpairing Procedures" for details. |
| (5) | W.ch                  | Select the wireless channel for the remote to be registered to the base                                                           |
| (6) | ▲button               | Adds remotes to the list of registered remotes. Added remotes show as "Registered Wait" until registration information is saved.  |
| (7) | ▼button               | Removes remotes from the list of registed remotes.                                                                                |
| (8) | Save reg. info.       | Saves the registration information shown in the registered remotes list.                                                          |
| (9) | FCS Setting           | Frequency Channel Selection function can be selected.<br>* Only available in protocol V.2.0.                                      |

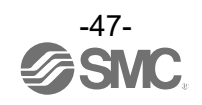

Frequency channel select function (F.C.S.)

The frequency channel can be selected using this function. Since only protocol V.2.0 supports it, specify protocol V.2.0 in the system settings when using it.

\* The number of selectable frequency channels varies depending on the country in use. For more details, check the product number.

| Number of selectable frequency channels | Applicable country                                                                                      |
|-----------------------------------------|----------------------------------------------------------------------------------------------------|
| Min. 5 channels, Max. 79 channels       | Certified countries except for the U.S., Canada,<br>South Korea, Brazil, Taiwan, Argentina, and Mexico. |
| Min. 15 channels, Max. 79 channels      | Certified countries including the U.S., Canada,<br>South Korea, Brazil, Taiwan, Argentina, and Mexico.  |

\* If no channel is selected, communication is established on 79 channels by default.

\* For the latest information, refer to the catalog on the website below. URL <u>https://www.smcworld.com</u>

Follow the steps below to configure the function on the Remote registration screen on the Properties tab.

(1) Set [Pairing] to [Normal mode].

For details on pairing settings, refer to Pairing and Unpairing Procedures.

#### (2) Click FCS Setting.

| I/O Configurator 2.10.0                                                                                                   | - 🗆 ×                                                  |
|----------------------------------------------------------------------------------------------------|--------------------------------------------------------|
| Information I/O monitor Properties Event Wireless                                                                         | ?                                                      |
| Control panel     Import     Reset module <ul> <li>Remote registration</li> <li>System setting</li> <li>Export</li> </ul> | Refresh<br>Power on<br>R/W detected                    |
| Remote registration                                                                                                    |                                                        |
| W.ch Remote PID Input size Output size Base ID Registration status TAG                                                    |                                                        |
| 001 16D2E710 2 0 18628002 Registered EXW1-RDXNE4AE (1                                                                     | <b>`</b>                                               |
| W.ch: Save reg. info. (2)                                                                                                 | Normal mode     Pairing mode     FCS Setting     Dummy |
| W.ch Remote PID Input size Output size Base ID Registration status TAG                                                    | Insert dummy I/O                                       |
|                                                                                                    | Input size<br>Obvte ~<br>Output size<br>Obvte ~        |
| Administrator mode : 296[sec]                                                                                             | O Monitor mode                                         |

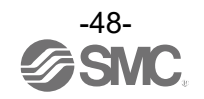

|           | Cattingeria | alialiad | the fall avoin a |           | امم برما مردا |
|-----------|-------------|----------|------------------|-----------|---------------|
| vvnen eus | Selling     | CHCKEO   | INP IOHOWING     | SCIERN IS | nisniaven     |
| 11111100  | ooung io    | unoncou, | and ronowing     | 001001110 | alopiayoa.    |

| 2403         2404         2405         2406         2407         2408         2409         2410           2411         2412         2413         2414         2415         2416         2417         2418         2419         2420           2421         2422         2423         2424         2425         2426         2427         2428         2429         2430           2431         2432         2433         2434         2435         2436         2437         2438         2439         2440           2441         2442         2443         2444         2445         2446         2447         2448         2449         2450           2451         2452         2453         2455         2456         2457         2458         2459         2460           2461         2462         2463         2464         2455         2456         2457         2458         2459         2460           2461         2462         2463         2465         2466         2467         2468         2469         2470           2471         2472         2473         2474         2475         2476         2477         2478         2479         2 |
|----------------------------------------------------------------------------------------------------|
| 2411       2412       2413       2414       2415       2416       2417       2418       2419       2420         2421       2422       2423       2424       2425       2426       2427       2428       2429       2430         2431       2432       2433       2434       2435       2436       2437       2438       2439       2440         2441       2442       2443       2444       2445       2446       2447       2448       2449       2450         2451       2452       2453       2454       2455       2456       2457       2458       2459       2460         2461       2462       2463       2464       2465       2466       2467       2468       2469       2470         2471       2472       2473       2474       2475       2476       2477       2478       2479       2480         2481        2472       2473       2474       2475       2476       2477       2478       2479       2480                                                                                                    |
| 2421         2422         2423         2424         2425         2426         2427         2428         2429         2430           2431         2432         2433         2434         2435         2436         2437         2438         2439         2440           2441         2442         2443         2444         2445         2446         2447         2448         2449         2450           2451         2452         2453         2454         2455         2456         2457         2458         2459         2460           2461         2462         2463         2464         2465         2466         2467         2468         2469         2470           2471         2472         2473         2474         2475         2476         2477         2478         2479         2480           2481                                                                                                    |
| 2431         2432         2433         2434         2435         2436         2437         2438         2439         2440           2441         2442         2443         2444         2445         2446         2447         2448         2449         2450           2451         2452         2453         2454         2455         2456         2457         2458         2459         2460           2461         2462         2463         2464         2465         2466         2467         2468         2469         2470           2471         2472         2473         2474         2475         2476         2477         2478         2479         2480           2481                                                                                                    |
| 2441         2442         2443         2444         2445         2446         2447         2448         2449         2450           2451         2452         2453         2454         2455         2456         2457         2458         2459         2460           2461         2462         2463         2464         2465         2466         2467         2468         2469         2470           2471         2472         2473         2474         2475         2476         2477         2478         2479         2480           2481              2477         2478         2479         2480                                                                                                    |
| 2451         2452         2453         2454         2455         2456         2457         2458         2459         2460           2461         2462         2463         2464         2465         2466         2467         2468         2469         2470           2471         2472         2473         2474         2475         2476         2477         2478         2479         2480           2481                                                                                                    |
| 2461         2462         2463         2464         2465         2466         2467         2468         2469         2470           2471         2472         2473         2474         2475         2476         2477         2478         2479         2480           2481                                                                                                    |
| 2471 2472 2473 2474 2475 2476 2477 2478 2479 2480<br>2481                                                                                                    |
| 2481                                                                                                    |
|                                                                                                    |

| No.        | Item                                                      | Description                                                                                                    |
|------------|-----------------------------------------------------------|----------------------------------------------------------------------------------------------------|
| (1)        | Read button                                               | Retrieves the current channel selection configuration.                                                                                                    |
| (2)        | W-LAN Channel                                             | The W-LAN indicators make it possible to select frequency channels corresponding to W-LAN channel at one time.                                                                                                    |
| indicators | * In the example above, W-LAN Channel: CH.10 is selected. |                                                                                                    |
| (3)        | W-CH indicators                                           | The W-CH indicators make it possible to select frequencies for each CH.<br>* In the example above, frequencies 2419, 2426-2428, and 2446-2468 [MHz] are<br>unused Channels.<br>Note that frequencies 2446-2468 [MHz] correspond to (1) W-LAN Channel: CH.10<br>above. |
| (4)        | Clear button                                              | Select 79 frequency channels by default.                                                                                                    |
| (5)        | Apply button                                              | Save the W-CH selection configuration.                                                                                                    |

#### Indicator colours

| Colour | Description                                                                                                    | Remarks                                          |
|--------|----------------------------------------------------------------------------------------------------|--------------------------------------------------|
| Green  | Active frequency channel (W-CH area)<br>W-LAN channel that does not conflict with Active<br>frequency channels (W-LAN Channel area) |                                                  |
| Yellow | Advertise channel                                                                                                    | Cannot be set for inactive frequency<br>channels |
| Grey   | Inactive frequency channel                                                                                                    |                                                  |

0

•If advertise channels are included in the CH at the time of selecting a W-LAN Channel, they cannot be selected. To select them, initialize the product or remove all the registered Remotes and then configure F.C.S. before performing pairing.

•To use 5-7 frequency channels, neighboring frequencies need to be separated by 3 MHz.

•To use 8-14 frequency channels, neighboring frequencies need to be separated by 2 MHz.

•To use 15 frequency channels or more, neighboring frequencies can be selected.

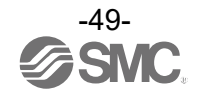

#### <u>Event</u>

This makes it possible to check the event information of the wireless Base or wireless Remotes. The list is sorted from newest to oldest.

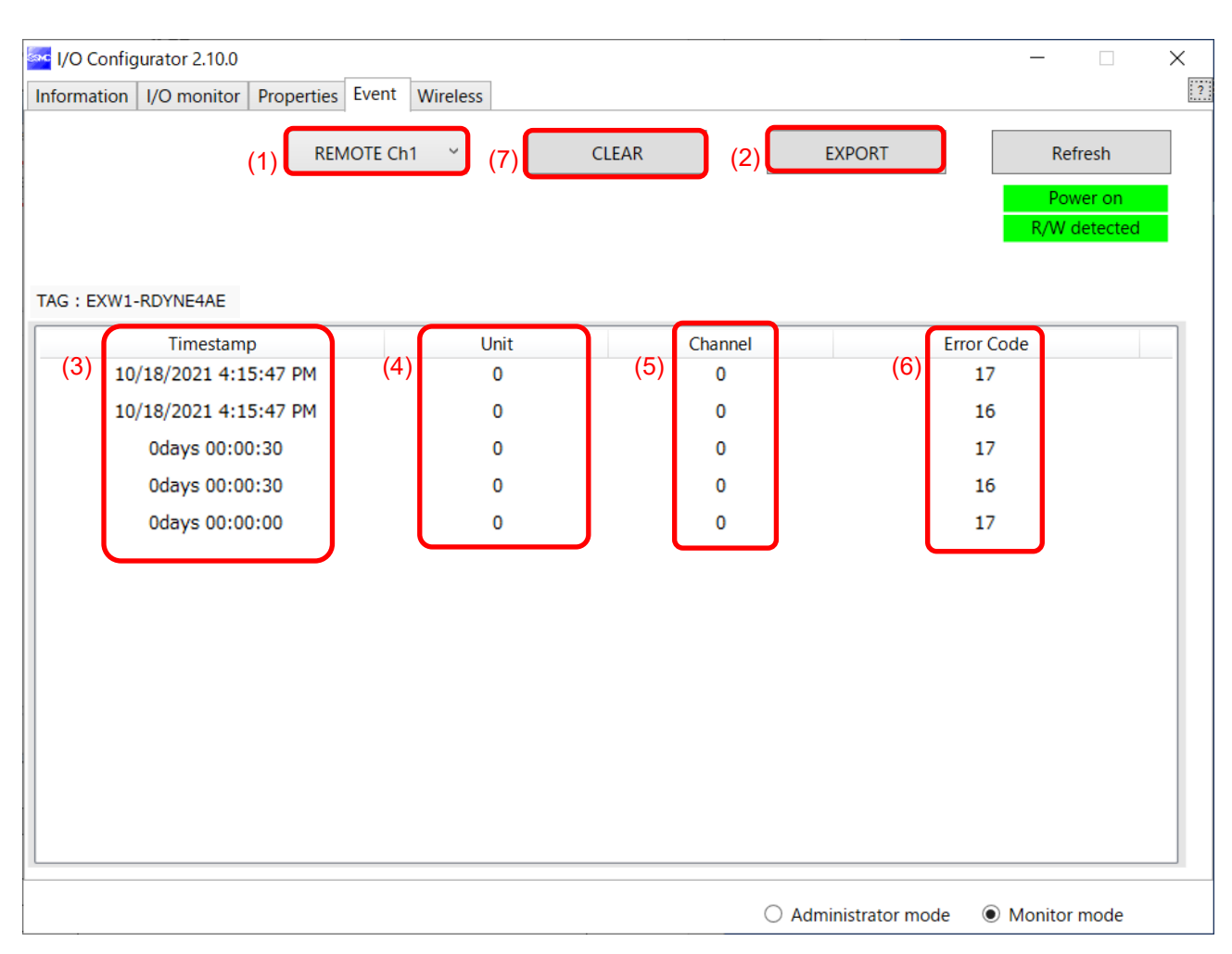

#### Event Tab

| No. | 表示                | 内容                                                                                                    |
|-----|-------------------|----------------------------------------------------------------------------------------------------|
| (1) | Model selection   | Select the wireless Base or a Remote registered in the wireless Base.                                                                                                    |
| (2) | Clear Event Data  | Clear the event data from the selected unit in "Model selection".                                                                                                    |
| (3) | Event data export | Event data can be exported to text files.                                                                                                    |
| (4) | Time stamp        | The time when the event was obtained is displayed. Time-<br>synchronized time is displayed only in the case of protocol V.2.0.<br>*Time synchronization needs to be performed by Distributed Clocks<br>on EtherCAT protocol.<br>If time is not synchronized, the time elapsed since the product is<br>turned on is displayed. |
| (5) | Unit              | The unit No. is displayed.                                                                                                    |
| (6) | Channel           | The channel No. of the wireless Remote is displayed.                                                                                                    |
| (7) | Error Code        | The error code is displayed.                                                                                                    |

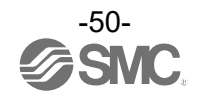

(2) Error Code The error code is displayed.

The table below shows error codes and corresponding details and diagnostics maps.

| <b>E O I</b> | Description                                                                                         | Diagnostics map       |         |  |
|--------------|----------------------------------------------------------------------------------------------------|-----------------------|---------|--|
| Error Code   | Description                                                                                         | Item                  | Bit No. |  |
| 1            | Detection of a short circuit of US1 or US2                                                          |                       | 6 or 7  |  |
| 2            | Detection of the range upper limit                                                                  |                       | 3       |  |
| 3            | Detection of the range lower limit                                                                  |                       | 2       |  |
| 6            | Detection of unconnected load                                                                       | System                | 5       |  |
| 7            | User setting upper limit detection                                                                  | alagnootio 1          | 1       |  |
| 8            | User setting lower level detection                                                                  | level detection       |         |  |
| 9            | Detection of the upper limit of the<br>ON/OFF cycles                                                |                       | 4       |  |
| 16           | Detection of US1 power supply<br>voltage drop                                                       |                       | 1       |  |
| 17           | Detection of US2 power supply<br>voltage drop                                                       |                       | 0       |  |
| 19           | Connection failure between units<br>(during operation)                                              | System                | 3       |  |
| 20           | Connection failure between units<br>(when power is supplied)                                        | diagnosis 2           | 4       |  |
| 22           | Detection of system error (when<br>power is supplied)                                               |                       | 6       |  |
| 23           | Detection of hardware error (during operation)                                                      |                       | 7       |  |
| 64           | Abnormal number of input / output<br>points setting error                                           |                       | 0       |  |
| 67           | Wireless adaptor internal connection error                                                          | System                | 3       |  |
| 70           | Detection of system error                                                                           | diagnosis 5           | 6       |  |
| 71           | Detection of hardware error                                                                         |                       | 7       |  |
| 72           | Number of system input / output points setting error                                                |                       | 0       |  |
| 73           | Number of registered Remotes setting<br>error<br>(Outside of the wireless channel<br>setting range) | System<br>diagnosis 4 | 1       |  |
| 78           | Wireless registration data corrupted                                                                |                       | 6       |  |
| 79           | Detection of wireless hardware error                                                                |                       | 7       |  |

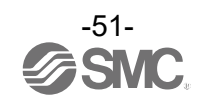

#### <u>Wireless</u>

This screen displays wireless log data.

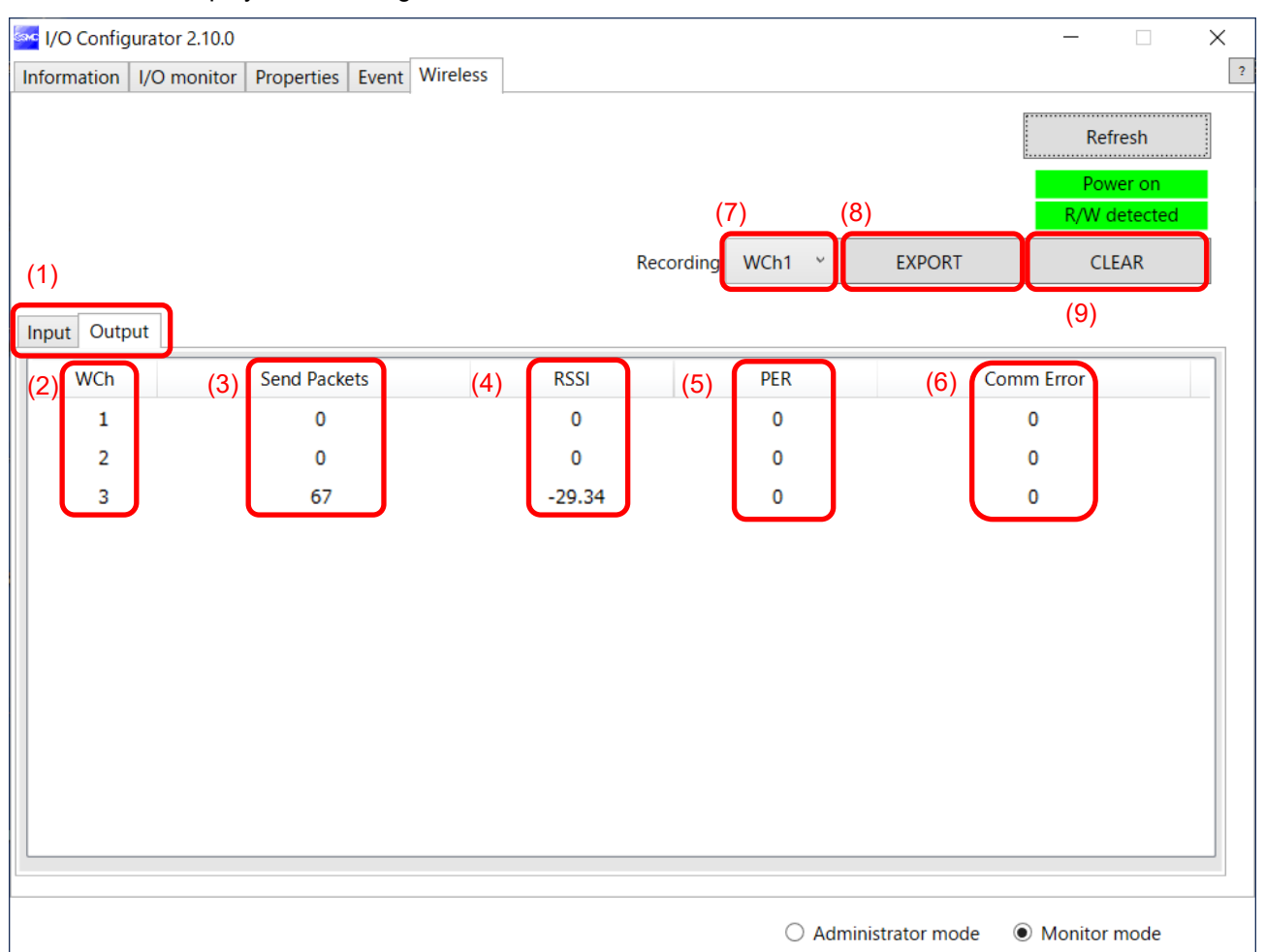

#### Wireless Tab

| No. | Item                                                | 内容                                                                                                    |
|-----|-----------------------------------------------------|----------------------------------------------------------------------------------------------------|
| (1) | Input/ Output Tabs                                  | Wireless-Based received data is displayed on the Input<br>tab, and transmission data is displayed on the<br>Output tab.     |
| (2) | WCh                                                 | The wireless channel is displayed.                                                                                          |
| (3) | Send Packets (or Received Packets on the Input tab) | The number of transmitted/received packets is displayed.                                                                    |
| (4) | RSSI (Received Signal Strength Indicator)           | The radio wave receiving intensity is displayed.                                                                            |
| (5) | PER (Packets Error Rate)                            | The packet error rate is displayed.                                                                                         |
| (6) | Comm Error (Communication Error)                    | The number of communication disconnections is displayed.                                                                    |
| (7) | Selection of wireless channel                       | Select the wireless channel to obtain wireless log data.                                                                    |
| (8) | Export of wireless log data                         | The wireless log data of the selected wireless channel<br>is exported. Wireless log data is divided into four csv<br>files. |
| (9) | Clear wireless log                                  | Clear all wireless log data.                                                                                                |

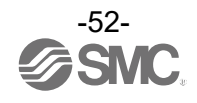

## •Wireless log data file

Wireless log data is divided into four csv files as below.

| Name          | Date modified    | Туре               | Size |
|---------------|------------------|--------------------|------|
| AllInfo.csv   | 2021/10/01 15:53 | Microsoft Excel CS | 1 KB |
| 📳 RcvRSSI.csv | 2021/10/01 15:53 | Microsoft Excel CS | 6 KB |
| 🖳 Retries.csv | 2021/10/01 15:53 | Microsoft Excel CS | 1 KB |
| 🔊 SndRSSI.csv | 2021/10/01 15:53 | Microsoft Excel CS | 7 KB |
|               |                  |                    |      |

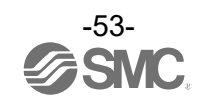

# **Pairing and Unpairing Procedures**

## Pairing Procedure

### Pairing a Base with a Remote

Pairing is required for communication between a Base and Remote.

A Base is paired with a Remote after they are switched to pairing mode.

Pairing and registration between a Base and Remote enables wireless communication.

#### oOperational flow during pairing

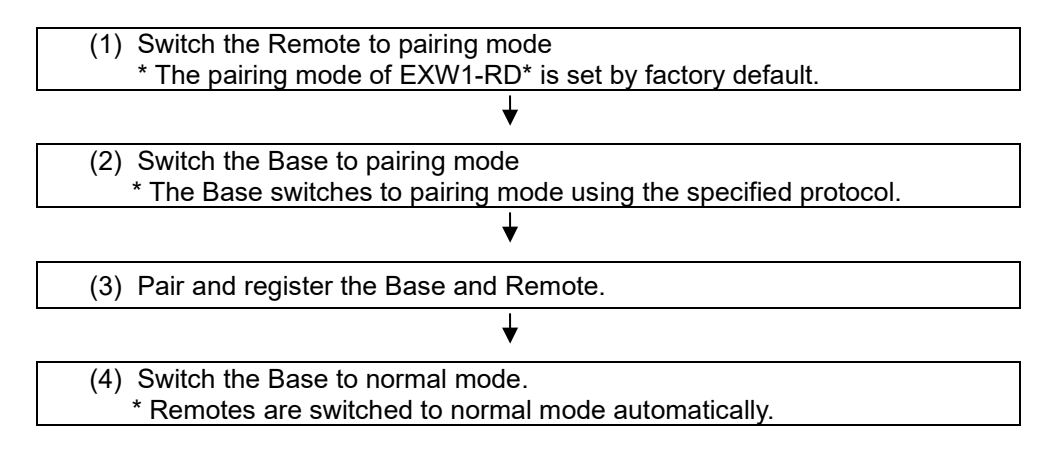

## 0

•After changing the operation mode for pairing, the mode is changed by clicking the [Reset] button or re-supplying power so that the mode will be changed to the Remote registration or listing for connection.

•If the FCS function is to be used, please perform the FCS setting prior to pairing. After pairing the advertising channels are fixed which limits the channels available for FCS setting.

## 0

- •Ensure the power supply for both the base and remote is on when they are paired •Exchange of I/O data is not possible during pairing
- Do no chage the pairing mode during the operation.
- •Module unit size of the remote is transferred to the base unit during the paring procedure. When this size is changed after the pairing, please re-confifure the system.

Any parameter changes are enabled after the product is powered on or by pressing the "Reset module" button.

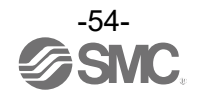

(1) Switch the Remote to pairing mode

Connect to the Remote using NFC, select the (a) [Properties] tab and then click (b) [Refresh]. Select (d) [Pairing mode] from I [Pairing setting] on the (a) [Properties] tab and then clil(e) [Reset module].

Once in pairing mode, the MS LED on the unit flashes alternately in red and green.

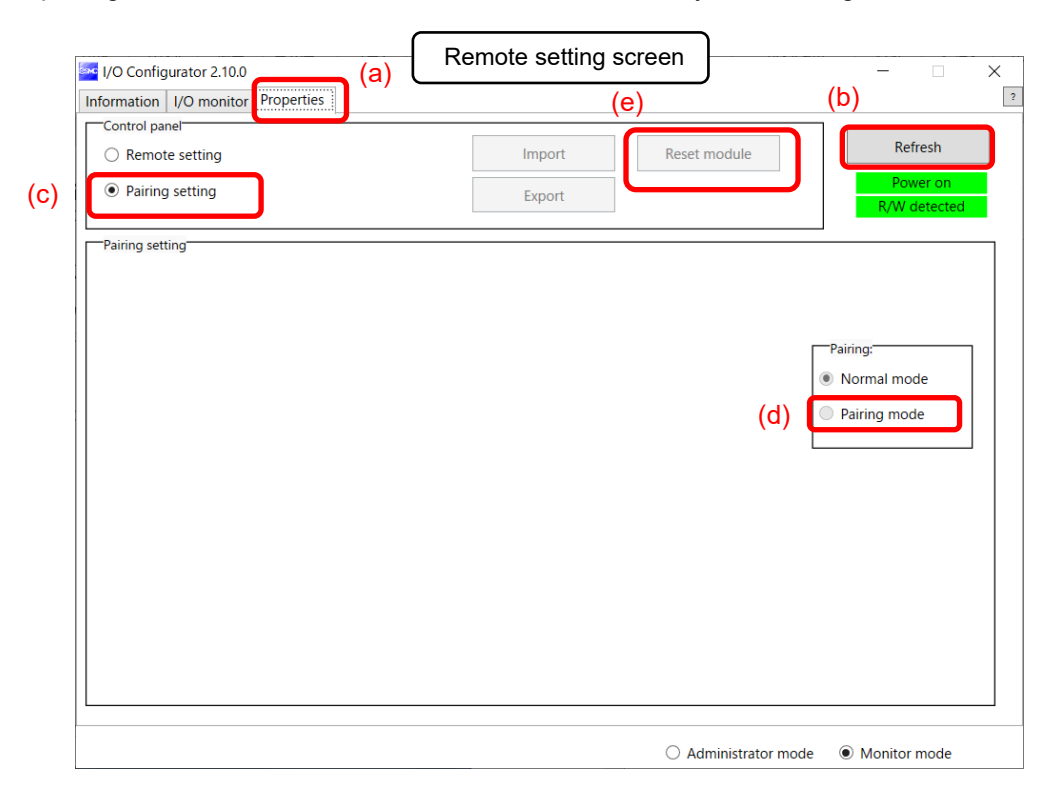

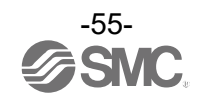

#### (2) Switch the Base to pairing mode

Connect to the Base using NFC, select the (a) [Properties] tab and then click (b) [Refresh]. Select (d) [Pairing mode]lom (c) [Remote registration] on the (a) [Properties] tab and thlclick (e) [Reset module].

| I/O Configurator 2.10.0 (a | a) Ba                      | se setting screen       |                                                               |
|----------------------------|----------------------------|-------------------------|---------------------------------------------------------------|
| ormation I/O monitor Prop  | perties event Wireless     | (e)                     | (b)                                                           |
| Control panel              |                            | Import Reset module     | Refresh                                                       |
| Remote registration        | ○ System setting           | Export                  | R/W detected                                                  |
| Remote registration        |                            |                         |                                                               |
| W.ch Remote PID Input      | t size Output size Base ID | Registration status TAG | Pairing:<br>Normal mode<br>Pairing mode<br>(d)<br>FCS Setting |
| Free Remotes               | t size Output size Base ID | Registration status TAG | Dummy<br>Insert dummy I/O<br>Input size<br>Obyte ~            |

•A Base unit will change to pairing mode using the protocol set in "System setting".

First set the protocol according to the Remote to be paired before switching to pairing mode. •If the FCS function is to be used, please perform the FCS setting prior to pairing. After pairing the advertising channels are fixed which limits the channels available for FCS setting.

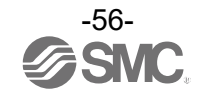

#### (3) Pair and register the Base and Remote

- (a) Clicking [Refresh] causes Remotes in pairing mode to be listed in the Free Remotes area.
- (b) Select the Remote that is to be ristered,
- (c) specify a wireless channel and then
- (d) click  $\blacktriangle$ .

| lr | I/O Configurator 2.10.0<br>Iformation I/O monitor Properties Event Wireless                                                                                                    | ×                                                                 |
|----|----------------------------------------------------------------------------------------------------|-------------------------------------------------------------------|
|    | Control panel Import Reset module  Remote registration System setting Export                                                                                                    | Refresh<br>Power on<br>R/W detected                               |
|    | Registered Remotes         W.ch       Remote PID       Input size       Output size       Base ID       Registration status       TAG                                                                                                    | Pairing:<br>Normal mode<br>Pairing mode                           |
| o) | (C)       W.ch:       OO1       ▼       Save reg. info.         Free Remotes       ✓       Save reg. info.         W.ch. Remote PID Input size       Output size       Base ID       Registration status       TAG         21230001       0       2       Free       EXW1-RDYPE4AE         16D2E710       2       0       Free       EXW1-RDXNE4AE | FCS Setting<br>Dummy<br>Insert dummy I/O<br>Input size<br>Obyte ~ |
|    | Administrator mode : 299[see                                                                                                    | Output size Obyte                                                 |

#### 0

- If the Remote that you wish to pair with does not appear, click (a) [Refresh] again.
  - If it still does not appear, check the following:
  - 1. The Remote is not switched to pairing mode
  - 2. The Remote is not turned on
  - 3. The Remote is registered or waiting to be registered to another Base

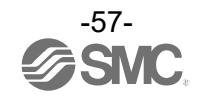

The Remote that is to be registered on the specified wireless channel moves to the Registered Remotes area. Make sure that the registration status is Registered Wait, and click [Save reg. info.].

| System setting Output size Base ID 2 18628002       | Import<br>Export<br>Registration status<br>Registered Wait | TAG<br>EXW1-RDYPE4AE                         | Refresh<br>Power on<br>R/W detected                                                          |
|-----------------------------------------------------|------------------------------------------------------------|----------------------------------------------|----------------------------------------------------------------------------------------------|
| System setting<br>Output size Base ID<br>2 18628002 | Import<br>Export<br>Registration status<br>Registered Wait | TAG<br>EXW1-RDYPE4AE                         | Refresh<br>Power on<br>R/W detected                                                          |
| Output size Base ID<br>2 18628002                   | Registration status<br>Registered Wait                     | TAG<br>EXW1-RDYPE4AE                         | Pairing:<br>O Normal mode                                                                    |
| Output size Base ID<br>2 18628002                   | Registration status<br>Registered Wait                     | TAG<br>EXW1-RDYPE4AE                         | Pairing:<br>O Normal mode                                                                    |
|                                                     |                                                            |                                              | Pairing mode                                                                                 |
| ▼                                                   |                                                            | Save reg. info.                              | FCS Setting                                                                                  |
| Output size Base ID                                 | Registration status<br>Free                                | TAG<br>EXW1-RDXNE4AE                         | Insert dummy I/O<br>Input size<br>Obyte ~<br>Output size<br>Obyte ~                          |
|                                                     | Output size Base ID                                        | Output size Base ID Registration status Free | Save reg. info.  Save reg. info.  Output size Base ID Registration status Free EXW1-RDXNE4AE |

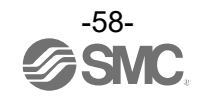

Click (a) [Reset module] and (b) [Refresh] and check that the registration status changes to Registered.

|                                 | J          |               | $\square$           | 0                                 | )                    | -                                       |
|---------------------------------|------------|---------------|---------------------|-----------------------------------|----------------------|-----------------------------------------|
| mation I/O monito               | Propertie  | es Event W    | 'ireless            |                                   | (a)                  | (b)                                     |
| ontrol panel                    | in (       | ) System sett | ing                 | Import<br>Export                  | Reset module         | Refresh<br>Power on<br>R/W detected     |
| mote registration               |            |               |                     |                                   |                      |                                         |
| W.ch Remote PID<br>001 21230001 | 0          | 2             | Base ID<br>18628002 | Registration status<br>Registered | IAG<br>EXW1-RDYPE4AE | Pairing:<br>Normal mode<br>Pairing mode |
| 14/                             | ch: 002    | •             | <b></b>             | ▼                                 | Save reg. info.      | FCS Setting                             |
| vv.                             |            |               |                     |                                   |                      | Dummy                                   |
| Free Remotes                    |            |               |                     |                                   |                      |                                         |
| Free Remotes<br>W.ch Remote PID | Input size | Output size   | Base ID             | Registration status               | TAG                  | Insert dummy I/O                        |

\* The example below shows two Remote modules registered on CH1 and CH2.

| Base setting screen                                                                                                    | - 🗆 X                                                               |
|----------------------------------------------------------------------------------------------------|---------------------------------------------------------------------|
| Information I/O monitor Properties Event Wireless                                                                                                    | 3                                                                   |
| Control panel Import Reset module  Remote registration System setting Export                                                                                                    | Refresh<br>Power on<br>R/W detected                                 |
| Remote registration Registered Remotes                                                                                                    |                                                                     |
| W.ch. Remote PID       Input size       Output size       Base ID       Registration status       TAG         001       21230001       0       2       18628002 Registered       EXW1-RDYPE4AE         002       16D2E710       2       0       18628002 Registered       EXW1-RDXNE4AE         W.ch: 003 < Save reg. info. | Pairing:<br>Normal mode<br>Pairing mode<br>FCS Setting<br>Dummy     |
| W.ch Remote PID Input size Output size Base ID Registration status TAG                                                                                                    | Insert dummy I/O<br>Input size<br>Obyte ~<br>Output size<br>Obyte ~ |
| Administrator mode : 297[s                                                                                                    | ec] 🔿 Monitor mode                                                  |

Configure the registration of the dummy Remote as necey.

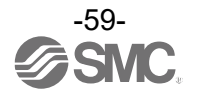

- (4) Disable the Pairing mode of the Base (Normal mode) Connect to the Base using NFC,

  - (a) Select [Normal mode]
    (b) Click [Reset module] to reselhe Base.
    (c) Check connection with registerd Remotes.

| ontrol p | anel            | Toperae    | Event W       | lieless  |                     |                 |                          |
|----------|-----------------|------------|---------------|----------|---------------------|-----------------|--------------------------|
|          |                 |            |               |          | Import              | Reset module    | Refresh                  |
| Rem      | ote registratio | n C        | ) System sett | ing      | Export              | (b)             | Power on<br>R/W detected |
| emote r  | egistration     |            |               |          |                     | (6)             |                          |
| Registe  | red Remotes     |            |               |          |                     |                 | 7                        |
| W.ch     | Remote PID      | Input size | Output size   | Base ID  | Registration status | TAG             |                          |
| 001      | 21230001        | 0          | 2             | 18628002 | Registered          | EXW1-RDYPE4AE   |                          |
| 002      | 16D2E710        | 2          | 0             | 18628002 | Registered          | EXW1-RDXNE4AE   | Pairing:                 |
|          | W.o             | :h:        |               | <b>A</b> | ▼                   | Save reg. info. | FCS Setting              |
| Free Re  | motes           |            |               |          |                     |                 | Dummy                    |
| W.ch     | Remote PID      | Input size | Output size   | Base ID  | Registration status | TAG             | Insert dummy I/O         |
|          |                 |            |               |          |                     |                 | Input size               |
|          |                 |            |               |          |                     |                 | 0byte ~                  |
|          |                 |            |               |          |                     |                 | Output size              |
|          |                 |            |               |          |                     |                 | 0byte 🗸                  |
|          |                 |            |               |          |                     |                 | 」 └────                  |

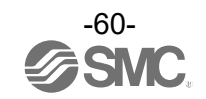

#### Dummy Remote

Set dummy Remotes to secure reserved area in memory and enable Remotes to be added and registered later, without changes to mapping, even after the system has been configured. Register dummy Remotes using the Base.

| V/O Configurator 210.0                                              | - X                      |
|---------------------------------------------------------------------|--------------------------|
| Information I/O monitor Properties Event Wireless                   |                          |
| Control panel                                                       |                          |
| Import Reset module                                                 | Refresh                  |
| Remote registration     System setting     Export     (a)           | Power on<br>R/W detected |
| Remote registration                                                 |                          |
| Registered Remotes                                                  |                          |
| W.ch Remote PID Input size Output size Base ID Registration status  |                          |
| 001 09514F0F 16 8 18628002 Registered (a)                           |                          |
| 002 Dummy 0 8 18628002 Registered                                   | airing:                  |
| 003 16D2E710 2 0 18628002 Registered                                | Normal mode              |
| 004 Dummy 2 2 18628002 Registered                                   | Normal mode              |
| 005 21230001 0 2 18628002 Registered                                | Pairing mode             |
| (C) W.ch: 006 - Save reg. info. (d)                                 | (c)                      |
| W.ch. Remote PID Input size Output size Base ID Registration status | Jummy                    |
|                                                                     | Insert dummy I/O         |
|                                                                     | Input size               |
|                                                                     | 0byte ~                  |
|                                                                     | Output size              |
|                                                                     | Output size              |
|                                                                     | Obyte *:                 |
|                                                                     | b)                       |
|                                                                     | ~/                       |
| Administrator mode : 207[sec]                                       | Monitor mode             |

#### (a) Change the operating mode of the Wireless Base unit

- (a)-1 Set Remote registration on the Wireless Base unit to "Pairing mode".
- (a)-2 Reflect the change by clicking "Reset module" or by re-supplying power.
- (a)-3 Click the "Refresh" button to update the display.
- (b) Set inputs / outputs of the dummy Remote

Set the number of inputs and outputs of the dummy Remote.

#### (c) Allocate the dummy Remote to the required wireless channel

Select the required wireless channel and click the "Insert dummy I/O" so that the set dummy Remote is displayed in the "Registered Remotes" area.

(Dummy Remote registration is not complete at this point. The status is "Registered Wait" .)

#### (d) Finalize dummy Remote registration information

Click the "Save reg. info." button to reflect the registered information.

(When registration has been completed successfully, the status of the dummy Remote will change to "Registered" .)

### 0

- To register a dummy Remote, it is necessary to set the number of inputs / outputs beforehand. If a Remote with inputs / outputs which are different from the set numbers is registered, the I/O map must be changed. Care should be taken.

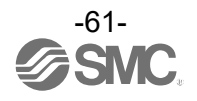

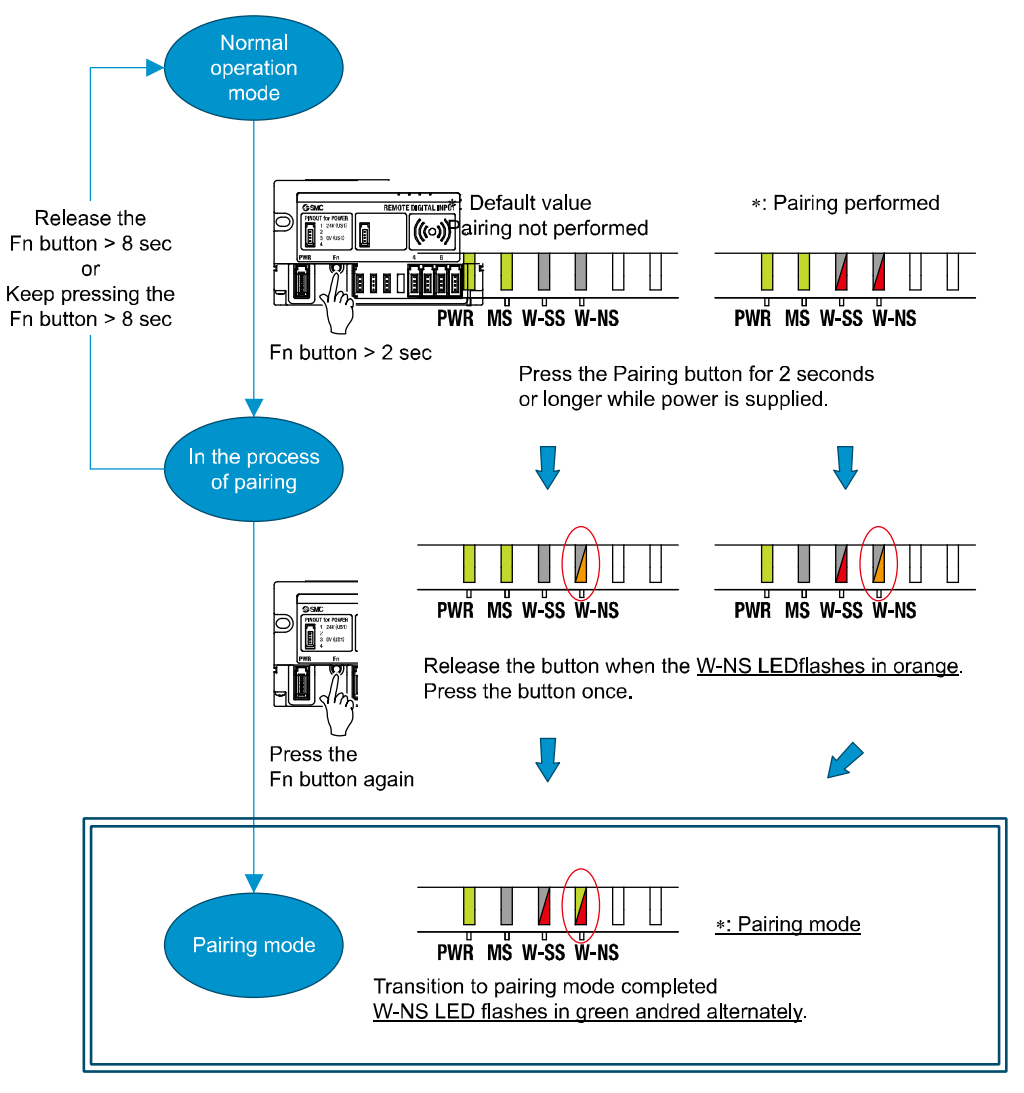

oSwitching pairing modes using a button on the Remote

Because of the button, a Remote e-CON type does not require the NFC for switching pairing modes.

Note that the LED state above indicates that the Base is in Normal mode. When the Base is in pairing mode, W-SS lights up green or flashes

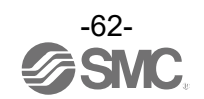

## **Unpairing Procedure**

#### **Removing Pairing between a Base and Remote**

Pairing between a Base and Remote will be removed.

When you wish to reconfigure the wireless system, such as changing the I/O sizes of a registered Remote, pairing needs to be removed and registered again.

#### oOperational flow during unpairing

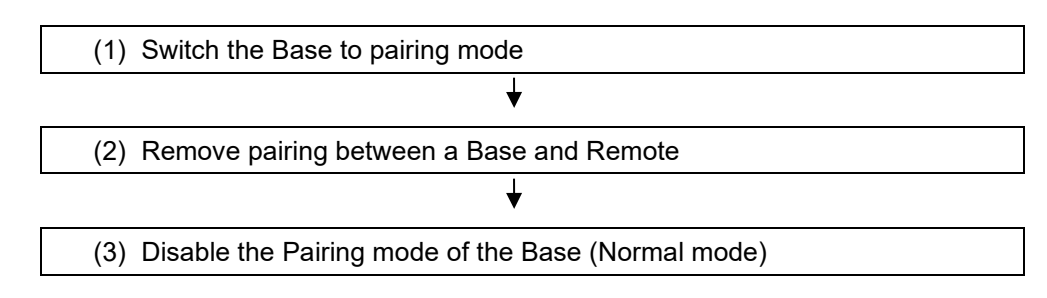

#### (1) Switch the Base to pairing mode

Switch the Base to pairing mode. Select the [Properties] tab and then click [Refresh]. Select [Pairing mode] from [Remote registration] on the [Properties] tab and then click [Reset]. [setting] \* The example below shows two Remote modules registered on CH1 and CH2.

| I/O Configurator 2.10.0 (1)                                                         | Base setting screen         | - 🗆 X                                         |
|-------------------------------------------------------------------------------------|-----------------------------|-----------------------------------------------|
| Information I/O monitor Properties Event Wir                                        | reless (5)                  | (2)                                           |
| Control panel     Order Remote registration     O System settin                     | Import Res                  | et module Refresh<br>Power on<br>R/W detected |
| Remote registration<br>Registered Remotes<br>W.ch Remote PID Input size Output size | Base ID Registration status |                                               |
|                                                                                     | 18628002 Registered         | Pairing:<br>Normal mode                       |
| W.ch: 003 •                                                                         | ▲ Save                      | reg. info.                                    |
| Free Remotes                                                                        | Base ID Registration status | Dummy<br>Insert dummy I/O                     |
|                                                                                     |                             | Obyte ~<br>Output size                        |
|                                                                                     |                             | UDVLe                                         |
|                                                                                     | Administra                  | ator mode : 296[sec] O Monitor mode           |

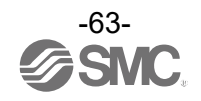

(2) Removing the pairing between the Base and Remote

Pairing between the Base and Remote will be removed.

Click [Refresh]. Select the Remote that you wish to unpair from the registered Remotes and click ▼, which in turn causes the selected Remote to move to the Free Remotes area. Clicking [Save reg. info.] finalizes the unregistration of the Remote.

## 0

•If a Remote moved to the Free Remotes area is not in Pairing mode, clicking [Refresh] after finalizing the unregistration of the Remote causes the Remote moved to the Free Remotes area to be hidden.

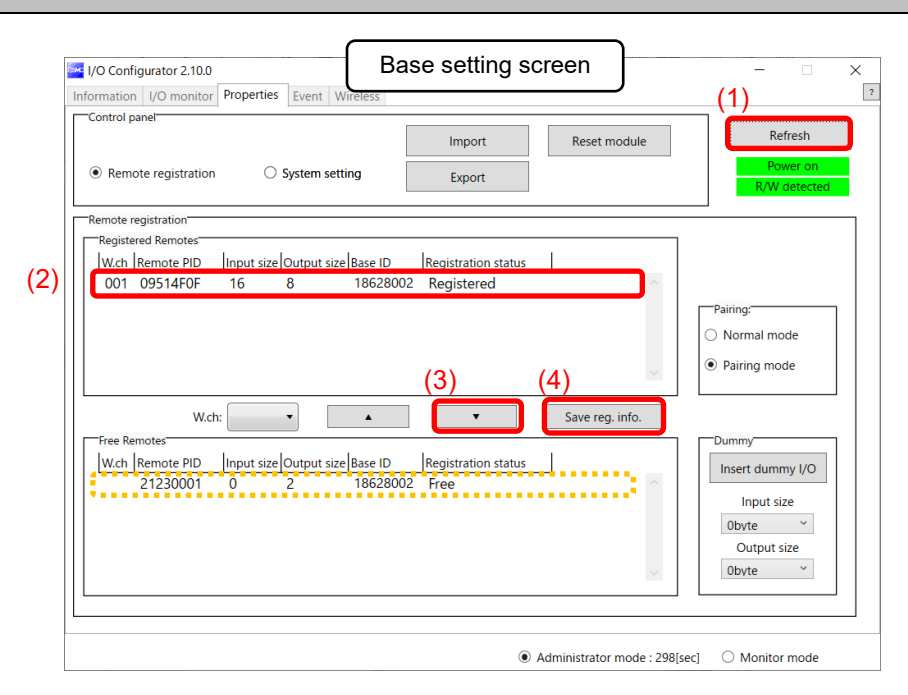

\* The example below shows two Remotes unregistered.

| 🚾 I/O Configurator 2.10.0                                                                 | Base setting screen                                                                                                    | X                                                                            |
|-------------------------------------------------------------------------------------------|----------------------------------------------------------------------------------------------------|------------------------------------------------------------------------------|
| Information I/O monitor Properties Eve                                                    | ent Wireless                                                                                                    | ?                                                                            |
| Control panel  Remote registration Syste                                                  | Import Reset module em setting Export                                                                                                    | Refresh<br>Power on<br>R/W detected                                          |
| Remote registration                                                                       |                                                                                                    |                                                                              |
| Kegistered Kemotes                                                                        | ut size Base ID Registration status                                                                                                    | Pairing:<br>O Normal mode<br>Pairing mode                                    |
| W.ch:<br>Free Remotes<br>W.ch Remote PID Input size Outp<br>21230001 0 2<br>09514F0F 16 8 | Save reg. info.  Save reg. info.  S | Dummy<br>Insert dummy I/O<br>Input size<br>Obyte ~<br>Output size<br>Obyte ~ |
|                                                                                           | Administrator mode : 2                                                                                                    | 296/sec1 O Monitor mode                                                      |

(3) Disable the Pairing mode of the Base (Normal mode) Set the Base to [Normal mode] and click [Reset].

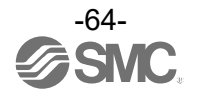

# **Mounting and Installation of Units**

EXW1-BECAC, EXW1-RD\*

Installation

Compact wireless Base/Remote

# **≜**Caution

- To avoid damage to parts, apply the recommended tightening torque.
- Mount the product using two screws.

2 x M4 screws are required (Recommended torque =  $0.8+/-10\% \text{ N}\cdot\text{m}$ ).

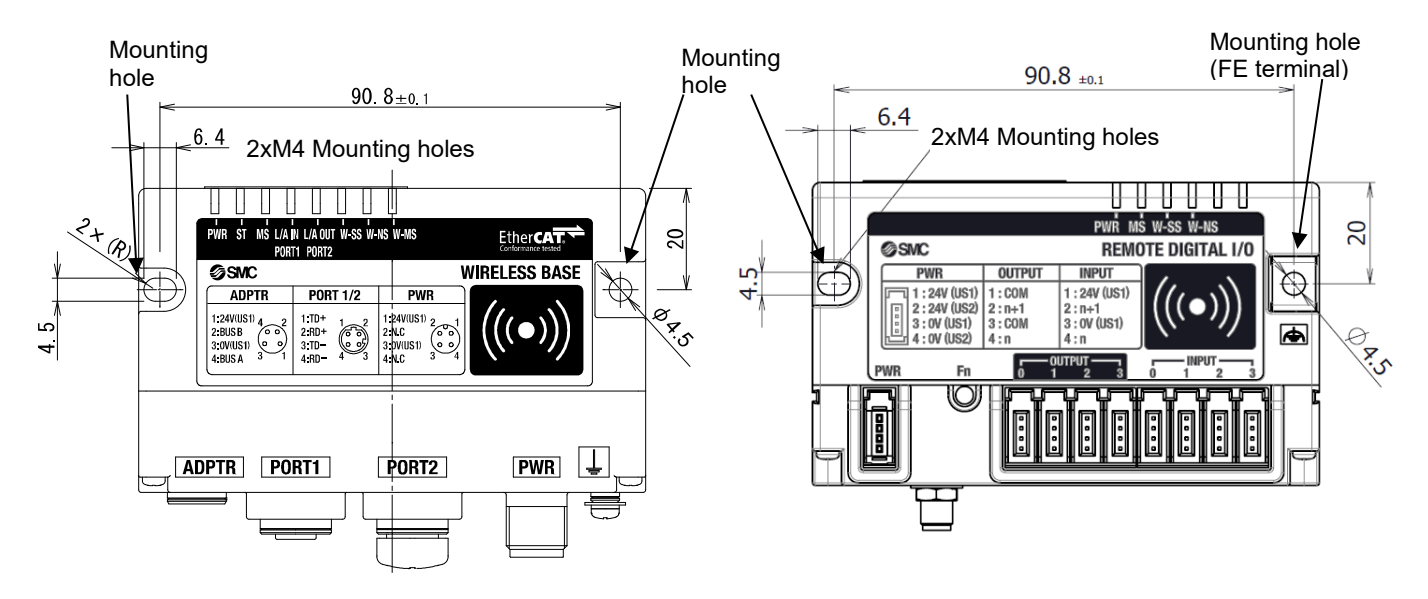

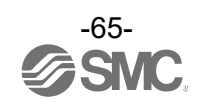

#### Wireless adaptor

## **≜**Caution

- To avoid damage to parts, apply the recommended tightening torque.
- Refer to the operation manual of the Wireless Adaptor for details.

·Integrated type (installation)

(1) Connection of the base and installation plate

Secure the installation plate to the base using the two self-tapping screws (M3 x 8) included with the wireless adaptor.

The tightening torque should be 0.4 N•m±10%.

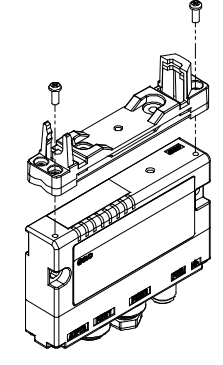

(2) Installation of wireless adaptor

Clip the wireless adaptor onto the installation plate as shown below and secure the adaptor in place using the M10 nut already fitted to the wireless adaptor. The recommended tightening torque is  $0.9 \text{ N} \cdot \text{m} \pm 10\%$ .

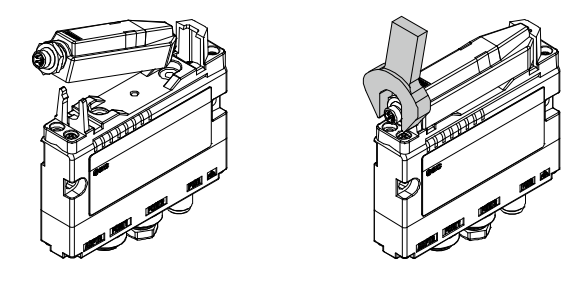

(3) Connecting the cable for the wireless adaptor

Follow the procedure below to connect the cable for the wireless adaptor.

- (1) Connect the U-side connector of the cable to the base.
- (2) Connect the S-side connector of the cable to theadaptor.

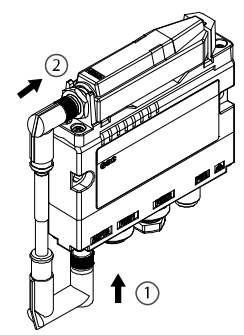

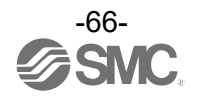

·Flat surface mounting

(1) Attachment of installation plate

Attach the installation plate to the target object by either of the following two methods.

Installation with M3 x 4 positions The tightening torque should be 0.4 N•m±10%. (Mounting screws are not included.)

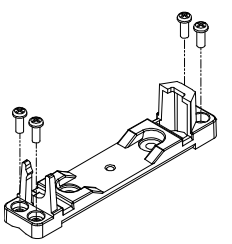

Installation with M4 x 2 positions The tightening torque should be 0.6 N•m±10%. (Mounting screws are not included.)

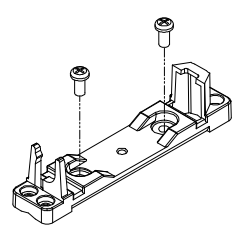

(2)Installation of wireless adaptor

Clip the wireless adaptor onto the installation plate as shown below and secure the adaptor in place using the M10 nut already fitted to the wireless adaptor. The recommended tightening torque is 0.9 N•m±10%.

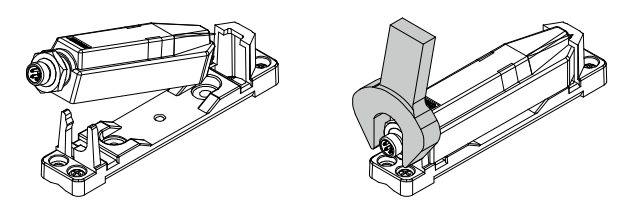

(3)Connection of the cable for wireless adaptor Connect the cable to the base and the wireless adaptor.

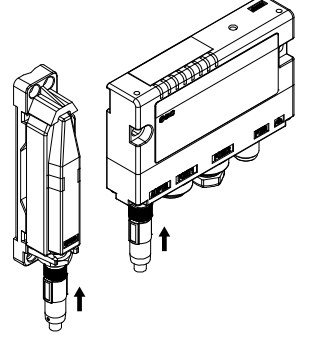

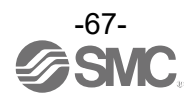

•Curved surface mounting (1) Thread the top and bottom cable ties through the installation plate.

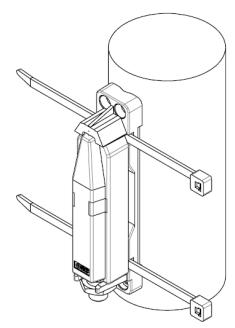

(2) Secure the wireless adaptor to the mount by tightening the cable ties. Trim back the loose ends of the cable ties.

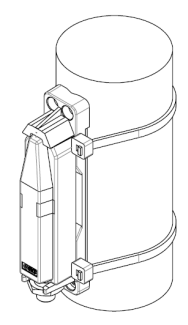

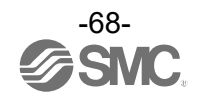

## External Antenna

## ▲ Caution

• avoid damage to parts, apply the recommended tightening torque.

2 x M4 screws are required (Recommended torque = 1.3+/-10% N·m). Refer to the operation manual attached to the external antenna set for details.

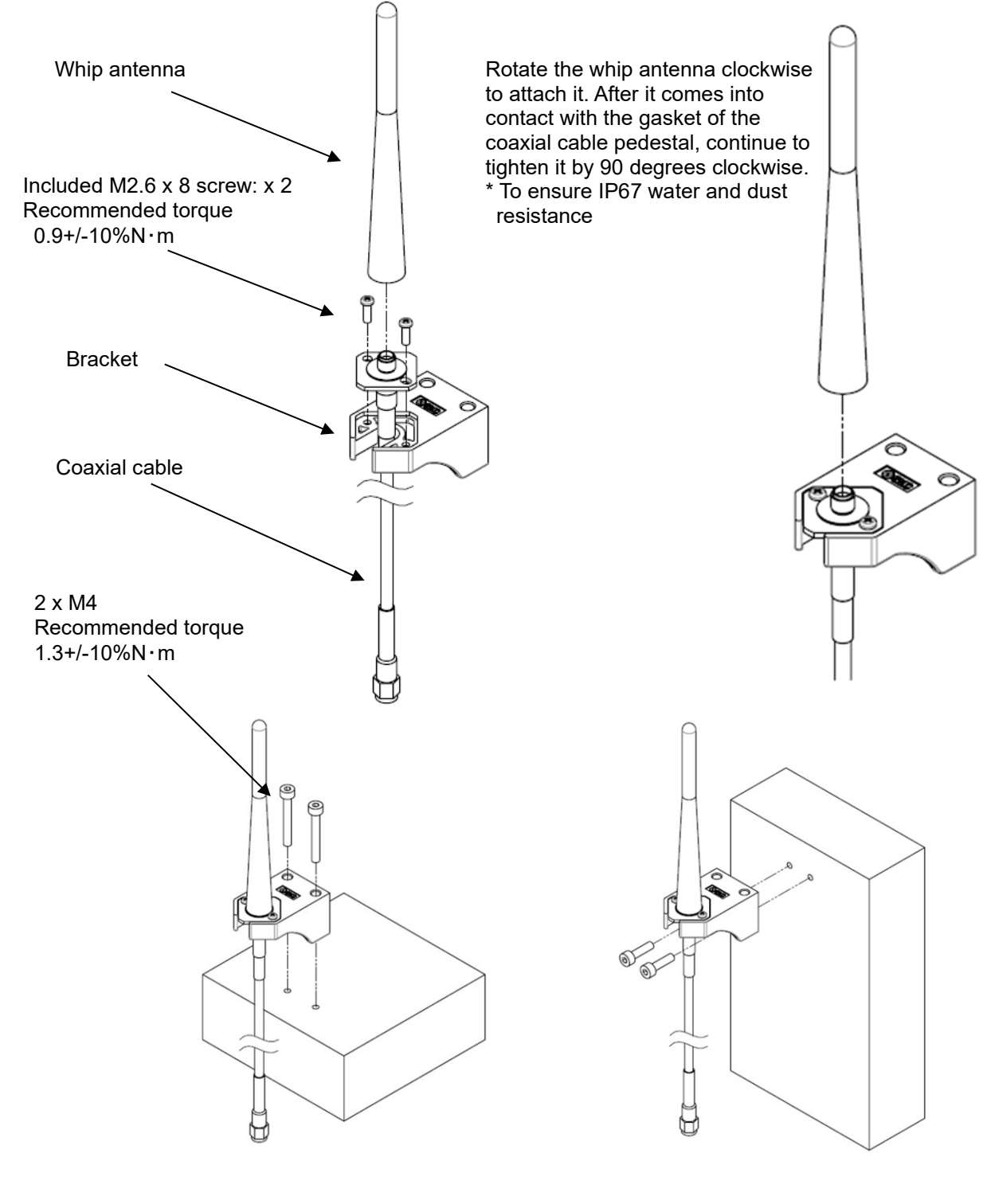

Top mounting

Side mounting

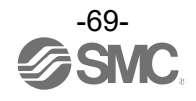

Attach the male connector of the coaxial cable to the antenna connector of the wireless unit by rotating it clockwise. (Tightening torque  $0.9+/-10\%N\cdot m$ )

To install the wireless unit inside a distribution box or other container, pass the coaxial cable through a rubber bushing and into the box in which the wireless unit is installed, and attach its connector to the antenna connector of the wireless unit.

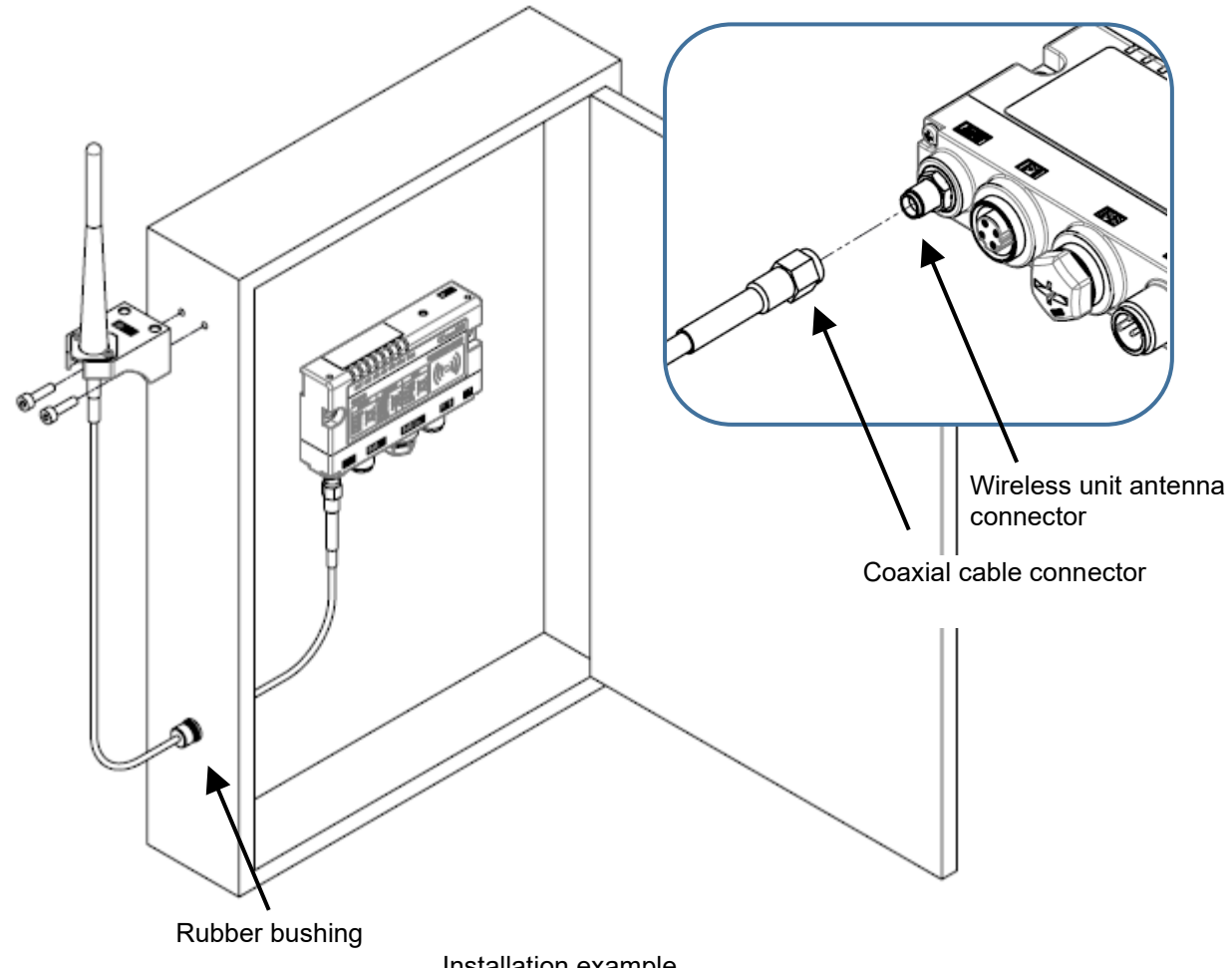

Installation example

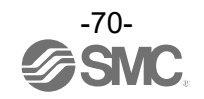

#### EtherCAT

Connect the "PORT1" communication connector to the upstream device (PC, PLC etc.) and connect the "PORT2" communication connector to the downstream device.

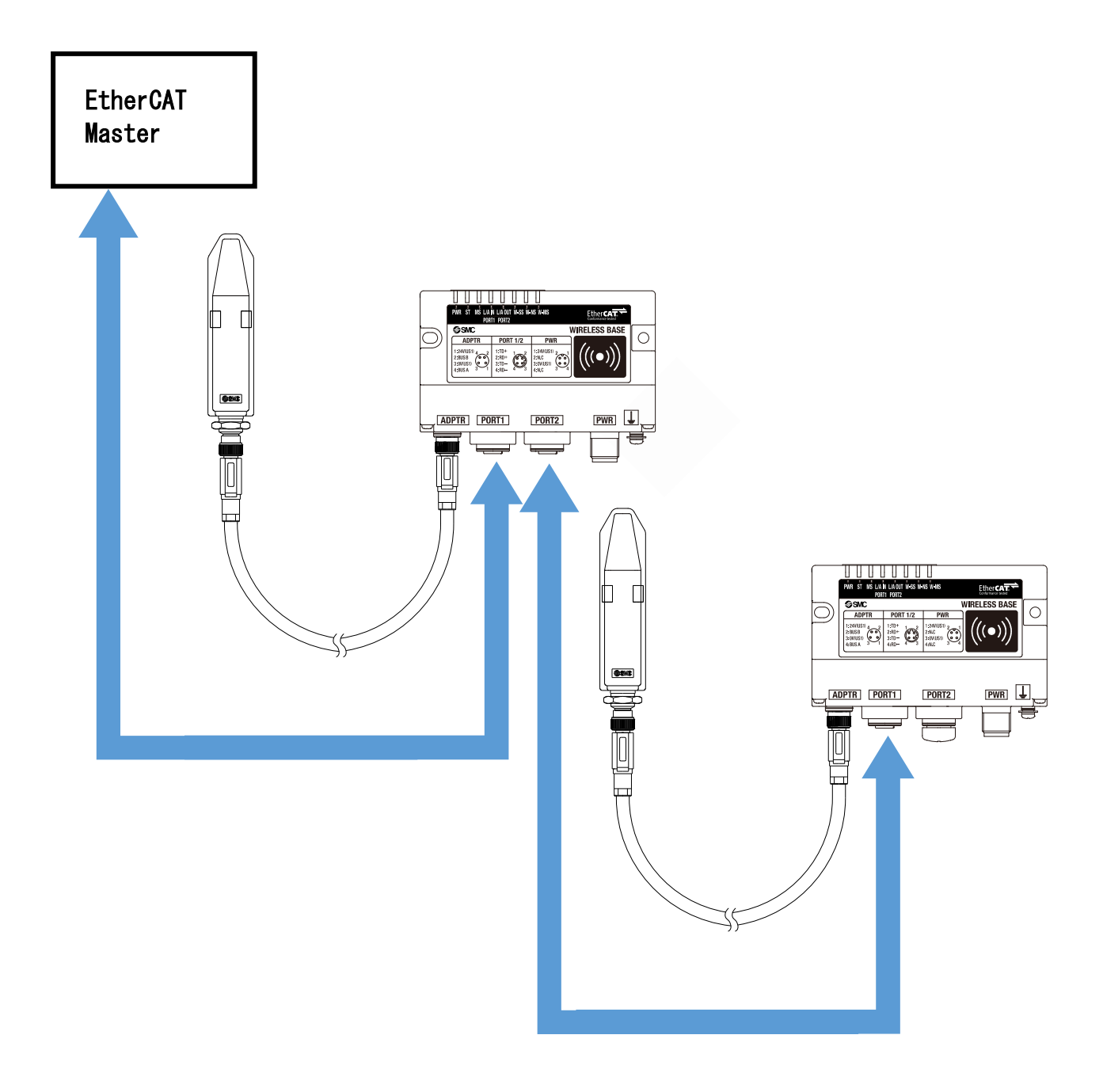

Precautions for handling Be sure to fit a seal cap on any unused connectors. Proper use of the seal cap enables the enclosure to achieve IP67 specification

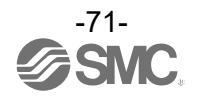
## Troubleshooting

When problems occur, take appropriate countermeasures while referring to the LED indication, troubleshooting and parameter settings.

If a cause applicable to the failure cannot be identified, this indicates that the equipment itself is broken. The fieldbus system damage can be caused by the operating environment. Contact SMC to obtain countermeasures.

### •Bas<u>e troubleshooting items</u>

|             |                                      | LED sta       | atus                  |           |
|-------------|--------------------------------------|---------------|-----------------------|-----------|
| LED         | Description                          | Colour of LED | ON/Flashin<br>g       | No.       |
| -           | All LEDs are OFF.                    | -             |                       | Problem 1 |
| PWR         | PWR is OFF                           | -             | OFF                   | Problem 2 |
|             |                                      | Red           | Flashing              |           |
| MS          | MS LED does not turn on green.       | Red           | ON                    | Problem 3 |
|             |                                      | -             | OFF                   |           |
|             |                                      | Red           | Flashing              |           |
| W-SS        | W-SS LED flashes red or orange or is | Orange        | Flashing              | Problem 4 |
|             |                                      | -             | OFF                   |           |
|             |                                      | Green         | Flashing              | Problem 5 |
|             | W-NS LED does not turn on green.     | Red           | Flashing              |           |
| W-NS        |                                      | Red           | ON                    |           |
|             |                                      | Red Green     | Alternate<br>Flashing |           |
|             |                                      | _             | OFF                   |           |
|             |                                      | Red           | Flashing              | Problem 6 |
| W-MS        | W-MS LED does not turn on green.     | Red           | ON                    |           |
|             |                                      | -             | OFF                   |           |
| 1 / 4       | L/A IN LED or L/A OUT LED is not     | -             | OFF                   | Problem 7 |
| L/A         | flashing.                            | Green         | ON                    |           |
| ST          |                                      |               | Blinking              |           |
|             | ST LED is red flasheing.             | Red           | Single<br>flashing    | Problem 8 |
|             |                                      |               | Double<br>flashing    |           |
| Problems re | lated to the NFC                     |               |                       | Problem 9 |

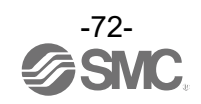

| <ul> <li>Base trouble</li> </ul> | eshooting |
|----------------------------------|-----------|
|----------------------------------|-----------|

| Droblom |      | LEI              | D status    |                                                              |                                                                                                    |  |
|---------|------|------------------|-------------|--------------------------------------------------------------|----------------------------------------------------------------------------------------------------|--|
| No.     | name | Colour<br>of LED | ON/Flashing | Possible causes                                              | Investigation and countermeasures                                                                                                    |  |
| 1       | All  | -                | OFF         | The US1 (for control) power<br>supply is OFF                 | Supply 24 VDC +/-10% for US1 (for control) power source.                                                                                                    |  |
| 2       | PWR  | -                | OFF         | The US1 (for control) power<br>supply is OFF                 | Supply 24 VDC +/-10% for US1 (for control) power source.                                                                                                    |  |
|         |      |                  |             | The following diagnostic information is detected.            | After checking the error contents while<br>referring to the system diagnostic<br>information and LED indication, refer to<br>the following countermeasures.                                                                                                    |  |
|         |      |                  |             | (1) US1 (for control) power supply voltage level is abnormal | (1) The US1 (for control) power voltage<br>is low. Supply 24 VDC +/-10%.                                                                                                    |  |
|         |      |                  |             | (2) Number of system input /<br>output points setting error  | (2) The number of wireless system<br>inputs/outputs has exceeded the set<br>value. Reduce the number of<br>inputs/outputs mapped to the<br>wireless system (Base and<br>Remotes) to 11784 points<br>/11784points (1473 byte/1473 byte)<br>or less.                                                  |  |
| 3       | MS   | Red              | Flashing    | (3) Number of registered Remotes<br>error                    | <ul> <li>(3) The number of registered Remotes<br/>has exceeded the set value.</li> <li>Change the Max. Remote units of<br/>the Base. Delete the registrations of<br/>the Remotes (wireless channels)<br/>outside of the set range or change the<br/>wireless channels to valid channels.</li> </ul> |  |
|         |      |                  |             | (4) Memory read/write error                                  | <ul> <li>(4) Internal memory read/write</li> <li>operations are not performed</li> <li>normally.</li> <li>Initialize the product.</li> </ul>                                                                                                    |  |
|         |      |                  |             | (5) Wireless adaptor internal connection error               | (5) Internal communication with the<br>wireless adaptor is not performed<br>normally. Check for loose connectors<br>and broken wires.                                                                                                    |  |
|         |      | Red              | ON          | Base failure                                                 | Replace the Base. If the error persists<br>after replacement, stop using the<br>equipment and contact your SMC sales<br>representative.                                                                                                    |  |
|         |      | -                | OFF         | Base turned OFF                                              | Supply 24 VDC +/-10% for US1 (for control) power source.                                                                                                    |  |

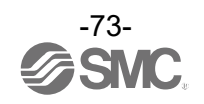

| Problem I FD |      | LEI              | D status              |                                                                                                    |                                                                                                    |  |
|--------------|------|------------------|-----------------------|----------------------------------------------------------------------------------------------------|----------------------------------------------------------------------------------------------------|--|
| No.          | name | Colour<br>of LED | ON/Flashing           | Possible causes                                                                                                    | Investigation and countermeasures                                                                                                    |  |
| 4 W          |      | Red              | Flashing              | When Protocol V.1.0 is used<br>(1) Remote power supply is<br>OFF<br>(2) Outside the wireless<br>coverage area                                 | <ol> <li>(1) Supply 24 VDC +/-10% to the US1 (for control / input) power source of the Remote.</li> <li>(2) The distance which wireless communication between wireless systems can be established may have been exceeded. Reconsider the operating environment, such as the installation conditions, of the Base and Remote.</li> </ol> |  |
|              | W-SS | Orange           | Flashing              | When Protocol V.2.0 is used<br>(1) Remote power supply is<br>OFF<br>(2) Outside the wireless<br>coverage area                                 | <ul> <li>(1) Supply 24 VDC +/-10% to the US1 (for control / input) power source of the Remote.</li> <li>(2) The distance which wireless communication between wireless systems can be established may have been exceeded. Reconsider the operating environment, such as the installation conditions, of the Base and Remote.</li> </ul> |  |
|              |      | -                | OFF                   | Remote not registered                                                                                                    | Check the registration status of the Remote<br>and perform pairing correctly.                                                                                                    |  |
| 5            | W-NS | Green            | Flashing              | <ul> <li>(1) Some Remotes are not connected</li> <li>(2) Some registered Remotes have no wireless signal</li> </ul>                           | <ol> <li>(1) Supply 24 VDC +/-10% to the US1 (for control / input) power source of the Remote.</li> <li>(2) The distance which wireless communication between wireless systems can be established may have been exceeded. Reconsider the operating environment, such as the installation conditions, of the Base and Remote</li> </ol>  |  |
|              |      | Red              | Flashing              | <ul> <li>(1) Power supply to all<br/>registered Remotes is<br/>OFF</li> <li>(2) All registered Remotes<br/>have no wireless signal</li> </ul> | <ul> <li>(1) Supply 24 VDC +/-10% to the US1 (for control / input) power source of the Remote.</li> <li>(2) The distance which wireless communication between wireless systems can be established may have been exceeded. Reconsider the operating environment, such as the installation conditions, of the Base and Remote.</li> </ul> |  |
|              |      | Red              | ON                    | No Remotes are connected due to a failure of the Base                                                                                         | Replace the Base. If the error persists after<br>replacement, stop using the equipment and<br>contact your SMC sales representative.                                                                                                    |  |
|              |      | Re Gr<br>d n     | Alternate<br>Flashing | In pairing mode.                                                                                                    | The system has been set to "Pairing enable".<br>Change the setting to "Pairing disable" when<br>pairing is not conducted.                                                                                                    |  |
|              |      | -                | OFF                   | Remote not registered                                                                                                    | Check the registration status of the wireless<br>unit and conduct pairing with the Remote<br>correctly.                                                                                                    |  |

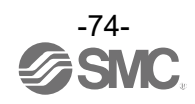

| Droblom | LED status |                  | ) status    |                                                                                                    |                                                                                                    |  |
|---------|------------|------------------|-------------|----------------------------------------------------------------------------------------------------|----------------------------------------------------------------------------------------------------|--|
| No.     | name       | Colour<br>of LED | ON/Flashing | Possible causes                                                                                                    | Investigation and countermeasures                                                                                                    |  |
| 6       | W-MS       | Red              | Flashing    | The following Remote<br>diagnostic information is<br>detected.<br>(1) US1 (for control) power<br>supply voltage level is<br>abnormal<br>(2) US2 (for output) power<br>supply voltage level is<br>abnormal<br>(3) Excessive I/O setting for<br>inputs/outputs<br>(4) Error in communication<br>between units<br>(4)-1 Abnormal input unit<br>(4)-2 Abnormal output unit<br>(4)-3 Abnormal input /<br>output unit<br>(5) EX600 I/O unit detects<br>diagnostic information<br>(5)-1 Short-circuited US1<br>(for control / input)<br>power supply voltage<br>(5)-2 Short-circuited US2<br>(for output) power<br>supply voltage<br>(5)-3 Short-circuited output<br>load<br>(5)-4 User set upper or<br>lower limit of the<br>analog unit exceeded<br>(5)-5 I/O range upper or<br>lower limit of the<br>analog unit exceeded<br>(5)-5 I/O range upper or<br>lower limit of the<br>analog unit exceeded<br>(5)-1 Valve short-circuited<br>(6)-1 Valve short-circuited<br>(6)-2 Valve with broken<br>line | <ul> <li>After checking the error contents while referring to the system diagnostic information and LED indication, refer to the following countermeasures.</li> <li>As this LED indicates the system status of the Remote, the following diagnoses can be conducted only when the "Diagnostic allocation" is set to "Advanced".</li> <li>(1) Supply 24 VDC +/-10% to the US1 (for control / input) power source of the Remote.</li> <li>(2) Supply 24 VDC +/-10% to the US2 (for output) power source of the Remote</li> <li>(3) The number of the station's input / output points has exceeded the set value. Check the occupied bytes of the EX600 I/O unit and valve manifold connected to the Remote.</li> <li>(4) Confirm that there is no loose connection between the units and connect them correctly.</li> <li>(5) Check the part where the error occurs by checking the LED indication and information of the system diagnostics, and refer to the operation manual for the digital and analog units.</li> <li>(6) Replace the valve and check the operation.</li> </ul> |  |
|         | W-MS       | Red              | ON          | Remote malfunction                                                                                                    | Replace the Remote If the error persists after<br>replacement, stop using the equipment and<br>contact your SMC sales representative.                                                                                                    |  |

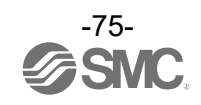

| Problem LED |              | LE               | D status           |                                                           |                                                                                                    |
|-------------|--------------|------------------|--------------------|-----------------------------------------------------------|----------------------------------------------------------------------------------------------------|
| No.         | name         | Colour<br>of LED | ON/Flashing        | Possible causes                                           | Investigation and countermeasures                                                                                                    |
| 7           | L/A IN<br>or | -                | OFF                | LINK has not yet<br>been established.                     | <ul> <li>Check the following and restart.</li> <li>(1) Check if the power is supplied to the EtherCAT device one level above.(When L/A port1 LED is OFF.)</li> <li>(2) Check that the connectors of L/A port1 and L/A port2 communication cables are connected and there are no broken wires.</li> <li>(3) Keep noise sources away from the communication cable.</li> </ul> |
|             | L/A<br>OUT   | Green            | ON                 | LINK is established<br>but data has not<br>been received. | <ul> <li>Check the following and restart.</li> <li>(1) Check the master condition and run the master.</li> <li>(2) Check that the communication connector is not loose and there are no broken wires.</li> <li>(3) Keep noise sources away from the communication cable.</li> </ul>                                                                                         |
|             |              |                  | Blinking           | Invalid configuration.                                    | Check the master configuration and the system structure.                                                                                                    |
| 8           | ST           |                  | Single<br>flashing | Sync error.<br>Communication<br>data error.               | Check the master configuration and the system structure.                                                                                                    |
|             |              | Red              | Double<br>flashing | Sync Manager<br>watchdog timeout.                         | <ul> <li>Check the following and restart.</li> <li>(1) Check the master condition and run the master.</li> <li>(2) Check if the power is supplied to the EtherCAT device.</li> <li>(3) Check that the communication connector is not loose and there are no broken wires.</li> </ul>                                                                                        |

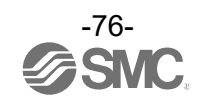

| Problem No. | Phenomenon                    | Possible causes                                                 | Investigation and countermeasures                                                                                                    |
|-------------|-------------------------------|-----------------------------------------------------------------|----------------------------------------------------------------------------------------------------|
| 9           | NFC<br>communication<br>error | NFC communication is not established<br>(communication failure) | <ul> <li>Check the following items and check the operation again.</li> <li>Confirm that the settings of the NFC port and PaSoRi of the PC are correct.</li> <li>Check that the specifications of the NFC reader / writer to be used are appropriate.</li> <li>Confirm that the NFC reader / writer are connected correctly.</li> <li>The communication distance is outside of the NFC range. Place the body (NFC antenna approach area) close to the NFC reader / writer.</li> </ul> |
|             |                               | NFC reader/writer broken                                        | Replace the NFC reader / writer and check the<br>operation. If the error persists after<br>replacement, stop using the equipment and<br>contact your SMC sales representative.                                                                                                    |

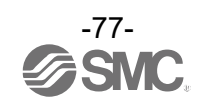

### •Wireless Adaptor troubleshooting items

|      |                                             | LED :            |             |           |
|------|---------------------------------------------|------------------|-------------|-----------|
| LED  | Description                                 | Colour of<br>LED | ON/Flashing | No.       |
| -    | All LEDs are OFF.                           |                  | -           | Problem 1 |
|      | PWR LED is red or flashes orange or is off. | -                | OFF         |           |
| PWR  |                                             | Orange           | Flashing    | Problem 2 |
|      |                                             | Red              | ON          |           |
| W-SS |                                             | Red              | Flashing    |           |
|      | W-SS LED flashes red or orange or is off.   | Orange           | Flashing    | Problem 3 |
|      |                                             | -                | OFF         |           |

### Wireless Adaptor troubleshooting

| Broblom I ED |      | LEI              | ) status    |                                                                                                    |                                                                                                    |                                                                                                    |
|--------------|------|------------------|-------------|----------------------------------------------------------------------------------------------------|----------------------------------------------------------------------------------------------------|----------------------------------------------------------------------------------------------------|
| No.          | name | Colour<br>of LED | ON/Flashing | Possible causes                                                                                                    | Investigation and countermeasures                                                                                                    |                                                                                                    |
| 1            | All  | -                | OFF         | The US1 (for control) power supply is OFF.                                                                                                 | Supply 24 VDC +/-10% to the US1 (for control / input) power source of the connected Base.                                                                                                    |                                                                                                    |
|              |      | -                | OFF         | The US1 (for control) power supply is OFF.                                                                                                 | Supply 24 VDC +/-10% to the US1 (for control / input) power source of the connected Base.                                                                                                    |                                                                                                    |
| 2            | PWR  | Orange           | Flashing    | Internal communication error with the wireless adaptor.                                                                                    | Check for loose connectors and broken wires.                                                                                                    |                                                                                                    |
|              |      | Red              | ON          | Wireless Adaptor malfunction.                                                                                                    | Replace the Wireless Adaptor. If the<br>error persists after replacement, stop<br>using the equipment and contact your<br>SMC sales representative.                                                                                                    |                                                                                                    |
|              | W-SS |                  | Red         | Flashing                                                                                                    | <ul> <li>When Protocol V.1.0 is used.</li> <li>(1) Power suppy of registerd Base or all Remotes are OFF.</li> <li>(2) Outside the wireless coverage area.</li> </ul>                                                                                                    | <ul> <li>(1) Supply 24 VDC +/-10% to the US1</li> <li>(for control / input) power source of<br/>the registerd Base.</li> <li>(2) The distance which wireless<br/>communication between wireless<br/>systems can be established may<br/>have been exceeded. Reconsider the<br/>operating environment, such as the<br/>installation conditions, of the Base<br/>and Remote.</li> </ul> |
| 3            |      | Orange           | Flashing    | When Protocol V.2.0 is used.<br>(1) Power suppy of registerd Base<br>or all Remotes are OFF.<br>(2) Outside the wireless<br>coverage area. | <ul> <li>(1) Supply 24 VDC +/-10% to the US1</li> <li>(for control / input) power source of<br/>the registerd Base.</li> <li>(2) The distance which wireless<br/>communication between wireless<br/>systems can be established may<br/>have been exceeded. Reconsider the<br/>operating environment, such as the<br/>installation conditions, of the Base<br/>and Remote.</li> </ul> |                                                                                                    |
|              |      | -                | OFF         | Not registered.                                                                                                    | Check the registration status of the Base<br>or Remotes and perform pairing<br>correctly.                                                                                                    |                                                                                                    |

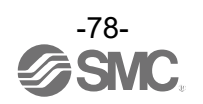

|                   |                                   | LED              |                       |           |
|-------------------|-----------------------------------|------------------|-----------------------|-----------|
| LED               | Description                       | Colour of<br>LED | ON/Flashing           | No.       |
| -                 | All LEDs are OFF.                 | -                |                       | Problem 1 |
|                   | PWP LED does not turn on green    | Red              | Flashing              | Problem 2 |
|                   | r wit LED does not turn on green. | -                | OFF                   |           |
|                   |                                   | Red              | Flashing              |           |
| MS                | MS LED does not turn on green.    | Red              | ON                    | Problem 3 |
|                   |                                   | -                | OFF                   |           |
|                   | Red W-SS LED flashes or is OFF.   | Red              | Flashing              | Problem 4 |
| W-SS              |                                   | Orange           | Flashing              |           |
|                   |                                   | -                | OFF                   |           |
|                   |                                   | Red              | Flashing              | Trouble 5 |
|                   | W-NS LED does not turn on green.  | Orange           | Flashing (1<br>Hz)    |           |
| W-NS              |                                   | Red              | ON                    |           |
|                   |                                   | Red Gre<br>en    | Alternate<br>Flashing |           |
|                   |                                   | -                | OFF                   |           |
| Digital input /or | Problem 6                         |                  |                       |           |
| Problems relat    | ed to the NFC                     |                  |                       | Problem 7 |

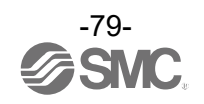

|             |       | LED status       |             |                                                                                                    | Investigation and                                                                                                    |  |
|-------------|-------|------------------|-------------|----------------------------------------------------------------------------------------------------|----------------------------------------------------------------------------------------------------|--|
| Trouble No. | Name  | Colour<br>of LED | ON/Flashing | Possible causes                                                                                                    | countermeasures                                                                                                    |  |
| 1           | All   | -                | OFF         | The US1 (for control / input) power<br>supply is OFF                                                                          | Supply 24 VDC +/-10% for US1 (for control / input) power source.                                                                                                    |  |
| 2           | 2 PWR |                  | Flashing    | Reduction in the US2 (for output)<br>power voltage (when the setting is<br>enabled)                                           | The power supply voltage of the US2 (for output) power supply is low. Supply 24 VDC +/-10%.                                                                                                    |  |
|             |       | -                | OFF         | The US1 (for control / input) power supply is OFF                                                                             | Supply 24 VDC +/-10% for US1 (for control / input) power source.                                                                                                    |  |
|             |       |                  |             | The following diagnostic<br>information is detected.<br>(1) Short-circuit detection of the<br>US1 power supply (for control / | After checking the error contents<br>while referring to the system<br>diagnostic information and LED<br>indication, refer to the following<br>countermeasures.<br>(1) Re-wire the short-circuited part<br>or check if the cable and input |  |
|             | MS    | Red              | Flashing    | input)<br>(2) US1 (for control / input) power<br>supply voltage level is abnormal<br>(when the setting is enabled)            | device are normal.<br>(2) The power supply voltage of<br>the US1 (for control / input)<br>power supply is low. Supply<br>24 VDC +/-10%.                                                                                                   |  |
| 3           |       | MS               |             | (3) Short-circuit detection of the US2 power supply (for output)                                                              | <ul> <li>(3) Re-wire the short-circuited part<br/>or check if the cable and output<br/>device are normal</li> <li>.</li> </ul>                                                                                                    |  |
|             |       |                  |             | (4) Memory read/write error                                                                                                   | (4) Internal memory read/write<br>operations are not performed<br>normally. Initialize the product.                                                                                                    |  |
|             |       | Red              | ON          | Remote malfunction                                                                                                    | Replace the Remote<br>If the error persists after<br>replacement, stop using the<br>equipment and contact your SMC<br>sales representative.                                                                                               |  |
|             |       | -                | OFF         | The US1 (for control / input) power supply is OFF                                                                             | Supply 24 VDC +/-10% for US1<br>(for control / input) power source.                                                                                                    |  |

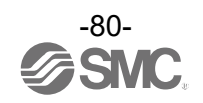

|             | I FD | L                | ED status   |                                                                                                    | Investigation and                                                                                                    |
|-------------|------|------------------|-------------|----------------------------------------------------------------------------------------------------|----------------------------------------------------------------------------------------------------|
| Problem No. | Name | Colour<br>of LED | ON/Flashing | Possible causes                                                                                                    | countermeasures                                                                                                    |
| 4           | W-SS | Red              | Flashing    | <ul> <li>When Protocol V.1.0 is used</li> <li>(1) Power supply for the Base is OFF</li> <li>(2) Outside the wireless coverage area</li> </ul> | <ul> <li>(1) Supply 24 VDC +/-10% for the US1 (for control) power source of the Base.</li> <li>(2) The distance which wireless communication between wireless systems can be established may have been exceeded.</li> <li>Reconsider the operating environment, such as the installation conditions, of the Base and Remote.</li> </ul>                                |
|             |      | Orange           | Flashing    | <ul> <li>When Protocol V.2.0 is used</li> <li>(1) Power supply for the Base is OFF</li> <li>(2) Outside the wireless coverage area</li> </ul> | <ul> <li>(1) Supply 24 VDC +/-10% for the<br/>US1 (for control) power<br/>source of the Base.</li> <li>(2) The distance which wireless<br/>communication between<br/>wireless systems can be<br/>established may have been<br/>exceeded.<br/>Reconsider the operating<br/>environment, such as the<br/>installation conditions, of the<br/>Base and Remote.</li> </ul> |
|             |      | -                | OFF         | <ul><li>(1) Remote not registered</li><li>(2) The US1 (for control / input)</li><li>power supply is OFF</li></ul>                             | <ul> <li>(1) Check the registration status of<br/>the Remote and perform<br/>pairing correctly.</li> <li>(2) Supply 24 VDC +/-10% for US1<br/>(for control / input) power<br/>source.</li> </ul>                                                                                                    |

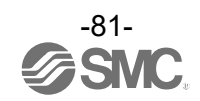

|             | LED  | LED status       |                 |                                                                                                    | Investigation and                                                                                                    |                                                                                                    |
|-------------|------|------------------|-----------------|----------------------------------------------------------------------------------------------------|----------------------------------------------------------------------------------------------------|----------------------------------------------------------------------------------------------------|
| Problem No. | Name | Colour<br>of LED | ON/Flashing     | Possible causes                                                                                                  | countermeasures                                                                                                    |                                                                                                    |
|             | W-NS | Red              | Flashing        | <ul> <li>(1) Power supply for the Base is<br/>OFF</li> <li>(2) Outside the wireless coverage<br/>area</li> </ul> | <ol> <li>Supply 24 VDC +/-10% for the<br/>US1 (for control) power source<br/>of the Base.</li> <li>The distance which wireless<br/>communication between<br/>wireless systems can be<br/>established may have been<br/>exceeded.</li> <li>Reconsider the operating<br/>environment, such as the<br/>installation conditions, of the<br/>Base and Remote.</li> </ol> |                                                                                                    |
| 5           |      | Red              | ON              | Remote malfunction                                                                                               | Replace the Remote<br>If the error persists after<br>replacement, stop using the<br>equipment and contact your SMC<br>sales representative.                                                                                                    |                                                                                                    |
|             |      | Re<br>d          | Re<br>d<br>n    | Alternate<br>Flashing                                                                                            | In pairing mode.                                                                                                    | The system has been set to<br>"Pairing enable". Change the<br>setting to "Pairing disable" when<br>pairing is not conducted. |
|             |      | Orange           | Flashing (1 Hz) | Fn (pairing button) in use                                                                                       | Fn is being used. Change the<br>mode according to the<br>application.                                                                                                    |                                                                                                    |
|             |      | -                | OFF             | <ul><li>(1) Base not registered</li><li>(2) The US1 (for control / input)</li><li>power supply is OFF</li></ul>  | <ol> <li>Check the registration status of<br/>the Remote and perform<br/>pairing correctly.</li> <li>Supply 24 VDC +/-10% for US1<br/>(for control / input) power<br/>source.</li> </ol>                                                                                                    |                                                                                                    |

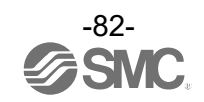

| Problem No. | Phenomenon                | Possible causes                              | Investigation and countermeasures                                                                                                    |
|-------------|---------------------------|----------------------------------------------|----------------------------------------------------------------------------------------------------|
|             |                           | Input type does not match.                   | If the polarities (PNP, NPN) of the Remote and digital input unit do not match, replace one of them to make the combination match.              |
|             | Abnormal digital          | US1 (for control / input) power voltage drop | Supply a voltage of 24 VDC +/-10% to the US1<br>(for control / input) power source of the<br>Remote.                                            |
|             | input device<br>operation | Wiring or connection is defective.           | Connect the wiring between the Remote and the digital input equipment correctly.                                                                |
|             |                           | Remote malfunction                           | Replace the Remote and check the operation.                                                                                                    |
| 6           |                           | Digital input equipment broken               | Replace the digital input equipment and check<br>the operation. Or refer to Troubleshooting for<br>the applicable digital input equipment.      |
|             |                           | Mismatched output type                       | If the polarities (PNP, NPN) of the Remote and digital output unit do not match, replace one of them to make the combination match.             |
|             |                           | US2 (for output) power voltage drop          | Supply 24 VDC +/-10% to the US2 (for output) power source of the Remote.                                                                        |
|             | Abnormal digital          | Wiring or connection is defective.           | Connect the wiring between the Remote and the digital output equipment correctly.                                                               |
|             | output equipment          | Remote malfunction                           | Replace the Remote and check the operation.                                                                                                    |
|             | operation                 | Digital output equipment broken              | Replace the digital output equipment and<br>check the operation. Or refer to<br>Troubleshooting for the applicable digital<br>output equipment. |
|             |                           | Program error                                | Check that the ladder logic program works correctly.                                                                                            |

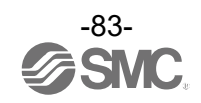

| Problem No. | Phenomenon                    | Possible causes                                                 | Investigation and countermeasures                                                                                                    |
|-------------|-------------------------------|-----------------------------------------------------------------|----------------------------------------------------------------------------------------------------|
| 7           | NFC<br>communication<br>error | NFC communication is not established<br>(communication failure) | <ul> <li>Check the following items and check the operation again.</li> <li>Confirm that the settings of the NFC port and PaSoRi of the PC are correct.</li> <li>Check that the specifications of the NFC reader / writer to be used are appropriate.</li> <li>Confirm that the NFC reader / writer are connected correctly.</li> <li>The communication distance is outside of the NFC range. Place the body (NFC antenna approach area) close to the NFC reader / writer.</li> </ul> |
|             |                               | NFC reader/writer broken                                        | Replace the NFC reader / writer and check the<br>operation. If the error persists after<br>replacement, stop using the equipment and<br>contact your SMC sales representative.                                                                                                    |

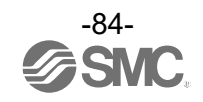

# **Technical Information**

## I/O Map

The table below shows the effective number of occupied bits for each input/output unit (including EX600 series) which can be connected to the Base and Remotes.

The allocated input/output sizes can be changed depending on the occupied bytes of the diagnostic mapping and the I/O unit connected to the wireless unit.

Refer to the table below for the number of input/output bits for each unit.

### EXW1-series

| Linit name                          | Diagnostic      | Max Remote units | Allocated bytes |       |  |
|-------------------------------------|-----------------|------------------|-----------------|-------|--|
| Unit hame                           | allocation      |                  | Input           | Input |  |
|                                     | None            | 15/31/63         | 2               | 2     |  |
|                                     | Simple 15/31/63 |                  | 6               | 2     |  |
| Compact wireless Base<br>EXW1-BECAC | se<br>Advanced  | 15               | 12              | 2     |  |
|                                     |                 | 31               | 18              | 2     |  |
|                                     |                 | 63               | 30              | 2     |  |

### EXW1-series

| Linit nome              | Medel Unit product po |                              | Allocated bytes |                 |
|-------------------------|-----------------------|------------------------------|-----------------|-----------------|
| Onit name               | woder                 | Unit product no.             | Input           | Output          |
|                         | RDX                   | EXW1-RDX*E4**<br>(16 points) | 2               | 0               |
| Compact wireless Remote | RDY                   | EXW1-RDY*E4**<br>(16 points) | 0               | 2               |
|                         | RDM                   | EXW1-RDM*E4**<br>(8 points)  | 2 <sup>*1</sup> | 2 <sup>*1</sup> |

\*1: The number of inputs/outputs is fixed at 16 (16 bits), and only the lower 8 bits are valid.

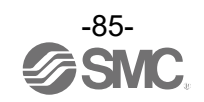

### EX600-W Series

| Linit name                            | Model | Linit product no                                           | Allocated bytes               |                               |
|---------------------------------------|-------|------------------------------------------------------------|-------------------------------|-------------------------------|
| Unit name                             | Woder |                                                            | Input                         | Output                        |
|                                       |       | EX600-WSV*<br>(32 points)                                  | 0                             | 4                             |
|                                       |       | EX600-WSV*<br>(24 points)                                  | 0                             | 3                             |
| Wireless Remote                       | WSV   | EX600-WSV*<br>(16 points)                                  | 0                             | 2                             |
|                                       |       | EX600-WSV*<br>(8 points)                                   | 0                             | 1                             |
|                                       |       | EX600-WSV*<br>(0 points)                                   | 0                             | 0                             |
|                                       |       | EX600-DX *B<br>(8 points)                                  | 1                             | 0                             |
|                                       |       | EX600-DX *C<br>(8 points)                                  | 1                             | 0                             |
| Digital input unit                    | DX    | EX600-DX *C1<br>(8 points) (with broken<br>line detection) | 1                             | 0                             |
| (EX600 Series)                        |       | EX600-DX *D<br>(16 points)                                 | 2                             | 0                             |
|                                       |       | EX600-DX *E<br>(16 points)                                 | 2                             | 0                             |
|                                       |       | EX600-DX *F<br>(16 points)                                 | 2                             | 0                             |
|                                       |       | EX600-DY *B<br>(8 points)                                  | 0                             | 1                             |
| Digital output unit<br>(EX600 Series) | DY    | EX600-DY *E<br>(16 points)                                 | 0                             | 2                             |
|                                       |       | EX600-DY *F<br>(16 points)                                 | 0                             | 2                             |
| Digital I/O unit                      | DM    | EX600-DM *E<br>(8/8 points)                                | 1                             | 1                             |
| (EX600 Series)                        | ואום  | EX600-DM *F<br>(8/8 points)                                | 1                             | 1                             |
| Analog input unit                     | AX    | EX600-AXA*1<br>(2 points)                                  | 4<br>(2 bytes per<br>channel) | 0                             |
| Analog output unit                    | AY    | EX600-AYA <sup>*1</sup><br>(2 points)                      | 0                             | 4<br>(2 bytes per<br>channel) |
| Analog I/O unit                       | AM    | EX600-AMB <sup>*1</sup><br>(2/2 points)                    | 4<br>(2 bytes per<br>channel) | 4<br>(2 bytes per<br>channel) |

\*1: User set minus ranges are not supported.

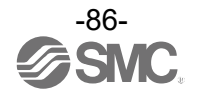

### I/O Mapping

The I/O map is assigned in order of diagnostic information and remote. The remote allocation order to the I/O map is decided by the wireless channel at the remote registration. As they are allocated from the smallest registered channel number, the channel in which no remote is registered will be ignored. (Refer to the figure below.)

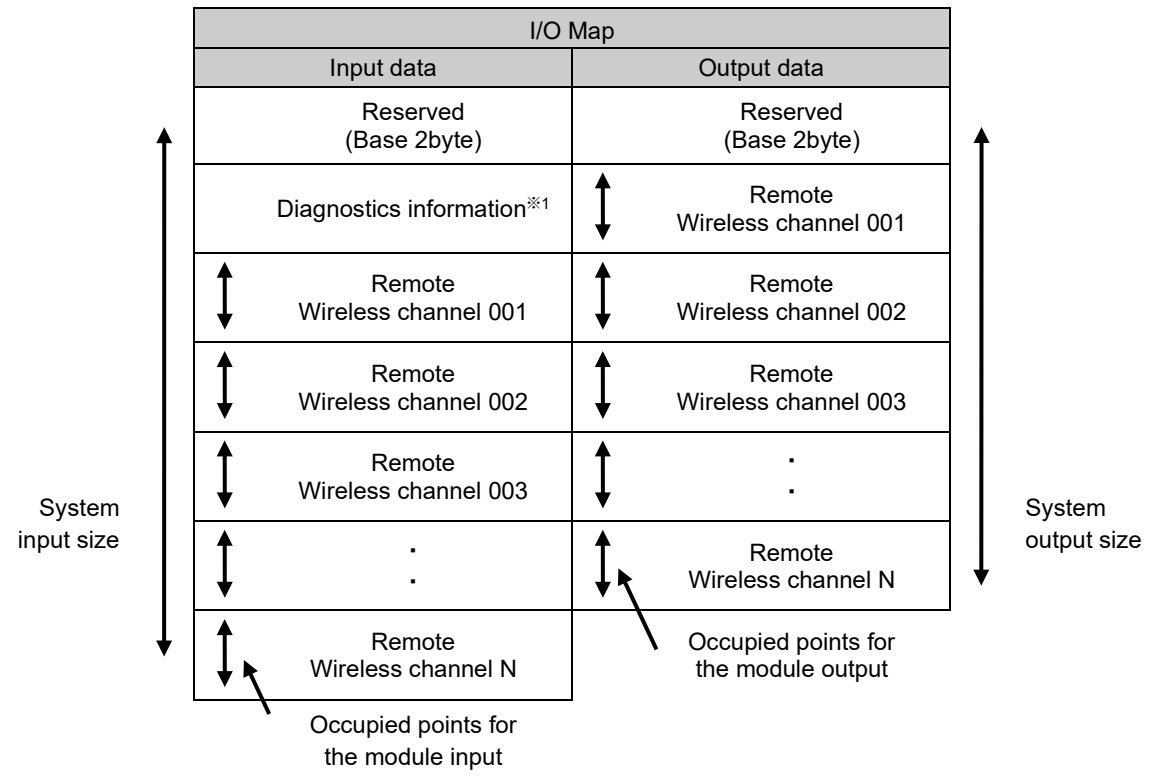

\*1: This is selected according to the diagnostic allocation parameter setting of the base. Refer to the section "Diagnostics Mapping" for details.

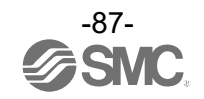

Diagnostics Mapping The mapping of system diagnostic and Remote connection/diagnostic/registration information is as shown below.

|       |      |        | Diagnostic allocation       |                              |                              |
|-------|------|--------|-----------------------------|------------------------------|------------------------------|
| Input | None | Simple |                             | Advanced                     |                              |
| Byte  |      |        |                             | Max. Remote units            |                              |
|       |      |        | 15 Remotes                  | 31 Remotes                   | 63 Remotes                   |
| 0     |      |        | Reserved (Base Input O      | )                            |                              |
| 1     |      |        | Reserved (Base Input 1      | )                            |                              |
| 2     |      |        | System Di                   | agnosis 1                    |                              |
| 3     |      |        | System Di                   | agnosis 2                    |                              |
| 4     |      |        | System Di                   | agnosis 3                    |                              |
| 5     |      |        | System Di                   | agnosis 4                    |                              |
| 6     |      |        | Remote Connect Info<br>1-7  | Remote Connect Info<br>1-7   | Remote Connect Info<br>1-7   |
| 7     |      |        | Remote Connect Info<br>8-15 | Remote Connect Info<br>8-15  | Remote Connect Info<br>8-15  |
| 8     |      |        | Remote Diag Info<br>1-7     | Remote Connect Info<br>16-23 | Remote Connect Info<br>16-23 |
| 9     |      |        | Remote Diag Info<br>8-15    | Remote Connect Info<br>24-31 | Remote Connect Info<br>24-31 |
| 10    |      |        | Remote Reg Info<br>1-7      | Remote Diag Info<br>1-7      | Remote Connect Info<br>32-39 |
| 11    |      |        | Remote Reg Info<br>8-15     | Remote Diag Info<br>8-15     | Remote Connect Info<br>40-47 |
| 12    |      |        |                             | Remote Diag Info             | Remote Connect Info          |
| 13    |      |        |                             | Remote Diag Info             | Remote Connect Info          |
| 14    |      |        |                             | Remote Reg Info              | Remote Diag Info             |
| 15    |      |        |                             | Remote Reg Info              | Remote Diag Info             |
| 16    |      |        |                             | Remote Reg Info              | Remote Diag Info             |
| 17    |      |        |                             | Remote Reg Info              | Remote Diag Info             |
| 18    |      |        |                             | 24 01                        | Remote Diag Info             |
| 19    |      |        |                             |                              | Remote Diag Info             |
| 20    |      |        |                             |                              | Remote Diag Info             |
| 21    |      |        |                             |                              | Remote Diag Info             |
| 22    |      |        |                             |                              | Remote Reg Info              |
| 23    |      |        |                             |                              | Remote Reg Info<br>8-15      |
| 24    |      |        |                             |                              | Remote Reg Info<br>16-23     |
| 25    |      |        |                             |                              | Remote Reg Info<br>24-31     |
| 26    |      |        |                             |                              | Remote Reg Info<br>32-39     |
| 27    |      |        |                             |                              | Remote Reg Info<br>40-47     |
| 28    |      |        |                             |                              | Remote Reg Info<br>48-55     |
| 29    |      |        |                             |                              | Remote Reg Info<br>56-63     |

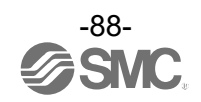

### I/O mapping order of Base/Remote

The I/O and diagnostic map is shown with the following unit configuration as an example.

•The compact wireless Base

Diagnostic allocation: detail, Max. Remote units: 15

<Example>

|              | Unit 3            | Unit 2           | Unit 1           | Unit 0            |                   |
|--------------|-------------------|------------------|------------------|-------------------|-------------------|
|              | DY□B              | AXA              | DX□D             | EX600-WSV*        |                   |
| End<br>plate | Digital<br>output | Analog<br>input  | Digital<br>input | Remote            | Valve<br>manifold |
|              | 1 byte<br>output  | 4 bytes<br>input | 2 bytes<br>input | 4 bytes<br>output | (32 points)       |

Remote configuration (Wireless channel "001")

Input data: [Unit 1] Digital input unit (EX600-DX\*D): 2 bytes occupied [Unit 2] Analog input unit (EX600-AXA): 4 bytes occupied Output data: [Unit 0] Remote (EX600-WSV\*): 4 bytes occupied [Unit 3] Digital output unit (EX600-DY\*B): 1 byte occupied

|              | Unit 3            | Unit 2           | Unit 1           | Unit 0           |               |
|--------------|-------------------|------------------|------------------|------------------|---------------|
|              | DY□B              | DX□D             | DX□B             | EX600-WSV*       |               |
| End<br>plate | Digital<br>output | Digital<br>input | Digital<br>input | Remote           | End<br>plate  |
|              | 1 byte<br>output  | 2 bytes<br>input | 1 byte<br>input  | 0 byte<br>output | (Output side) |

Remote configuration (Wireless channel "002")

Input data: [Unit 1] Digital input unit (EX600-DX\*B): 1 byte occupied [Unit 2] Digital input unit (EX600-DX\*D): 2 bytes occupied Output data: [Unit 0] Remote (EX600-WSV\*): 0 byte occupied [Unit 3] Digital output unit (EX600-DY\*B): 1 byte occupied

| EXW1-RDM* |         |  |  |
|-----------|---------|--|--|
| Remote    |         |  |  |
|           |         |  |  |
| Digital   | Digital |  |  |
| input     | output  |  |  |
| 2 bytes   | 2 byte  |  |  |
|           |         |  |  |

Remote configuration (Wireless channel "003")

Input data: EXW1-RDM\* 2 bytes occupied

Output data: EXW1-RDM\* 2 bytes occupied

\* The number of inputs/outputs of EXW1-RDM\* is fixed at 16 (16 bits), and only the lower 8 bits are valid. \*When EX600-WSV\* are paired, the mapping order of the EX600 I/O unit and the valve manifold connected to the Remote is different depending on the I/O unit layout mode in the Remote parameter setting. Refer to the operation manual of EX600-W Series for details on the I/O unit mapping order when an EX600-W Series unit is paired.

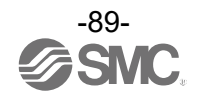

Remote setting parameters values (Wireless channel 001)

Module input size: 64 points / 64 bits Module output size: 48 points / 48 bits Manifold output size: 32 points / 32 bits I/O unit layout mode: Mode 2

Remote setting parameters values (Wireless channel 002)

Module input size: 32 points / 32 bits Module output size: 16 points / 16 bits Valve manifold output size: 0 points / 0 bits

I/O unit layout mode: Mode 2

|                  | Input o                                     | lata                                       | 0                          | output data         |  |  |
|------------------|---------------------------------------------|--------------------------------------------|----------------------------|---------------------|--|--|
|                  | Module name                                 | Unit name                                  | Module name                | Unit name           |  |  |
| Byte0            | Dava                                        | Reserved                                   | Paga                       | Reserved            |  |  |
| Byte1            | Base                                        | Reserved                                   | Dase                       | Reserved            |  |  |
| Byte2            | System dia                                  | gnosis 1                                   |                            |                     |  |  |
| Byte3            | System dia                                  | gnosis 2                                   |                            | EX600-WSV* (Unit 0) |  |  |
| Byte4            | System dia                                  | gnosis 3                                   |                            | 32 valve outputs    |  |  |
| Byte5            | System dia                                  | gnosis 4                                   | Remote<br>Wiroloss channel |                     |  |  |
| Byte6            | Remote connecti<br>(Wireless channels 1-7   | on information<br>; bit0 is fixed at "0".) | "001"                      | DY*B (Unit 3)       |  |  |
| Byte7            | Remote connecti<br>(Wireless cha            | on information<br>nnels 8-15)              |                            | Reserved            |  |  |
| Byte8            | Remote diagnosti<br>(Wireless cha           | c information <sup>*1</sup><br>annels 1-7) | Remote                     | DY*B (Unit 3)       |  |  |
| Byte9            | Remote diagnos<br>(Wireless cha             | tic information<br>nnels 8-15)             | Wireless channel "002"     | Reserved            |  |  |
| Byte10           | Remote registrati<br>(Wireless channels 1-7 | on information<br>; bit0 is fixed at "0".) | Remote EXW1-RDM*           |                     |  |  |
| Byte11           | Remote registrati<br>(Wireless cha          | on information<br>nnels 8-15)              | Wireless channel "003"     | Reserved            |  |  |
| Byte12           |                                             | DY*D (Upit 1)                              |                            |                     |  |  |
| Byte13           |                                             |                                            |                            |                     |  |  |
| Byte14           |                                             |                                            |                            |                     |  |  |
| Byte15           | Remote                                      | AXA (Unit 2)                               |                            |                     |  |  |
| Byte16           | Wireless channel "001"                      |                                            |                            |                     |  |  |
| Byte17           |                                             |                                            |                            |                     |  |  |
| byte18           |                                             | Reserved                                   |                            |                     |  |  |
| byte19           |                                             | Reserved                                   | _                          |                     |  |  |
| byte20           |                                             | DX*B (Unit 1)                              |                            |                     |  |  |
| byte21<br>byte22 | Remote DX*D (Unit 2) Wireless channel "002" |                                            |                            |                     |  |  |
| byte23           | Reserved                                    |                                            |                            |                     |  |  |
| byte24           | Remote                                      | EXW1-RDM*                                  | ] /                        |                     |  |  |
| byte25           | Wireless channel "003"                      | Reserved                                   |                            |                     |  |  |
| Total            | 26 by                                       | /te                                        |                            | 12 byte             |  |  |

Note) When "Diagnostic allocation" is set to "Advanced", a portion of the area is occupied for the number of Remotes specified using the number of registered Remote setting.

(The occupied area also occupies the area for Remotes which has not been registered.)

\*1: The bit0 of Remote diagnostic information indicates the diagnostic information of the Base.

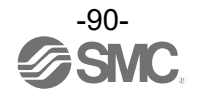

### Diagnostics map details

When an error occurs in the Base or Remote, a flag will be set in a Bit corresponding to each item of diagnostic information.

The errors for the system diagnostics 1 to 4 are for the entire system. Therefore, even if there is only one unit which has an error in the constructed system, a flag will be set in a Bit corresponding to the error content.

It is possible to identify the abnormal Remote using the Remote diagnostic information.

(It is necessary to set the "Diagnostic allocation" to "Advanced".)

Regardless of the setting of the "Diagnostic allocation", the abnormal module and unit can be identified using the I/O Configurator provided by SMC.

|                          |          | Bit                                                         | Content                                                                                              | of diagnostics                                                                                   | Diagnos<br>processi                                               | sed area and<br>ng upon error | How to                                                                                                    |                                                                                                    | Remarks                                                         |
|--------------------------|----------|-------------------------------------------------------------|----------------------------------------------------------------------------------------------------|--------------------------------------------------------------------------------------------------|-------------------------------------------------------------------|-------------------------------|----------------------------------------------------------------------------------------------------|----------------------------------------------------------------------------------------------------|-----------------------------------------------------------------|
| Item                     | Byte No. |                                                             | ltem                                                                                                 | Details                                                                                          | Effective I/O processing<br>diagnostic upon<br>coverage diagnosis |                               | reset                                                                                                    | Reset conditions                                                                                                    | (LED indications,<br>etc.)                                      |
|                          |          | 0                                                           | User setting<br>lower level<br>detection                                                             | Detected that the<br>analog setting has<br>exceeded the lower<br>limit of the user set<br>value. | Unit                                                              | Continue                      | Automatic<br>reset                                                                                                    | Select an appropriate<br>range so that they are<br>within the user set value<br>range. Or disable the<br>diagnostics.                                                                                      |                                                                 |
| 2                        | 1        | User setting<br>upper limit<br>detection                    | Detected that the<br>analog setting has<br>exceeded the upper<br>limit of the user set<br>value.     | Unit                                                                                             | Continue                                                          | Automatic<br>reset            | Select an appropriate<br>range so that they are<br>within the user set value<br>range. Or disable the<br>diagnostics. | -                                                                                                    |                                                                 |
|                          | 2        | Detection of the<br>range lower<br>limit                    | Detected that the<br>analog setting has<br>exceeded the lower<br>limit of the setting<br>range.      | Unit                                                                                             | Continue                                                          | Automatic<br>reset            | Select an appropriate<br>range so that the input<br>value is within the set<br>range.                                 | Base                                                                                                    |                                                                 |
| System<br>diagnosis<br>1 | 0        | 3                                                           | Detection of the<br>range upper<br>limit                                                             | Detected that the<br>analog setting has<br>exceeded the upper<br>limit of the setting<br>range.  | Unit                                                              | Continue                      | Automatic<br>reset                                                                                                    | Select an appropriate<br>range so that the input<br>value is within the set<br>range.                                                                                                    | W-MS: Flashes<br>red <sup>*1</sup><br>Remote<br>MS: Flashes red |
|                          | 4        | Detection of<br>upper limit of<br>ON/OFF<br>operation cycle | The number of<br>ON/OFF operating<br>cycles has exceeded<br>the upper limit of the<br>setting value. | Unit                                                                                             | Continue                                                          | Automatic<br>reset            | Reset the ON/OFFcycles<br>to zero. Ordisable the<br>diagnostics.                                                      |                                                                                                    |                                                                 |
|                          |          | 5                                                           | Detection of<br>unconnected<br>load                                                                  | Detects the broken wire.                                                                         | Unit                                                              | Continue                      | Manual/<br>automatic<br>reset                                                                                         | <ol> <li>(1) Replace the valve or<br/>the input/output<br/>equipment, and check<br/>the operation.</li> <li>(2) Replace the valve or<br/>the output equipment,<br/>and check the<br/>operation.</li> </ol> |                                                                 |

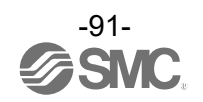

|                     |      |            | Content                                                                 | of diagnostics                                                                   | Diagnos<br>processi                 | ed area and<br>ng upon error           |                               |                                                                                                    | Domosiko                                     |
|---------------------|------|------------|-------------------------------------------------------------------------|----------------------------------------------------------------------------------|-------------------------------------|----------------------------------------|-------------------------------|----------------------------------------------------------------------------------------------------|----------------------------------------------|
| Item                | Byte | Bit<br>No. | Item                                                                    | Details                                                                          | Effective<br>diagnostic<br>coverage | I/O<br>processing<br>upon<br>diagnosis | How to<br>reset               | Reset conditions                                                                                                    | Remarks<br>(LED indications,<br>etc.)        |
| System<br>diagnosis | 0    | 6          | Short-circuit<br>detection<br>of output load                            | A short-circuit of the<br>valve or the output<br>equipment has been<br>detected. | Unit                                | Continue                               | Manual/<br>automatic<br>reset | <ol> <li>(1) Replace the valve or<br/>the output equipment,<br/>and check the<br/>operation.</li> <li>(2) Replace the valve or<br/>the output equipment,<br/>and check the<br/>operation.</li> </ol> | W-MS: Flashes<br>red* <sup>1</sup><br>Remote |
| 1                   |      | 7          | Short-circuit<br>detection of<br>power supply<br>for control /<br>input | A short-circuit of the<br>input equipment<br>power supply has<br>been detected.  | Unit                                | Continue                               | Automatic<br>reset            | Check the part which<br>has been causing the<br>error and review the<br>wiring or check if the<br>input equipment is<br>normal.                                                                      | MS: Flashes red                              |

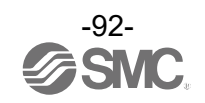

|                     |      |                                                                                     | Content                                                                                             | of diagnostics                                                                                           | Diagnos                             | ed area and<br>ng upon error           |                                                                                       |                                                                                                    | Remarks                                                                                                    |
|---------------------|------|-------------------------------------------------------------------------------------|----------------------------------------------------------------------------------------------------|----------------------------------------------------------------------------------------------------|-------------------------------------|----------------------------------------|---------------------------------------------------------------------------------------|----------------------------------------------------------------------------------------------------|----------------------------------------------------------------------------------------------------|
| Item                | Byte | Bit<br>No.                                                                          | Item                                                                                                | Details                                                                                                  | Effective<br>diagnostic<br>coverage | I/O<br>processing<br>upon<br>diagnosis | How to<br>reset                                                                       | Reset conditions                                                                                                    | (LED indications,<br>etc.)                                                                                       |
|                     |      | 0                                                                                   | Detection of a<br>reduction<br>in the US2 (for<br>output)<br>power voltage                          | A voltage drop of the<br>US2 (for output)<br>power supply voltage<br>has been detected.                  | Unit                                | Continue                               | Automatic<br>reset                                                                    | Supply 24 VDC +/-10%<br>for the US2 (for output)<br>power supply voltage.                                                    | Base<br>W-MS: Flashes red<br>Remote (EXW1)<br>PWR: Flashes red<br>Remote (EX600-<br>W)<br>PWR(V): Flashes<br>red |
|                     | 1    | Detection of a<br>reduction in the<br>US1 (for<br>control / input)<br>power voltage | A voltage drop of the<br>US1 (for control /<br>input) power supply<br>voltage has been<br>detected. | Unit                                                                                                    | Continue                            | Automatic<br>reset                     | Supply 24 VDC +/-10%<br>for the US1 (for control /<br>input) power supply<br>voltage. | Base<br>MS: Flashes red<br>or<br>W-MS: Flashes red<br>Remote<br>MS: Flashes red                                              |                                                                                                    |
|                     |      | 2                                                                                   | Reserved                                                                                            | -                                                                                                    | -                                   | -                                      | -                                                                                     | -                                                                                                    | -                                                                                                    |
| System<br>diagnosis |      | 3                                                                                   | Connection<br>failure<br>between units<br>(during<br>operation)                                     | An error has<br>occurred in the<br>communication<br>between the wireless<br>unit and EX600 I/O<br>units. | Unit                                | Stop (HOLD)                            | Turn the<br>power on<br>again.                                                        | Confirm that there is no<br>loose connection<br>between the EX600 I/O<br>units, and connect them<br>correctly.               | Base<br>W-MS: Flashes red<br>Remote (EX600-<br>W)<br>MS: Flashes red                                             |
|                     |      | 4                                                                                   | Connection<br>failure between<br>units (when<br>power is<br>supplied)                               | An error has<br>occurred in the<br>communication<br>between the wireless<br>unit and EX600 I/O<br>units. | Unit                                | Stop (HOLD)                            | Turn the<br>power on<br>again.                                                        | Confirm that there is no<br>loose connection<br>between the EX600 I/O<br>units, and connect them<br>correctly.               | Base<br>W-MS: Flashes red<br>Remote (EX600-<br>W)<br>MS: Flashes red                                             |
|                     |      | 5                                                                                   | Reserved                                                                                            | -                                                                                                    | -                                   | -                                      | -                                                                                     | -                                                                                                    | -                                                                                                    |
|                     |      | 6                                                                                   | Detection of<br>system error<br>(when power is<br>supplied)                                         | An unrecoverable<br>error has occurred in<br>the system.                                                 | Unit                                | Stop (HOLD)                            | Manual<br>reset                                                                       | Supply power again. If<br>the error persists after<br>resupplying power,<br>contact your SMC sales<br>representative.        | Base<br>MS: Lights up red<br>Remote<br>MS: Lights up red                                                         |
|                     |      | 7                                                                                   | Detection of<br>hardware error<br>(during<br>operation)                                             | An unrecoverable<br>error has occurred in<br>the hardware.                                               | Unit                                | Stop (HOLD)                            | Manual<br>reset                                                                       | Supply power again. If<br>the error is not restored<br>after resupplying power,<br>contact your SMC sales<br>representative. | Base<br>MS: Lights up red<br>or<br>W-MS: Lights up<br>red<br>Remote<br>MS: Lights up red                         |

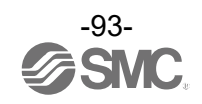

|                     |           |                          | Content                                             | of diagnostics                                                                                 | Diagnos                             | ed area and<br>ng upon error           |                                                                                                    |                                                                                                    |                                                                             |
|---------------------|-----------|--------------------------|-----------------------------------------------------|------------------------------------------------------------------------------------------------|-------------------------------------|----------------------------------------|----------------------------------------------------------------------------------------------------|----------------------------------------------------------------------------------------------------|-----------------------------------------------------------------------------|
| Item                | Item Byte | Bit<br>No.               | ltem                                                | Details                                                                                        | Effective<br>diagnostic<br>coverage | I/O<br>processing<br>upon<br>diagnosis | How to<br>reset                                                                                                    | Reset conditions                                                                                                    | (LED indications, etc.)                                                     |
|                     |           | 0                        | Number of<br>inputs/outputs<br>setting error        | The number of<br>occupied<br>inputs/outputs of the<br>Remote has<br>exceeded the set<br>value. | System                              | Continue                               | Manual<br>reset                                                                                                    | Change the user set<br>value. Or, adjust the unit<br>configuration so that the<br>number of occupied<br>points is within the set<br>value. | Base<br>W-MS: Flashes red<br>Remote<br>MS: Flashes red                      |
|                     |           | 1                        | Reserved                                            | -                                                                                              | -                                   | -                                      | -                                                                                                    | -                                                                                                    | -                                                                           |
|                     |           | 2                        | Reserved                                            | -                                                                                              | -                                   | -                                      | -                                                                                                    | -                                                                                                    | -                                                                           |
| System<br>diagnosis | 2         | 3                        | Wireless<br>adaptor internal<br>connection<br>error | Internal<br>communication with<br>the wireless adaptor<br>is not performed<br>normally.        | System                              | Continue                               | Automatic<br>reset                                                                                                    | Check for loose<br>connectors and broken<br>wires.                                                                                         | Base<br>MS: Flashes red<br>or<br>Wireless adaptor<br>PWR: Flashes<br>orange |
| 3                   |           | 4                        | Reserved                                            | -                                                                                              | -                                   | -                                      | -                                                                                                    | -                                                                                                    | -                                                                           |
|                     |           | 5                        | Reserved                                            | -                                                                                              | -                                   | -                                      | -                                                                                                    | -                                                                                                    | -                                                                           |
|                     | 6         | System Error<br>detected | Memory read/write<br>error                          | System                                                                                         | Continue                            | Manual<br>reset                        | Initialize the product. If<br>the error persists after<br>resupplying power,<br>contact your SMC sales<br>representative. | Base, Remote<br>MS: Flashes red                                                                                                    |                                                                             |
|                     |           | 7                        | Detection of<br>hardware error                      | Memory write error                                                                             | System                              | Continue                               | Manual<br>reset                                                                                                    | Initialize the product. If<br>the error persists after<br>resupplying power,<br>contact your SMC sales<br>representative.                  | Base, Remote<br>MS: Flashes red                                             |

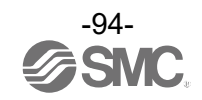

|                          |           |   | Content o                                                                                                    | f diagnostics                                                                                                    | Diagnos                             | ed area and<br>ng upon error           |                 |                                                                                                    |                                                           |
|--------------------------|-----------|---|----------------------------------------------------------------------------------------------------|----------------------------------------------------------------------------------------------------|-------------------------------------|----------------------------------------|-----------------|----------------------------------------------------------------------------------------------------|-----------------------------------------------------------|
| Item                     | ltem Byte |   | Item                                                                                                    | Details                                                                                                    | Effective<br>diagnostic<br>coverage | I/O<br>processing<br>upon<br>diagnosis | How to reset    | Reset conditions                                                                                                    | Remarks<br>(LED indications,<br>etc.)                     |
|                          |           | 0 | Number of<br>system<br>inputs/outputs<br>setting error                                                       | The number of<br>occupied system<br>inputs/outputs has<br>exceeded the set<br>value.                                | System                              | Continue                               | Manual<br>reset | Change the user set<br>value. Or, adjust the<br>unit configuration so<br>that the number of<br>occupied points is<br>within the set value.                     | Base<br>MS: Flashes red                                   |
|                          |           | 1 | Number of<br>registered<br>Remotes setting<br>error<br>(Outside of the<br>wireless channel<br>setting range) | More wireless<br>channels than<br>specified in the<br>number of<br>registered Remotes<br>setting are<br>registered. | System                              | Continue                               | Manual<br>reset | Change the set value<br>of the number of<br>registered Remotes.<br>Or, delete the<br>registered Remotes<br>(wireless channels)<br>outside of the set<br>range. | Base<br>MS: Flashes red                                   |
| System<br>diagnosis<br>4 | 3         | 2 | Enforce mode                                                                                                 | Active the enforce mode                                                                                             | System                              | Continue                               | Manual<br>reset | Exit from enforce mode.                                                                                                    | Base, Remote<br>W-NS: Lights up<br>orange                 |
|                          |           | 3 | Reserved                                                                                                    | -                                                                                                    | -                                   | -                                      | -               | -                                                                                                    | -                                                         |
|                          |           | 4 | Reserved                                                                                                    | -                                                                                                    | -                                   | -                                      | -               | -                                                                                                    | -                                                         |
|                          |           | 5 | Reserved                                                                                                    | -                                                                                                    | -                                   | -                                      | -               | -                                                                                                    | -                                                         |
|                          |           | 6 | Wireless<br>registration<br>data corrupted                                                                   | An error has<br>occurred in the<br>wireless registration<br>information.                                            | System                              | Stop (HOLD)                            | Manual<br>reset | Supply power again. If<br>the error persists after<br>resupplying power,<br>contact your SMC<br>sales representative.                                          | Base<br>MS: Lights up red<br>or<br>W-NS: Lights up<br>red |
|                          |           | 7 | Detection of<br>wireless<br>hardware error                                                                   | An unrecoverable<br>error has occurred<br>in the hardware of<br>the wireless units.                                 | System                              | Stop (HOLD)                            | Manual<br>reset | Supply power again. If<br>the error persists after<br>resupplying power,<br>contact your SMC<br>sales representative.                                          | Base<br>MS: Lights up red<br>or<br>W-NS: Lights up<br>red |

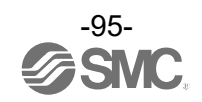

|                                | Dit  |            | Content of diagnostics         |                                                                       | Diagnos                             | sed area and<br>ng upon error       | How         |                  | Remarks                                                                                                    |
|--------------------------------|------|------------|--------------------------------|-----------------------------------------------------------------------|-------------------------------------|-------------------------------------|-------------|------------------|----------------------------------------------------------------------------------------------------|
| Item Byte                      | Byte | Bit<br>No. | ltem                           | Details                                                               | Effective<br>diagnostic<br>coverage | I/O processing<br>upon<br>diagnosis | to<br>reset | Reset conditions | (LED indications,<br>etc.)                                                                                 |
|                                |      | 0          |                                | -                                                                     | -                                   | -                                   | -           | -                |                                                                                                    |
|                                |      | 1          | Connection con                 | ndition of the Remote<br>(Wireless channel 1)                         | -                                   | -                                   | -           | -                |                                                                                                    |
| Remote                         |      | 2          | Connection con                 | Connection condition of the Remote communication (Wireless channel 2) |                                     | -                                   | -           | -                |                                                                                                    |
| information<br>Wireless        |      | 3          | Connection con                 | ndition of the Remote<br>(Wireless channel 3)                         | -                                   | -                                   | -           | -                |                                                                                                    |
| channels<br>1-7                | 4    | 4          | Connection con                 | ndition of the Remote<br>(Wireless channel 4)                         | -                                   | -                                   | -           | -                |                                                                                                    |
| (Bit 0 is<br>fixed at<br>"0" ) | 5    | 5          | Connection con                 | ndition of the Remote<br>(Wireless channel 5)                         | -                                   | -                                   | -           | -                | When the connection                                                                                        |
| .,                             |      | 6          | Connection co<br>communication | ndition of the Remote<br>(Wireless channel 6)                         | -                                   | -                                   | -           | -                | data is "0",<br>the wireless                                                                               |
|                                |      | 7          | Connection co<br>communication | ndition of the Remote<br>(Wireless channel 7)                         | -                                   | -                                   | -           | -                | with the Remote is not connected.                                                                          |
|                                |      | 0          | Connection co<br>communication | ndition of the Remote<br>(Wireless channel 8)                         | -                                   | -                                   | -           | -                | When the<br>connection<br>data is "1",<br>the wireless<br>communication<br>with the Remote is<br>connected |
|                                |      | 1          | Connection con                 | ndition of the Remote<br>(Wireless channel 9)                         | -                                   | -                                   | -           | -                |                                                                                                    |
| Romoto                         |      | 2          | Connection con                 | ndition of the Remote<br>(Wireless channel 10)                        | -                                   | -                                   | -           | -                |                                                                                                    |
| connection                     | _    | 3          | Connection con                 | ndition of the Remote<br>(Wireless channel 11)                        | -                                   | -                                   | -           | -                | normally.                                                                                                  |
| Wireless<br>channels<br>8-15   | 5    | 4          | Connection con                 | ndition of the Remote<br>(Wireless channel 12)                        | -                                   | -                                   | -           | -                |                                                                                                    |
|                                |      | 5          | Connection con                 | ndition of the Remote<br>(Wireless channel 13)                        | -                                   | -                                   | -           | -                |                                                                                                    |
|                                |      | 6          | Connection con                 | ndition of the Remote<br>(Wireless channel 14)                        | -                                   | -                                   | -           | -                |                                                                                                    |
|                                |      | 7          | Connection con                 | ndition of the Remote<br>(Wireless channel 15)                        | -                                   | -                                   | -           | -                |                                                                                                    |

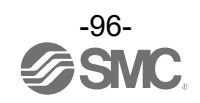

|                                     | Desister | Dit | Content                                | of diagnostics                                                                                                    | Diagnos<br>processi                 | sed area and<br>ng upon error       | How         |                  | Remarks                       |
|-------------------------------------|----------|-----|----------------------------------------|----------------------------------------------------------------------------------------------------|-------------------------------------|-------------------------------------|-------------|------------------|-------------------------------|
| Item                                | area     | No. | ltem                                   | Details                                                                                                    | Effective<br>diagnostic<br>coverage | I/O processing<br>upon<br>diagnosis | to<br>reset | Reset conditions | (LED indications,<br>etc.)    |
|                                     |          | 0   | Presence / a<br>informatio             | absence of system<br>on error of Base                                                                                                    | -                                   | -                                   | -           | -                |                               |
|                                     |          | 1   | Presence / a<br>inf<br>error of Remote | absence of system<br>ormation<br>e (Wireless channel 1)                                                                                                    | -                                   | -                                   | -           | -                |                               |
| Pomoto                              |          | 2   | Presence / a<br>inf<br>error of Remote | Presence / absence of system<br>information<br>error of Remote (Wireless channel 2)<br>Presence / absence of system<br>information<br>error of Remote (Wireless channel 3) |                                     | -                                   | -           | -                |                               |
| diagnostic<br>information           |          | 3   | Presence / a<br>inf<br>error of Remote |                                                                                                    |                                     | -                                   | -           | -                |                               |
| channels<br>1-7<br>(Bit 0 is        | 6        | 4   | Presence / a<br>inf<br>error of Remote | absence of system<br>ormation<br>e (Wireless channel 4)                                                                                                    | -                                   | -                                   | -           | -                |                               |
| for Base)                           |          | 5   | Presence / a<br>inf<br>error of Remote | absence of system<br>ormation<br>e (Wireless channel 5)                                                                                                    | -                                   | -                                   | -           | -                |                               |
|                                     |          | 6   | Presence / a<br>inf<br>error of Remote | absence of system<br>ormation<br>e (Wireless channel 6)                                                                                                    | -                                   | -                                   | -           | -                | No error in the               |
|                                     |          | 7   | Presence / a<br>inf<br>error of Remote | absence of system<br>ormation<br>e (Wireless channel 7)                                                                                                    | -                                   | -                                   | -           | -                | when the<br>diagnostic        |
|                                     |          | 0   | Presence / a<br>inf<br>error of Remote | absence of system<br>ormation<br>e (Wireless channel 8)                                                                                                    | -                                   | -                                   | -           | -                | Error in the<br>Base / Remote |
|                                     |          | 1   | Presence / a<br>inf<br>error of Remote | absence of system<br>ormation<br>e (Wireless channel 9)                                                                                                    | -                                   | -                                   | -           | -                | diagnostic<br>data is "1".    |
|                                     |          | 2   | Presence / a<br>inf<br>error of Remote | absence of system<br>ormation<br>(Wireless channel 10)                                                                                                    | -                                   | -                                   | -           | -                |                               |
| Remote<br>diagnostic<br>information | 7        | 3   | Presence / a<br>inf<br>error of Remote | absence of system<br>ormation<br>(Wireless channel 11)                                                                                                    | -                                   | -                                   | -           | -                |                               |
| Wireless<br>channels<br>8-15        | 1        | 4   | Presence / a<br>inf<br>error of Remote | absence of system<br>ormation<br>(Wireless channel 12)                                                                                                    | -                                   | -                                   | -           | -                |                               |
|                                     |          | 5   | Presence / a<br>inf<br>error of Remote | absence of system<br>ormation<br>(Wireless channel 13)                                                                                                    | -                                   | -                                   | -           | -                |                               |
|                                     |          | 6   | Presence / a<br>inf<br>error of Remote | absence of system<br>ormation<br>(Wireless channel 14)                                                                                                    | -                                   | -                                   | -           | -                |                               |
|                                     |          | 7   | Presence / a<br>inf<br>error of Remote | absence of system<br>ormation<br>(Wireless channel 15)                                                                                                    | -                                   | -                                   | -           | -                |                               |

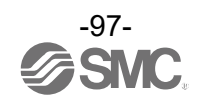

|                              |   | Rit                  | Content of diagnostics                         |                                                | Diagnos<br>processi                 | sed area and<br>ng upon error       | How         |                  | Remarks                      |
|------------------------------|---|----------------------|------------------------------------------------|------------------------------------------------|-------------------------------------|-------------------------------------|-------------|------------------|------------------------------|
| Item Byte                    |   | No.                  | Item                                           | Details                                        | Effective<br>diagnostic<br>coverage | I/O processing<br>upon<br>diagnosis | to<br>reset | Reset conditions | (LED indications,<br>etc.)   |
|                              |   | 0                    | 0 -                                            |                                                | -                                   | -                                   | -           | -                |                              |
|                              |   | 1                    | Registra<br>(Wirele                            | Registration of Remote<br>(Wireless channel 1) |                                     | -                                   | -           | -                |                              |
| Remote registration          |   | 2                    | Registra<br>(Wirele                            | Registration of Remote<br>(Wireless channel 2) |                                     | -                                   | -           | -                |                              |
| information<br>Wireless      |   | 3                    | Registra<br>(Wirele                            | Registration of Remote<br>(Wireless channel 3) |                                     | -                                   | -           | -                |                              |
| channels<br>1-7<br>(Bit 0 is | 8 | 4                    | Registra<br>(Wirele                            | tion of Remote<br>ss channel 4)                | -                                   | -                                   | -           | -                |                              |
| fixed at<br>"0".)            |   | 5                    | Registration of Remote<br>(Wireless channel 5) |                                                | -                                   | -                                   | -           | -                |                              |
|                              |   | 6                    | Registra<br>(Wirele                            | Registration of Remote<br>(Wireless channel 6) |                                     | -                                   | -           | -                | When the registration        |
|                              |   | 7                    | Registration of Remote<br>(Wireless channel 7) |                                                | -                                   | -                                   | -           | -                | Remote has been registered.  |
|                              |   | 0                    | Registration of Remote<br>(Wireless channel 8) |                                                | -                                   | -                                   | -           | -                | When the registration        |
|                              |   | 1                    | Registra<br>(Wirele                            | tion of Remote<br>ss channel 9)                | -                                   | -                                   | -           | -                | data is "1",<br>a Remote has |
| Domoto                       |   | 2                    | Registra<br>(Wireles                           | tion of Remote<br>ss channel 10)               | -                                   | -                                   | -           | -                |                              |
| registration                 |   | 3                    | Registra<br>(Wireles                           | tion of Remote<br>ss channel 11)               | -                                   | -                                   | -           | -                |                              |
| Wireless<br>channels<br>8-15 | 9 | 4                    | Registra<br>(Wireles                           | tion of Remote<br>ss channel 12)               | -                                   | -                                   | -           | -                |                              |
|                              | 5 | Registra<br>(Wireles | tion of Remote<br>ss channel 13)               | -                                              | -                                   | -                                   | -           |                  |                              |
|                              |   | 6                    | Registra<br>(Wireles                           | tion of Remote<br>ss channel 14)               | -                                   | -                                   | -           | -                |                              |
|                              |   | 7                    | Registra<br>(Wireles                           | tion of Remote<br>ss channel 15)               | -                                   | -                                   | -           | -                |                              |

 $^{*1:}$  The LED indicator W-MS indicates the system status of the Remote.

If it is ON or flashes, errors have occurred in the registered Remote.

\*: When the diagnostic data of the system diagnostics 1-4 is "0", no error has occurred. When it is "1", errors have occurred.

\*: This table is for when the number of registered Remotes is set to 15 in the Base settings.

The diagnostic sizes of Remote connection information, diagnostic information and registration information vary depending on the setting for the number of registered wireless units.

\*: The bit0 of connection/registration information is fixed at "0".

\*: The bit0 of diagnostic information indicates the diagnostic information of the Base.

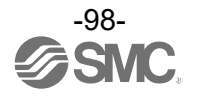

### Number of pairing remotes

Up to 63 remotes can be registered to one base. However, number of remotes will be limited based on the following conditions.

Condition1: Setting of Max Remote 15/31/63

Condition2: The total IO size is as follows, and the maximum value varies depending on the settings.

I/O mapping setting : Auto Max.11768 points (1471bytes) Input: Fixed (2 bytes) + Fixed Diagnosis of Base (default: 10bytes) + total of all remotes input size.

Output: Total of all remotes output size. Please refer to IO size section for size of each remote.

When you use Protocol V.2.0, there is Condition 3.

Condition3: Total of number of all remote's SDO is under or equal 7300.

| Unit name                               | Model Unit product no. |                                | Number of SDO                            |
|-----------------------------------------|------------------------|--------------------------------|------------------------------------------|
| Compact wireless base<br>EtherCAT       | EXW1-BEC               | EXW1-BECAC                     | 4                                        |
|                                         | RDX                    | EXW1-RDX*E4**<br>(16 points)   | 65                                       |
| Compact wireless Remote<br>e-CON Type   | RDY                    | EXW1-RDY*E4**<br>(16 points)   | 78                                       |
|                                         | RDM                    | EXW1-RDM*E3**<br>(8points)     | 77                                       |
| Compact wireless Remote                 | RLA                    | EXW1-RLAPA8C<br>Protocol V.2.0 | 95 + PD siza (Total of Input and Output) |
| IO-Link Master <sup>*1</sup>            | RLB                    | EXW1-RLBPA7C<br>protocol V.2.0 | 54 + PD siza (Total of Input and Output) |
| Compact wireless Remote<br>Analog input | RAX                    | EXW1-RAXZA2C                   | 81                                       |
| Air Management system<br>Stand alone    | EXA1-*-SA              | EXA1-**-SA                     | 89                                       |

\*1: The "PD size" is the total of the input and output sizes when pairing.

Ex) When Input size: 18 bytes and Output size: 22 bytes, PD size is 40.

Please check that the total of the SDO for the base and remote you plan to use does not exceed 7300.

Ex)

Using EXW1-BEC, EXW1-RDX: N remotes and EXW1-RLA (Input: 34 bytes, Output: 34 bytes): M remotes. 4 + (65 \* N) + ((95+68) \* M) = Total of all remote SDO

Using EXW1-BEC, EXW1-RDX: 10 remotes and EXW1-RLA (Input: 34 bytes, Output: 34 bytes): 20 remotes. 4 + (65 \* 10) + ((95+68) \* 20) = 3910 < 7300 <u>It can be paired.</u>

Using EXW1-BEC, EXW1-RDX: 25 remotes and EXW1-RLA (Input: 34 bytes, Output: 34 bytes): 38 remotes. 4 + (65 \* 20) + ((95+68) \* 38) = 7823 > 7300 <u>It can not be paired.</u>

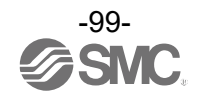

### **ESI file**

The ESI file is required to configure the EXW1. The file can be downloaded from the SMC website. URL : <u>https://www.smcworld.com/</u>

ESI file: SMC EXW1-BEC\_V##.xm \*## : Version number.

#### ■Example of setting using TwinCAT3 XAE

This product supports only online configuration. Refer to the manual of TwinCAT3 XAE for details of the operating method.

- 1. ESI file installation Copy the ESI file for the EXW1 to the following folder. <TwinCAT® Installation Folder>:¥TwinCAT¥3.1¥Config¥lo¥EtherCAT Ex: "C:¥TwinCAT¥3.1¥Config¥lo¥EtherCAT"
- 2. Right click the [Devices] file, and then left click the [Scan].

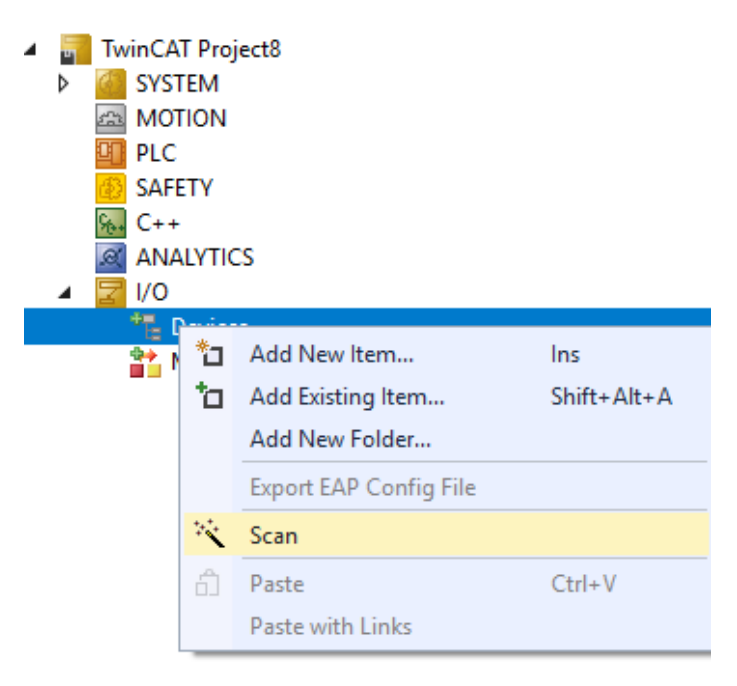

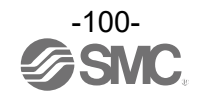

3. Click OK in the screen below.

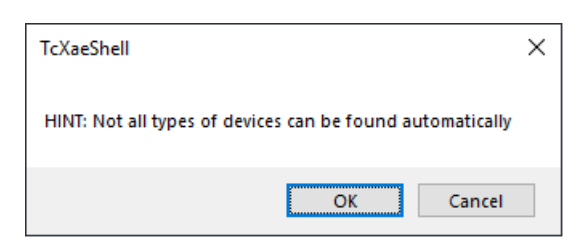

4. Select the checkbox and click OK in the screen below.

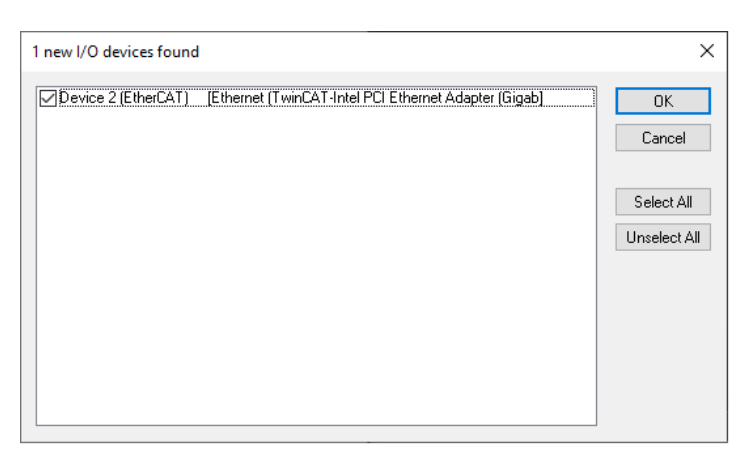

5. <u>When the comment "Scan for boxes</u>" appears, left click the [YES(Y)] button.

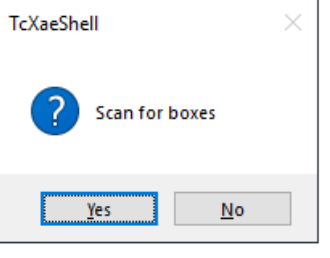

6. Once the scan is successfully completed, [Box 1(EXW1-BEC)] is displayed as shown in the screen below.

| Solution Explorer                         |    |
|-------------------------------------------|----|
| 000 B · 0 · 0 / -                         |    |
| Search Solution Explorer (Ctrl+;)         | p. |
| Solution 'TwinCAT Tutorial' (1 project)   |    |
| A 🛄 TwinCAT Tutorial                      |    |
| SYSTEM                                    |    |
| License                                   |    |
| 4 🥹 Real-Time                             |    |
| IVO Idle Task                             |    |
| Tasks                                     |    |
| alla Routes                               |    |
| Type System                               |    |
| TcCOM Objects                             |    |
| MOTION .                                  |    |
| PLC                                       |    |
| SAFETY                                    |    |
| G. C++                                    |    |
| ANALYTICS                                 |    |
| 🔺 🔀 VO                                    |    |
| <ul> <li><sup>de</sup> Devices</li> </ul> |    |
| <ul> <li>Device 2 (EtherCAT)</li> </ul>   |    |
| 📲 Image                                   |    |
| 🚼 Image-Info                              |    |
| SyncUnits                                 |    |
| Þ 🤤 Inputs                                |    |
| Outputs                                   |    |
| InfoData                                  |    |
| <ul> <li>Box 1 (EXW1-BEC)</li> </ul>      |    |
| Mappings                                  |    |

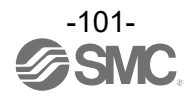

### **CoE Object**

You can use the CoE Object Dictionary to check diagnostic data and read and write various parameters. The data format is as follows.

### ■How to display CoE object

After selecting [Box1(EXW1-BEC)], select the [CoE-Online] tab to display the CoE object.

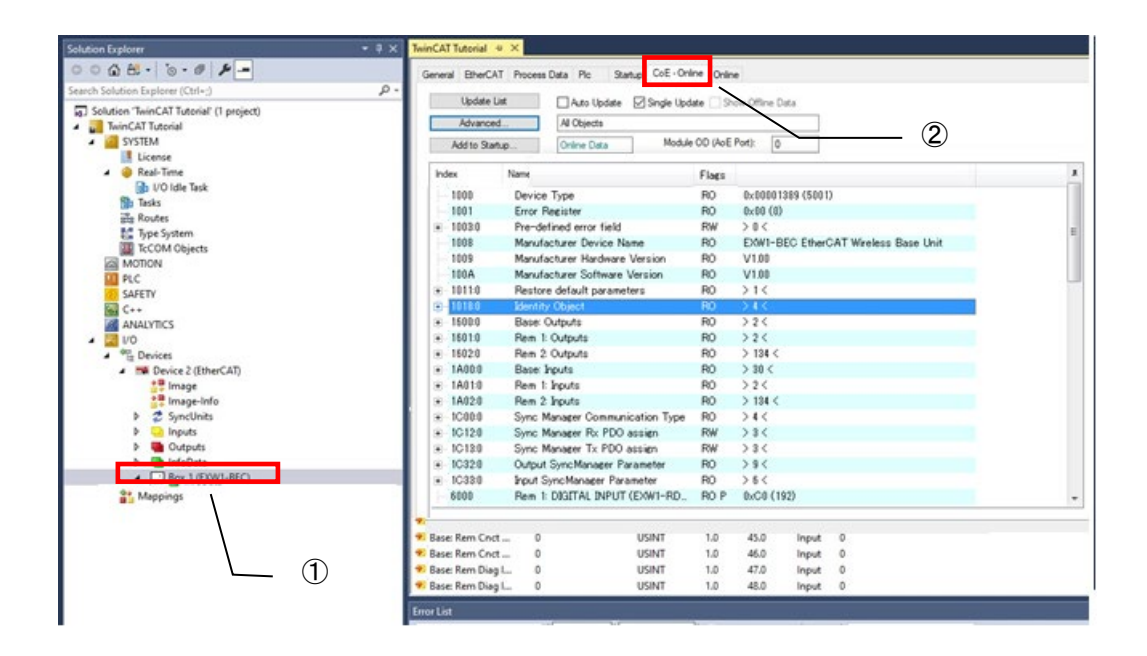

#### · Supported object

| Index           | Name                             | Fixed value                             |
|-----------------|----------------------------------|-----------------------------------------|
| 0x1000          | Device type                      | 0x00001389(5001dec)                     |
| 0x1008          | Device name                      | EXW1-BEC EtherCAT Wireless Base Unit    |
| 0x1009          | Hardware version                 | V1.00                                   |
| 0x100A          | Software version                 | V1.00                                   |
| 0x1018:0        | Identity                         | 0x04(4dec)                              |
| 0x1018:01       | Vendor ID                        | 0x00000114(276dec)                      |
| 0x1018:02       | Product code                     | 0x01000047 (16777287dec)                |
| 0x1018:03       | Revision                         | 0x00010000 (65536dec)                   |
| 0x1018:04       | Serial Number                    | 0x <del>########</del>                  |
| 0x6000 - 0x63E9 | Input PDOs                       | Input PDOs for the remotes              |
| 0x7000 - 0x73E9 | Output PDOs                      | Output PDOs for the remotes             |
| 0x8000 – 0x83E9 | Parameter Settings <sup>*1</sup> | Parameter setting data for the remotes  |
| 0x9000 – 0x93E0 | Module Identification            | Detected Module Ident List              |
| 0xA000 – 0xA3E9 | Diagnostics <sup>*1</sup>        | Diagnostics                             |
| 0xF000 – 0xF800 | Device Area                      | Parameter setting data for the EXW1-BEC |

\*1: Only available in Protocol V.2.0

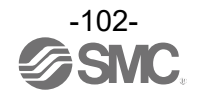

### Modular device profile

The wireless network is represented as a modular device in the CoE table.

CoE objects for remotes:

The slot / subslot system is emulated using the following logic:

Index 0xTMMN where:

T -> Topic:

6, 7, 8, 9, A for inputs, outputs, parameters, module info and diagnostics respectively M -> Module index

0x00-0x3E, usually wireless channel - 1

N -> Submodule index

Remotes are made up of functions

Example:

EXW1-RDM Remote on Wireless Channel 2

| Smod # | Unit Name      | Input PDOs               | Output PDOs              | Parameters*2 | Diagnostics |
|--------|----------------|--------------------------|--------------------------|--------------|-------------|
| 0      | Digital Input  | 0x6010                   |                          | 0x8010       | 0xA010      |
| 1      | Digital Output |                          | 0x7011                   | 0x8011       | 0xA011      |
| 2      | Remote         | 0x6012                   | 0x7012                   | 0x8012       |             |
|        |                | (Padding <sup>*1</sup> ) | (Padding <sup>*1</sup> ) |              |             |

<sup>1</sup> Padding is automatically added when a remote has odd number of bytes as cyclic process data.

\*2 Only available in Protocol V.2.0

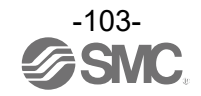

### EXW1-BECAC

#### Parameter settings:

| Index     | Name                                  | Туре     | Default Value |
|-----------|---------------------------------------|----------|---------------|
| 0xF800:00 | Base: Params                          | USINT    | 4             |
| 0xF800:01 | Unit: Brown-out Detection for US1     | ENUM0FFF | Enable        |
| 0xF800:02 | Unit: Output State Fieldbus FaultIdle | ENUM0FFC | Clear         |
| 0xF800:03 | Unit: Input State for RF Timeout      | ENUM0FF7 | Clear         |

Diagnostics:

Object 0xF110. See DETAILED cyclic diagnostics for the contents of this object.

### Description for the parameters:

| No. | Parameter                                      | Definition                                                                                 | Item       | Content                                                                        | Default<br>setting | Parameter<br>setting<br>range |
|-----|------------------------------------------------|--------------------------------------------------------------------------------------------|------------|--------------------------------------------------------------------------------|--------------------|-------------------------------|
|     | Unit:<br>Brown-out<br>Detection for<br>US1     | Generated error<br>when power<br>supply voltage<br>goes under<br>approx. 19 V.             | Enable     | Generates an error. C                                                          |                    |                               |
| 1   |                                                |                                                                                            | Disable    | Does not generate an error.                                                    |                    | Unit                          |
| 2   | Unit:<br>Output State<br>Fieldbus<br>FaultIdle | Output while upper<br>communication is<br>not established                                  | Clear      | Clear the output. O                                                            |                    |                               |
|     |                                                |                                                                                            | Hold       | Fix the output at the current value.                                           |                    | Unit                          |
|     |                                                |                                                                                            | Individual | The set value of each<br>wireless Remote is valid<br>(not the entire system) . |                    |                               |
| 3   | Unit:<br>Input State<br>for RF<br>Timeout      | Unit:Input informationnput Statewhile wirelessfor RFcommunication isTimeoutnot established | Clear      | Clear the input.                                                               | 0                  | 11-34                         |
|     |                                                |                                                                                            | Hold       | Fix the input at the current value.                                            |                    | Unit                          |

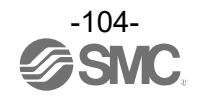

### EXW1-RDX\*

| Parameter settings: |                                         |                 |               |  |  |  |
|---------------------|-----------------------------------------|-----------------|---------------|--|--|--|
| Index               | Name                                    | Туре            | Default Value |  |  |  |
| 0x8MM1:00           | Rem #: Params                           | USINT           | 1             |  |  |  |
| 0x8MM1:01           | Unit: Brown-out Detection for US1       | <b>ENUM0FFF</b> | Enable        |  |  |  |
| Digital Input       |                                         |                 |               |  |  |  |
| 0x8MM0:00           | Rem #: Params                           | USINT           | 24            |  |  |  |
| 0x8MM0:01           | Unit: Short Circuit Detection (Power)   | <b>ENUM0FFF</b> | Enable        |  |  |  |
| 0x8MM0:02           | Unit: Inrush Current Filter             | <b>ENUM0FFF</b> | Enable        |  |  |  |
| 0x8MM0:03           | Unit: Input Filtering Time              | ENUM0FFE        | 1             |  |  |  |
| 0x8MM0:04           | Unit: Input Hold Time                   | ENUM0FFD        | 15            |  |  |  |
| 0x8MM0:05*1         | Ch 7-0: Open Circuit Detection          | USINT           | 0(Disable)    |  |  |  |
| 0x8MM0:06*1         | Ch 15-8: Open Circuit Detection         | USINT           | 0(Disable)    |  |  |  |
| 0x8MM0:07           | Ch 7-0: ON/OFF Counter Limit Detection  | USINT           | 0(Disable)    |  |  |  |
| 0x8MM0:08           | Ch 15-8: ON/OFF Counter Limit Detection | USINT           | 0(Disable)    |  |  |  |
| 0x8MM0:09 *2        | Ch #: Counter Limit Value (1k-65000k)   | UINT            | 65000         |  |  |  |
| -0x8MM0:18 *2       |                                         |                 |               |  |  |  |

\*1 Even though this parameter is represented, not supported.
 \*2 One of these parameters are generated for every channels

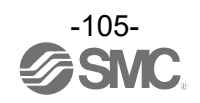

### Description for the parameters:

| No. | Name                                             | Definition                                                                                                  | Item        | Default<br>setting | Content                                                                         | Parameter<br>setting<br>range |  |
|-----|--------------------------------------------------|----------------------------------------------------------------------------------------------------|-------------|--------------------|---------------------------------------------------------------------------------|-------------------------------|--|
| 1   | Unit:<br>Brown-out<br>Detection for<br>US1       | Generated error<br>when power<br>supply voltage<br>goes under<br>approx. 19 V.                              | Enable      | 0                  | Generates an error.                                                             |                               |  |
| 1   |                                                  |                                                                                                    | Disable     |                    | Does not generate an error.                                                     | Unit                          |  |
|     | Unit:<br>Short Circuit<br>Detection<br>(Power)   | Generates error<br>when the short<br>circuit of the<br>power supply for<br>the input device is<br>detected. | Enable      | 0                  | Generates an error.                                                             |                               |  |
| 2   |                                                  |                                                                                                    | Disable     |                    | Does not generate an error.                                                     | Unit                          |  |
| 3   | Ch 7-0:<br>Open Circuit                          |                                                                                                    | 1 : Enable  |                    | 1: Generates an error.<br>0; Does not generate an                               | Channel                       |  |
|     | Detection <sup>**</sup>                          | <reserved></reserved>                                                                                       | 0 : Disable | 0                  | error.                                                                          |                               |  |
| 4   | Ch 15-8:<br>Open Circuit                         | 15-8:<br>en Circuit<br>tection <sup>※1</sup>                                                                | 1 : Enable  |                    | 1: Generates an error.<br>0; Does not generate an                               | Channel                       |  |
|     | Detection <sup>**</sup>                          |                                                                                                    | 0 : Disable | 0                  | error.                                                                          |                               |  |
| 5   | Unit:<br>Inrush<br>Current Filter                | Selects the over<br>current detection<br>for 100 msec after<br>supplying power.                             | Enable      |                    | Ignores inrush current.                                                         | Unit                          |  |
|     |                                                  |                                                                                                    | Disable     | 0                  | Does not ignore inrush<br>current.                                              |                               |  |
|     | Unit:<br>Input<br>Filtering Time                 | Sets the time to ignore the input signal change.                                                            | 0.1 ms      | 1.0 ms             |                                                                                 |                               |  |
| 6   |                                                  |                                                                                                    | 1.0 ms      |                    | Selects the time for filtering.                                                 | Unit                          |  |
| 0   |                                                  |                                                                                                    | 10 ms       |                    |                                                                                 |                               |  |
|     |                                                  |                                                                                                    | 20 ms       |                    |                                                                                 |                               |  |
|     | Unit:<br>Input Hold<br>Time                      | nit: Sets the time to<br>put Hold hold the input<br>signal.                                                 | 1.0 ms      | -<br>15 ms         | Selects the time to hold the input signal.                                      | Unit                          |  |
| 7   |                                                  |                                                                                                    | 15 ms       |                    |                                                                                 |                               |  |
|     |                                                  |                                                                                                    | 100 ms      |                    |                                                                                 |                               |  |
|     |                                                  |                                                                                                    | 200 ms      |                    |                                                                                 |                               |  |
| 8   | Ch 7-0:<br>ON/OFF<br>Counter Limit<br>Detection  | 7-0:<br>I/OFF<br>unter Limit<br>tection<br>Generates error<br>when the operation                            | Enable      |                    | 1: Generates an error.<br>0; Does not generate an<br>error.                     | Channel                       |  |
|     |                                                  |                                                                                                    | Disable     | 0                  | 1 Bit0:Channel 0<br>:<br>Bit7:Channel 7                                         | Chamber                       |  |
| 9   | Ch 15-8:<br>ON/OFF<br>Counter Limit<br>Detection | 5-8: count exceeds the<br>5-8: set value<br>0FF                                                             | Enable      |                    | 1: Generates an error.<br>0; Does not generate an<br>error.<br>Bit0 : Channel 8 | Channel                       |  |
| J   |                                                  |                                                                                                    | Disable     | 0                  | Bit7 : Channel 15                                                               |                               |  |

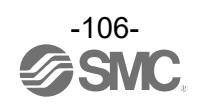

| No. | Name                                            | Definition                | Item    | Default<br>setting | Content                                       | Parameter<br>setting<br>range |
|-----|-------------------------------------------------|---------------------------|---------|--------------------|-----------------------------------------------|-------------------------------|
| 10  | Ch #:<br>Counter Limit<br>Value (1k-<br>65000k) | Counter Limit<br>Value *² | 1~65000 | -                  | Times for setting is set value<br>x1000 times | -                             |

\*1: Even though this parameter is represented, not supported.

\*2: The count is stored once every hour or when the power supply drops below approx. 19 V. When the power supply is restored, counting starts from the last value stored.

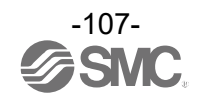
| Diagnostics:  |                                         |       |               |
|---------------|-----------------------------------------|-------|---------------|
| Index         | Name                                    | Туре  | Default Value |
| Digital Input |                                         |       |               |
| 0xAMM0:00     | Rem.#: Diags                            | USINT | 38            |
| 0xAMM0:01 *1  | Ch #:ON/OFF Counter Value               | UDINT | 0             |
| -0xAMM0:10 *1 |                                         |       |               |
| 0xAMM0:11 *1  | Ch #:ON/OFF Counter Clear               | USINT | 0             |
| -0xAMM0:20 *1 |                                         |       |               |
| 0xAMM0:21     | Ch 7-0:Exceeded ON/OFF Counter Limit    | USINT | 0             |
| 0xAMM0:22     | Ch 15-8:Exceeded ON/OFF Counter Limit   | USINT | 0             |
| 0xAMM0:23 *2  | Ch 7-0:Open Circuit Detection           | USINT | 0             |
| 0xAMM0:24 *2  | Ch 15-8:Open Circuit Detection          | USINT | 0             |
| 0xAMM0:25     | Ch 7-0:Short Circuit Detection(Input)   | USINT | 0             |
| 0xAMM0:26     | Ch 15-8: Short Circuit Detection(Input) | USINT | 0             |

<sup>MM</sup> Wireless channel – 1 <sup>\*1</sup> One of these parameters are generated for every channels <sup>\*2</sup> Even though this parameter is represented, not supported.

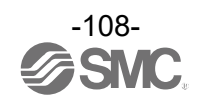

#### Diagnostics details

| No. | Name                                               | Definition                                                                                                    | Туре  | Value                                                                                                    |
|-----|----------------------------------------------------|----------------------------------------------------------------------------------------------------|-------|----------------------------------------------------------------------------------------------------|
| 1   | Ch #:<br>ON/OFF<br>Counter<br>Value                | ON/OFF count<br>upper limit value *1                                                                                          | UDINT | 0 - 4294967295<br>(0 to 0xFFFFFFF)                                                                              |
| 2   | Ch #:<br>ON/OFF<br>Counter<br>Clear                | Clears the Input<br>ON/OFF counter<br>to 0.                                                                                   | USINT | Set to 0                                                                                                    |
| 3   | Ch 7-0:<br>Exceeded<br>ON/OFF<br>Counter Limit     | ON/OFF count of<br>the valve has<br>exceeded the set<br>value.<br>Channel diagnosis<br>Ch0 to Ch7                             | BYTE  | 0: No error<br>1: Error<br>Bit0: There is an error in channel 0.<br>:<br>Bit7: There is an error in channel 7.  |
| 4   | Ch 15-8:<br>Exceeded<br>ON/OFF<br>Counter Limit    | ON/OFF count of<br>the valve has<br>exceeded the set<br>value.<br>Channel diagnosis<br>Ch8 to Ch15                            | BYTE  | 0: No error<br>1: Error<br>Bit0: There is an error in channel 8.<br>:<br>Bit7: There is an error in channel 15. |
| 5   | Ch 7-0:<br>Open Circuit<br>Detection <sup>*2</sup> | <reserved></reserved>                                                                                                    | BYTE  | 0 : No error (Fixed)                                                                                            |
| 6   | Ch 15-8:<br>Open Circuit<br>Detection⁺²            | < Reserved>                                                                                                    | BYTE  | 0 : No error (Fixed)                                                                                            |
| 7   | Ch 7-0:<br>Short Circuit<br>Detection<br>(Input)   | The short circuit<br>of the power<br>supply for the<br>input device has<br>been detected.<br>Channel diagnosis<br>Ch0 to Ch7  | BYTE  | 0: No error<br>1: Error<br>Bit0: There is an error in channel 0.<br>:<br>Bit7: There is an error in channel 7.  |
| 8   | Ch 15-8:<br>Short Circuit<br>Detection<br>(Input)  | The short circuit<br>of the power<br>supply for the<br>input device has<br>been detected.<br>Channel diagnosis<br>Ch8 to Ch15 | BYTE  | 0: No error<br>1: Error<br>Bit0: There is an error in channel 8.<br>:<br>Bit7: There is an error in channel 15. |

\*1: The count is stored once every hour or when the power supply drops below approx. 19 V. When the power supply is restored, counting starts from the last value stored.

\*2: Even though this parameter is represented, not supported.

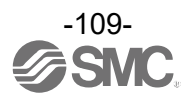

#### EXW1-RDY\*

| Parameter settings | :                                                      |          |               |
|--------------------|--------------------------------------------------------|----------|---------------|
| Index              | Name                                                   | Туре     | Default Value |
| 0x8MM1:00          | Rem.#: Params                                          | USINT    | 4             |
| 0x8MM1:01          | Unit: Brown-out Detection for US1                      | ENUM0FFF | Enable        |
| 0x8MM1:02          | Unit: Brown-out Detection for US2                      | ENUM0FFF | Disable       |
| 0x8MM1:03          | Unit: Output State Fieldbus FaultIdle                  | ENUM0FFC | Clear         |
| 0x8MM1:04          | Unit: Output State for RF Timeout                      | ENUM0FFC | Hold          |
| Digital Output     |                                                        |          |               |
| 0x8MM0:00          | Rem.#: Params                                          | USINT    | 34            |
| 0x8MM0:01          | Unit: Short Circuit Detection(Output)                  | ENUM0FFF | Enable        |
| 0x8MM0:02          | Unit: Restart After Short Circuit                      | ENUM0FFF | Enable        |
| 0x8MM0:03          | Ch 7-0:Hold State for Fieldbus Fault                   | USINT    | 255           |
| 0x8MM0:04          | Ch 15-8:Hold State for Fieldbus Fault                  | USINT    | 255           |
| 0x8MM0:05          | Ch 7-0:Output State for Fieldbus Fault                 | USINT    | 0(Clear)      |
| 0x8MM0:06          | Ch 15-8:Output State for Fieldbus Fault                | USINT    | 0(Clear)      |
| 0x8MM0:07          | Ch 7-0:Hold State for Fieldbus Idle                    | USINT    | 255           |
| 0x8MM0:08          | Ch 15-8:Hold State for Fieldbus Idle                   | USINT    | 255           |
| 0x8MM0:09          | Ch 7-0:Output State for Fieldbus Idle                  | USINT    | 0(Clear)      |
| 0x8MM0:0A          | Ch 15-8:Output State for Fieldbus Idle                 | USINT    | 0(Clear)      |
| 0x8MM0:0B          | Ch 7-0:Hold State for RF Timeout                       | USINT    | 0(Clear)      |
| 0x8MM0:0C          | Ch 15-8:Hold State for RF Timeout                      | USINT    | 255           |
| 0x8MM0:0D          | Ch 7-0:Output State for RF Timeout                     | USINT    | 0(Clear)      |
| 0x8MM0:0E          | Ch 15-8:Output State for RF Timeout                    | USINT    | 0(Clear)      |
| 0x8MM0:0F          | Ch 7-0:Open Circuit Detection                          | USINT    | 0(Disable)    |
| 0x8MM0:10          | Ch 15-8:Open Circuit Detection                         | USINT    | 0(Disable)    |
| 0x8MM0:11          | Ch 7-0:ON/OFF Counter Limit Detection USINT 0(Disable) |          | 0(Disable)    |
| 0x8MM0:12          | Ch 15-8:ON/OFF Counter Limit Detection                 | USINT    | 0(Disable)    |
| 0x8MM0:13 *1       | Ch #:Counter Limit Value(1k-65000k)                    | UINT     | 65000         |
| -0701011010.22     |                                                        |          |               |

<sup>MM</sup> Wireless channel – 1 <sup>\*1</sup> One of these parameters are generated for every channels

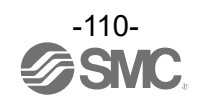

#### Description for the parameters:

| No. | Name                                                                                                    | Definition                                     | ltem        | Default<br>setting | Content                                                                                                | Parameter<br>setting<br>range |  |
|-----|----------------------------------------------------------------------------------------------------|------------------------------------------------|-------------|--------------------|----------------------------------------------------------------------------------------------------|-------------------------------|--|
| 4   | Unit:<br>Brown-out                                                                                                | Generated error<br>when power                  | Enable      | 0                  | Generates an error.                                                                                    | 11-34                         |  |
| 1   | Detection for<br>US1                                                                                              | (US1) goes under<br>approx. 19 V.              | Disable     |                    | Does not generate an error.                                                                            | Unit                          |  |
| 2   | Unit:<br>Brown-out                                                                                                | Generated error<br>when power                  | Enable      | 0                  | Generates an error.                                                                                    | Linit                         |  |
| 2   | Detection for<br>US2                                                                                              | (US2) goes under<br>approx. 19 V.              | Disable     |                    | Does not generate an error.                                                                            | Unit                          |  |
|     | Unit:                                                                                                    | Sets output status                             | Clear       |                    | Clear the output.                                                                                      |                               |  |
| 3   | Output State<br>Fieldbus                                                                                          | when Fieldbus<br>Communication                 | Hold        | 0                  | Fix the output at the current value.                                                                   | Unit                          |  |
|     | FaultIdle*2                                                                                                    | occurred.                                      | Individual  |                    | The set value of each channel paramater is valid.                                                      |                               |  |
|     | Unit:                                                                                                    | Sets output status                             | Clear       | 0                  | Clear the output.                                                                                      |                               |  |
| 4   | 4 Output State<br>for RF<br>Timeout State<br>for RF.<br>Timeout State<br>Communication<br>Timeout is<br>occurred. | Communication                                  | Hold        |                    | Fix the output at the current value.                                                                   | Unit                          |  |
|     |                                                                                                    | occurred.                                      | Individual  |                    | The set value of each channel paramater is valid.                                                      |                               |  |
| _   | Unit:<br>Short Circuit                                                                                            | Generates error<br>when the short              | Enable      | 0                  | Generates an error.                                                                                    | 11-14                         |  |
| Э   | <sup>5</sup> Detection<br>(Output)                                                                                | output device is detected.*1                   | Disable     |                    | Does not generate an error.                                                                            | Unit                          |  |
|     | Unit:                                                                                                    | Restore the setting of short circuit detection | Auto        | 0                  | Error is automatically<br>cleared when the short<br>circuit is fixed.                                  |                               |  |
| 6   | Restart After error after the<br>Short Circuit output device<br>short circuit is<br>cleared.                      |                                                | Manual      |                    | Even when the short circuit<br>is fixed, error is not cleared<br>until the power is supplied<br>again. | Unit                          |  |
|     | Ch 7-0:                                                                                                    |                                                | 1 : Enable  |                    | 1: Generates an error.<br>0; Does not generate an<br>error                                             |                               |  |
| 7   | Open Circuit<br>Detection                                                                                         | Generates error<br>when the                    | 0 : Disable | 0                  | Bit0 : Channel 0<br>:<br>Bit7 : Channel 7                                                              | Channel                       |  |
| 0   | Ch 15-8:                                                                                                    | the output device<br>is detected.              | 1 : Enable  |                    | 1: Generates an error.<br>0; Does not generate an<br>error.                                            | Charrel                       |  |
| ð   | Detection                                                                                                    |                                                | 0 : Disable | 0                  | Bit0 : Channel 8<br>:<br>Bit7 : Channel 15                                                             | Channel                       |  |

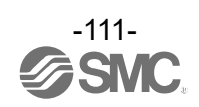

| No. | Name                                                               | Definition                               | Item                                                   | Default<br>setting | Content                                                                                      | Parameter<br>setting<br>range |
|-----|--------------------------------------------------------------------|------------------------------------------|--------------------------------------------------------|--------------------|----------------------------------------------------------------------------------------------|-------------------------------|
| 9   | Ch 7-0:<br>Hold State<br>for Fieldbus<br>Fault <sup>-2*3</sup>     | Sets hold status                         | 0:Hold<br>1:Depend on<br>Output state<br>Digital Value | 0                  | 0: Hold the output<br>1: Depend on output state<br>Bit0 : Channel 0<br>:<br>Bit7 : Channel 7 | Channel                       |
| 10  | Ch 15-8:<br>Hold State<br>for Fieldbus                             | Communication<br>error is occurred.      | 0:Hold<br>1:Depend on                                  | 0                  | 0: Hold the output<br>1: Depend on output state<br>Bit0 : Channel 8<br>:                     | Channel                       |
|     | Fault <sup>223</sup>                                               |                                          | Digital Value                                          |                    | Bit7 : Channel 15<br>0: Turn off the output                                                  |                               |
| 11  | Ch 7-0:<br>Output state<br>for Fieldbus<br>Fault <sup>*2*3*4</sup> | Sets output status<br>when Fieldbus      | ForceON                                                |                    | 1: Turn on the output<br>- forcefully<br>Bit0 : Channel 0<br>:<br>Bit7 : Channel 7           | Channel                       |
|     | Ch 15-8:<br>Output state                                           | Communication<br>error is occurred.      | Clear                                                  | 0                  | 0: Turn off the output<br>1: Turn on the output                                              |                               |
| 12  | for Fieldbus<br>Fault <sup>*2*3*5</sup>                            |                                          | ForceON                                                |                    | Bit0 : Channel 8<br>:<br>Bit7 : Channel 15                                                   | Channel                       |
| 10  | Ch 7-0:<br>Hold State                                              |                                          | Hold                                                   |                    | 0: Hold the output<br>1: Depend on output state                                              |                               |
| 13  | for Fieldbus<br>Idle <sup>*2*3*6</sup>                             | Sets hold status<br>when Fieldbus        | Depend on<br>Fault Digital<br>Value                    | 0                  | Bit0 : Channel 0<br>:<br>Bit7 : Channel 7                                                    | Channel                       |
|     | Ch 15-8:<br>Hold State                                             | Communication idle is occurred.          | Hold                                                   |                    | 0: Hold the output<br>1: Depend on output state                                              |                               |
| 14  | for Fieldbus<br>Idle <sup>*2*3*6</sup>                             |                                          | Depend on<br>Fault Digital<br>Value                    | 0                  | Bit0 : Channel 8<br>:<br>Bit7 : Channel 15                                                   | Channel                       |
|     | Ch 7-0:                                                            |                                          | Clear                                                  | 0                  | 0: Turn off the output<br>1: Turn on the output                                              |                               |
| 15  | for Fieldbus<br>Idle <sup>*2*3*6*7</sup>                           | Sets output status<br>when Fieldbus      | ForceON                                                |                    | Bit0 : Channel 0<br>:<br>Bit7 : Channel 7                                                    | Channel                       |
|     | 16 Ch 15-8:<br>Output state<br>for Fieldbus<br>Idle*2*3*6*8        | Communication idle is occurred.          | Clear                                                  | 0                  | 0: Turn off the output<br>1: Turn on the output                                              |                               |
| 16  |                                                                    |                                          | ForceON                                                |                    | iorcetully<br>Bit0 : Channel 8<br>:<br>Bit7 : Channel 15                                     | Channel                       |
|     | Ch 7-0:                                                            | Sets hold status<br>when Wireless        | Hold                                                   |                    | 0: Hold the output<br>1: Depend on output state                                              |                               |
| 17  | for RF<br>Timeout*9                                                | Communication<br>timeout is<br>occurred. | Depend on<br>Fault Digital<br>Value                    | 0                  | Bit0:Channel 0<br>:<br>Bit7:Channel 7                                                        | Channel                       |

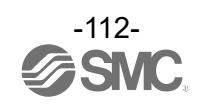

| No. | Name                                            | Definition                               | Item                                | Default<br>setting | Content                                                       | Parameter<br>setting<br>range |
|-----|-------------------------------------------------|------------------------------------------|-------------------------------------|--------------------|---------------------------------------------------------------|-------------------------------|
|     | Ch 15-8:                                        | Sets hold status                         | Hold                                |                    | 0: Hold the output                                            |                               |
| 18  | Hold State<br>for RF<br>Timeout <sup>*9</sup>   | Communication<br>timeout is<br>occurred. | Depend on<br>Fault Digital<br>Value | 0                  | Bit0 : Channel 8<br>:<br>Bit7 : Channel 15                    | Channel                       |
|     | Ch 7-0:<br>Output state                         |                                          | 0:Clear                             | 0                  | 0: Turn off the output<br>1: Turn on the output<br>forcefully |                               |
| 19  | for RF<br>Timeout <sup>*9*10</sup>              | Sets output status<br>when Wireless      | 1:ForceON                           |                    | Bit0 : Channel 0<br>:<br>Bit7 : Channel 7                     | Channel                       |
|     | Ch 15-8:                                        | timeout is occurred.                     | 0:Clear                             | 0                  | 0: Turn off the output<br>1: Turn on the output               |                               |
| 20  | for RF<br>Timeout*9*11                          |                                          | 1:ForceON                           |                    | Bit0 : Channel 8<br>:<br>Bit7 : Channel 15                    | Channel                       |
| 21  | Ch 7-0:<br>ON/OFF                               |                                          | 1 : Enable                          |                    | 1: Generates an error.<br>0; Does not generate an<br>error.   | Channel                       |
|     | Detection Generates error<br>when the operate   |                                          | 0 : Disable                         | 0                  | Bit0 : Channel 0<br>:<br>Bit7 : Channel 7                     | Chainer                       |
| 22  | Ch 15-8:<br>ON/OFF                              | count exceeds the set value *12          | 1 : Enable                          |                    | 1: Generates an error.<br>0; Does not generate an<br>error.   | Channel                       |
|     | Detection                                       |                                          | 0 : Disable                         | 0                  | Bit0 : Channel 8<br>:<br>Bit7 : Channel 15                    |                               |
| 23  | Ch #:<br>Counter Limit<br>Value (1k-<br>65000k) | Counter Limit<br>Value                   | 1~65000                             | -                  | Times for setting is set value x1000 times                    | Channel                       |

\*1: Could be incorrectly recognized as short circuit depending on used load (ex.: lamp load). If detection is incorrect, disable the parameter setting.

\*2: This function is valid only when "Unit: Output State Fieldbus FaultIdle" of Wireless Base is set to "Individual".

\*3: This function is valid only when "Unit: Output State Fieldbus FaultIdle" of Wireless Remote is set to "Individual".

\*4: This function is valid only when "Ch 7-0: Hold State for Fieldbus Fault" is set to " Depend on Output state Digital Value"(1).

\*5: This function is valid only when "Ch 15-8 Hold State for Fieldbus Fault" is set to " Depend on Output state Digital Value"(1).

\*6: Some PLC does not support an idle mode.

\*7: This function is valid only when "Ch 7-0: Hold State for Fieldbus Idle" is set to " Depend on Output state Digital Value"(1).

\*8: This function is valid only when "Ch 15-8: Hold State for Fieldbus Idle" is set to " Depend on Output state Digital Value"(1).\*9: This function is valid only when "Unit: Output State for RF Timeout " is set to " Individual ".

\*10: This function is valid only when "Ch 7-0: Hold State for RF Timeout " is set to " Depend on Output state Digital Value"(1).

\*11: This function is valid only when "Ch 15-8: Hold State for RF Timeout " is set to " Depend on Output state Digital Value"(1).

\*12: The count is stored once every hour or when the power supply drops below approx. 19 V. When the power supply is restored, counting starts from the last value stored.

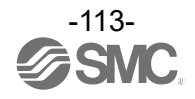

| Diagnostics:   |                                           |        |               |
|----------------|-------------------------------------------|--------|---------------|
| Index          | Name                                      | Туре   | Default Value |
| Digital Output |                                           |        |               |
| 0xAMM0:00      | Rem.#: Diags                              | USINT  | 38            |
| 0xAMM0:01 *1   | Ch #:ON/OFE Counter Value                 |        | 0             |
| -0xAMM0:10 *1  |                                           | ODINI  | 0             |
| 0xAMM0:11 *1   | Ch #:ON/OFF Counter Clear                 | LISINT | 0             |
| -0xAMM0:20 *1  |                                           | 00111  | 0             |
| 0xAMM0:21      | Ch 7-0:Exceeded ON/OFF Counter Limit      | USINT  | 0             |
| 0xAMM0:22      | Ch 15-8:Exceeded ON/OFF Counter Limit     | USINT  | 0             |
| 0xAMM0:23      | Ch 7-0:Open Circuit Detection             | USINT  | 0             |
| 0xAMM0:24      | Ch 15-8:Open Circuit Detection            | USINT  | 0             |
| 0xAMM0:25      | Ch 7-0:Short Circuit Detection (Output)   | USINT  | 0             |
| 0xAMM0:26      | Ch 15-8: Short Circuit Detection (Output) | USINT  | 0             |

<sup>MM</sup> Wireless channel – 1 <sup>\*1</sup> One of these parameters are generated for every channels

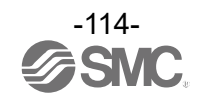

#### Diagnostics details

| No. | Name                                                | Definition                                                                                                    | Туре  | Value                                                                                                    |
|-----|-----------------------------------------------------|----------------------------------------------------------------------------------------------------|-------|----------------------------------------------------------------------------------------------------|
| 1   | Ch #:<br>ON/OFF<br>Counter<br>Value                 | ON/OFF count<br>upper limit value *1                                                                                          | UDINT | 0 - 4294967295<br>(0 to 0xFFFFFFF)                                                                              |
| 2   | Ch #:<br>ON/OFF<br>Counter<br>Clear                 | Clears the Input<br>ON/OFF counter<br>to 0.                                                                                   | USINT | Set to 0                                                                                                    |
| 3   | Ch 7-0:<br>Exceeded<br>ON/OFF<br>Counter Limit      | ON/OFF count of<br>the valve has<br>exceeded the set<br>value.<br>Channel diagnosis<br>Ch0 to Ch7                             | BYTE  | 0: No error<br>1: Error<br>Bit0: There is an error in channel 0.<br>:<br>Bit7: There is an error in channel 7.  |
| 4   | Ch 15-8:<br>Exceeded<br>ON/OFF<br>Counter Limit     | ON/OFF count of<br>the valve has<br>exceeded the set<br>value.<br>Channel diagnosis<br>Ch8 to Ch15                            | BYTE  | 0: No error<br>1: Error<br>Bit0: There is an error in channel 8.<br>:<br>Bit7: There is an error in channel 15. |
| 5   | Ch 7-0:<br>Open Circuit<br>Detection* <sup>2</sup>  | The output<br>device wiring is<br>disconnected.<br>Channel diagnosis<br>Ch0 to Ch7                                            | BYTE  | 0: No error<br>1: Error<br>Bit0: There is an error in channel 0.<br>:<br>Bit7: There is an error in channel 7.  |
| 6   | Ch 15-8:<br>Open Circuit<br>Detection* <sup>2</sup> | The output<br>device wiring is<br>disconnected.<br>Channel diagnosis<br>Ch8 to Ch15                                           | BYTE  | 0: No error<br>1: Error<br>Bit0: There is an error in channel 8.<br>:<br>Bit7: There is an error in channel 15. |
| 7   | Ch 7-0:<br>Short Circuit<br>Detection<br>(Input)    | The short circuit<br>of the power<br>supply for the<br>input device has<br>been detected.<br>Channel diagnosis<br>Ch0 to Ch7  | BYTE  | 0: No error<br>1: Error<br>Bit0: There is an error in channel 0.<br>:<br>Bit7: There is an error in channel 7.  |
| 8   | Ch 15-8:<br>Short Circuit<br>Detection<br>(Input)   | The short circuit<br>of the power<br>supply for the<br>input device has<br>been detected.<br>Channel diagnosis<br>Ch8 to Ch15 | BYTE  | 0: No error<br>1: Error<br>Bit0: There is an error in channel 8.<br>:<br>Bit7: There is an error in channel 15. |

\*1: The count is stored once every hour or when the power supply drops below approx. 19 V. When the power supply is restored, counting starts from the last value stored.

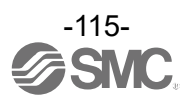

#### EXW1-RDM\*

| Parameter settings |                                        |          |               |  |
|--------------------|----------------------------------------|----------|---------------|--|
| Index              | Name                                   | Туре     | Default Value |  |
| 0x8MM2:00          | Rem.#: Params                          | USINT    | 4             |  |
| 0x8MM2:01          | Unit: Power Supply Voltage Monitor US1 | ENUM0FFF | Enable        |  |
| 0x8MM2:02          | Unit: Power Supply Voltage Monitor US2 | ENUM0FFF | Disable       |  |
| 0x8MM2:03          | Unit: Output State Fieldbus FaultIdle  | ENUM0FFC | Clear         |  |
| 0x8MM2:04          | Unit: Output State for RF Timeout      | ENUM0FFC | Hold          |  |
| Digital Input      |                                        |          |               |  |
| 0x8MM0:00          | Rem.#: Params                          | USINT    | 14            |  |
| 0x8MM0:01          | Unit: Short Circuit Detection(Power)   | ENUM0FFF | Enable        |  |
| 0x8MM0:02          | Unit: Inrush Current Filter            | ENUM0FFF | Enable        |  |
| 0x8MM0:03          | Unit: Input Filtering Time             | ENUM0FFE | 1             |  |
| 0x8MM0:04          | Unit: Input Extension Time             | ENUM0FFD | 15            |  |
| 0x8MM0:05          | Ch 7-0:Open Circuit Detection          | USINT    | 0(Disable)    |  |
| 0x8MM0:06          | Ch 7-0:ON/OFF Counter Limit Detection  | USINT    | 0(Disable)    |  |
| 0x8MM0:07*1        | Ch #:Counter Limit Value(1k 65000k)    |          | 65000         |  |
| -0x8MM0:0E*1       |                                        |          |               |  |
| Digital Output     |                                        |          |               |  |
| 0x8MM1:00          | Rem.#: Params                          | USINT    | 18            |  |
| 0x8MM1:01          | Unit: Short Circuit Detection(Output)  | ENUM0FFF | Enable        |  |
| 0x8MM1:02          | Unit: Restart After Short Circuit      | ENUM0FFF | Enable        |  |
| 0x8MM1:03          | Ch 7-0:Hold State for Fieldbus Fault   | USINT    | 255           |  |
| 0x8MM1:04          | Ch 7-0:Output State for Fieldbus Fault | USINT    | 0(Clear)      |  |
| 0x8MM1:05          | Ch 7-0:Hold State for Fieldbus Idle    | USINT    | 255           |  |
| 0x8MM1:06          | Ch 7-0:Output State for Fieldbus Idle  | USINT    | 0(Clear)      |  |
| 0x8MM1:07          | Ch 7-0:Hold State for RF Timeout       | USINT    | 0(Clear)      |  |
| 0x8MM1:08          | Ch 7-0:Output State for RF Timeout     | USINT    | 0(Clear)      |  |
| 0x8MM0:09          | Ch 7-0:Open Circuit Detection          | USINT    | 0(Disable)    |  |
| 0x8MM0:0A          | Ch 7-0:ON/OFF Counter Limit Detection  | USINT    | 0(Disable)    |  |
| 0x8MM1:0B*1        | Ch #:Counter Limit Value(1k 65000k)    |          | 65000         |  |
| -0x8MM1:12*1       |                                        |          | 00000         |  |
| MM Wireless shapp  |                                        |          |               |  |

MM Wireless channel – 1

<sup>\*1</sup> One of these parameters are generated for every channels

Parameter details

The parameter definitions for EXW1-RDM are the same as EXW1-RDX and EXW1-RDY. Please refer to the parameter settings for EXW1-RDX\* and EXW1-RDY\*.

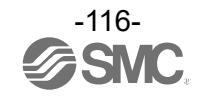

| Diagnostics:                                        |                                        |       |               |
|-----------------------------------------------------|----------------------------------------|-------|---------------|
| Index                                               | Name                                   | Туре  | Default Value |
| Digital Input                                       |                                        |       |               |
| 0xAMM0:00                                           | Diags                                  | USINT | 19            |
| 0xAMM0:01 <sup>*1</sup><br>-0xAMM0:08 <sup>*1</sup> | Ch #:ON/OFF Counter Value              | UDINT | 0             |
| 0xAMM0:09 <sup>*1</sup><br>-0xAMM0:10 <sup>*1</sup> | Ch #:ON/OFF Counter Clear              | USINT | 0             |
| 0xAMM0:11                                           | Ch 7-0:Exceeded ON/OFF Counter Limit   | USINT | 0             |
| 0xAMM0:12                                           | Ch 7-0:Open Circuit Detection          | USINT | 0             |
| 0xAMM0:13                                           | Ch 7-0:Short Circuit Detection(Input)  | USINT | 0             |
| Digital Output                                      |                                        |       |               |
| 0xAMM1:00                                           | Diags                                  | USINT | 19            |
| 0xAMM1:01 <sup>*1</sup><br>-0xAMM0:08 <sup>*1</sup> | Ch #:ON/OFF Counter Value              | UDINT | 0             |
| 0xAMM1:09 <sup>*1</sup><br>-0xAMM1:10 <sup>*1</sup> | Ch #:ON/OFF Counter Clear              | USINT | 0             |
| 0xAMM1:11                                           | Ch 7-0:Exceeded ON/OFF Counter Limit   | USINT | 0             |
| 0xAMM1:12                                           | Ch 7-0:Open Circuit Detection          | USINT | 0             |
| 0xAMM1:13                                           | Ch 7-0:Short Circuit Detection(Output) | USINT | 0             |

MM Wireless channel – 1

<sup>\*1</sup> One of these parameters are generated for every channels

Diagnostics details

The parameter definitions for EXW1-RDM are the same as EXW1-RDX and EXW1-RDY. Please refer to the diagnostic information for EXW1-RDX\* and EXW1-RDY\*.

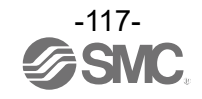

# **Specifications**

## Dimensions

○EXW1-BECAC

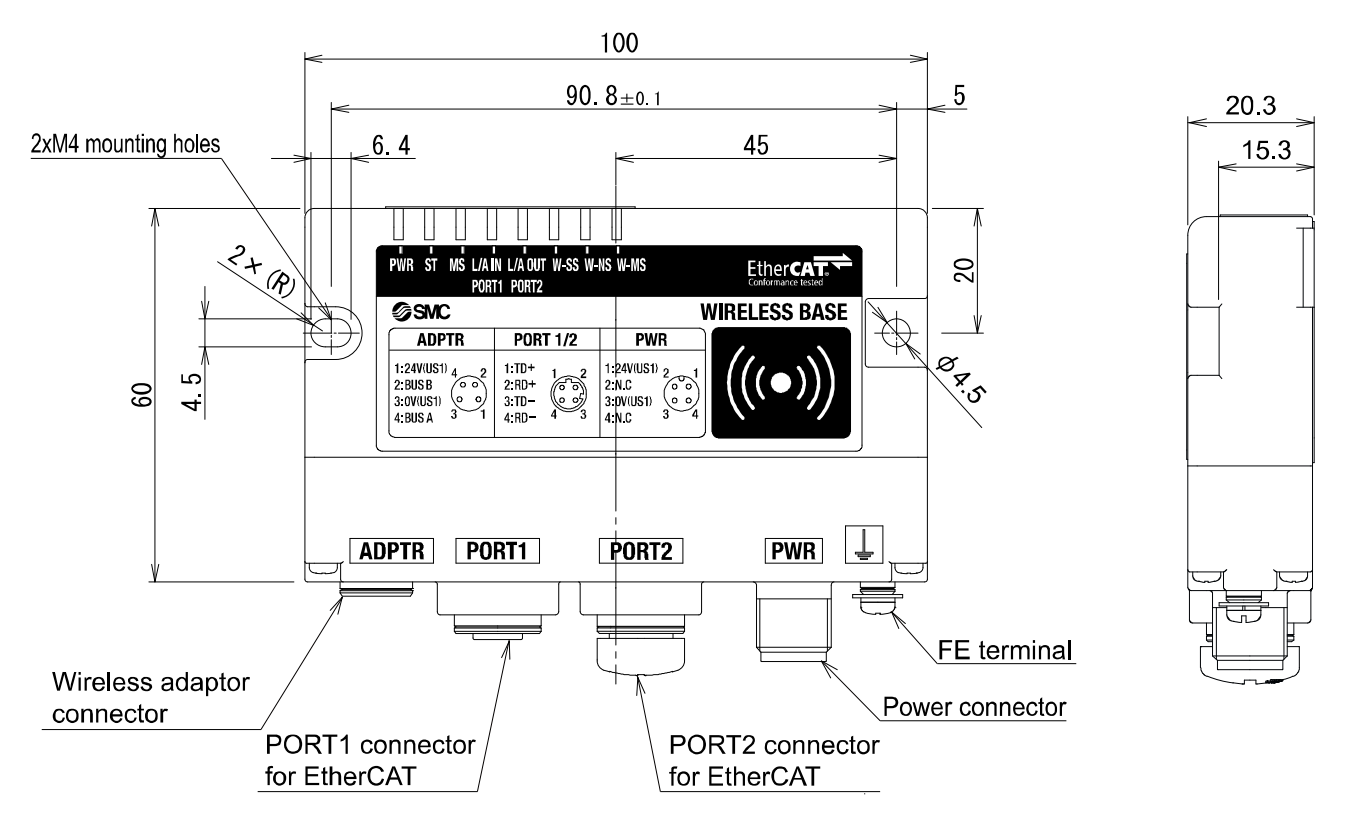

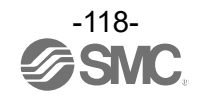

#### oEXW1-A11\*

· Wireless Adaptor

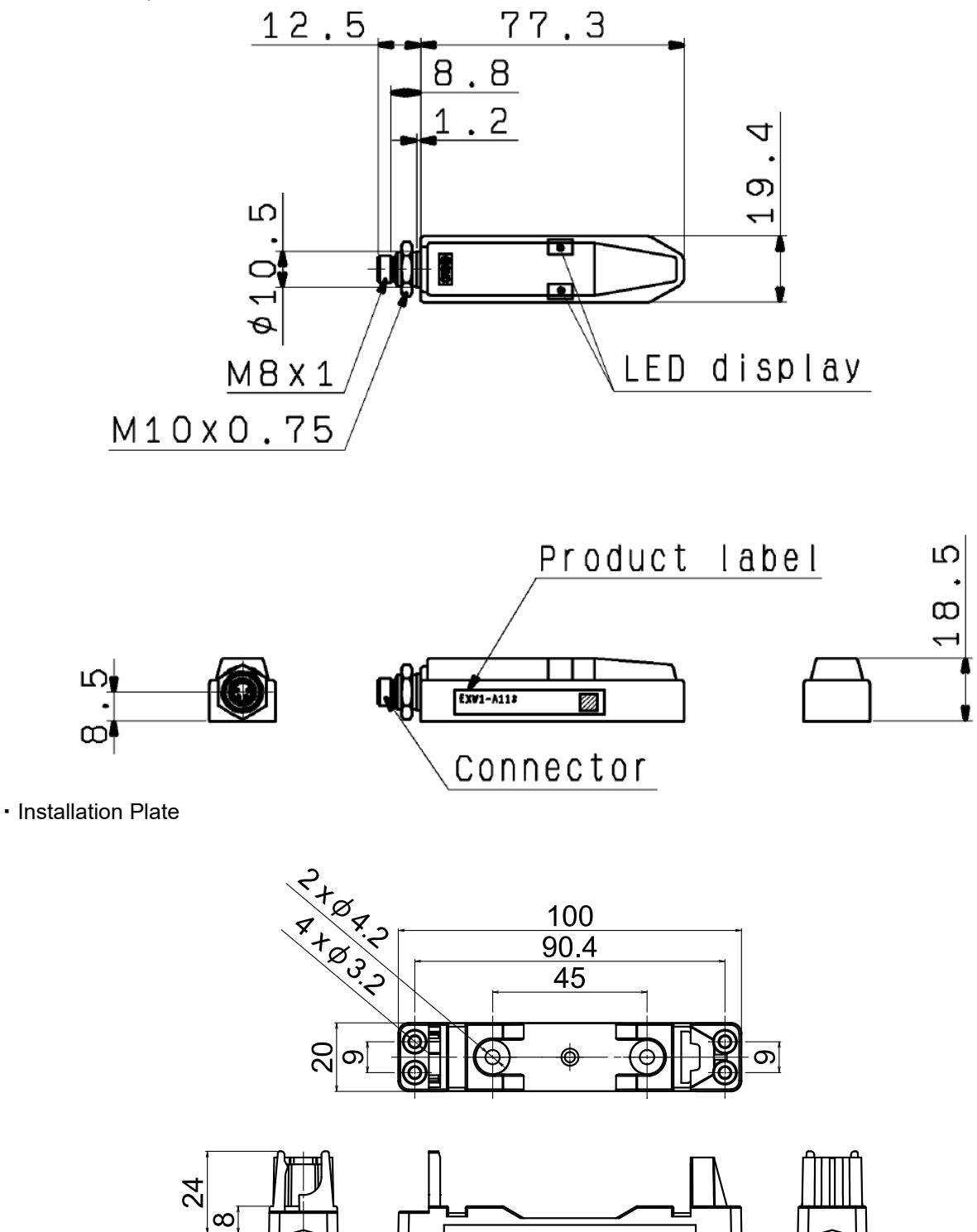

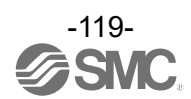

20

#### ∘EXW1-RD\*

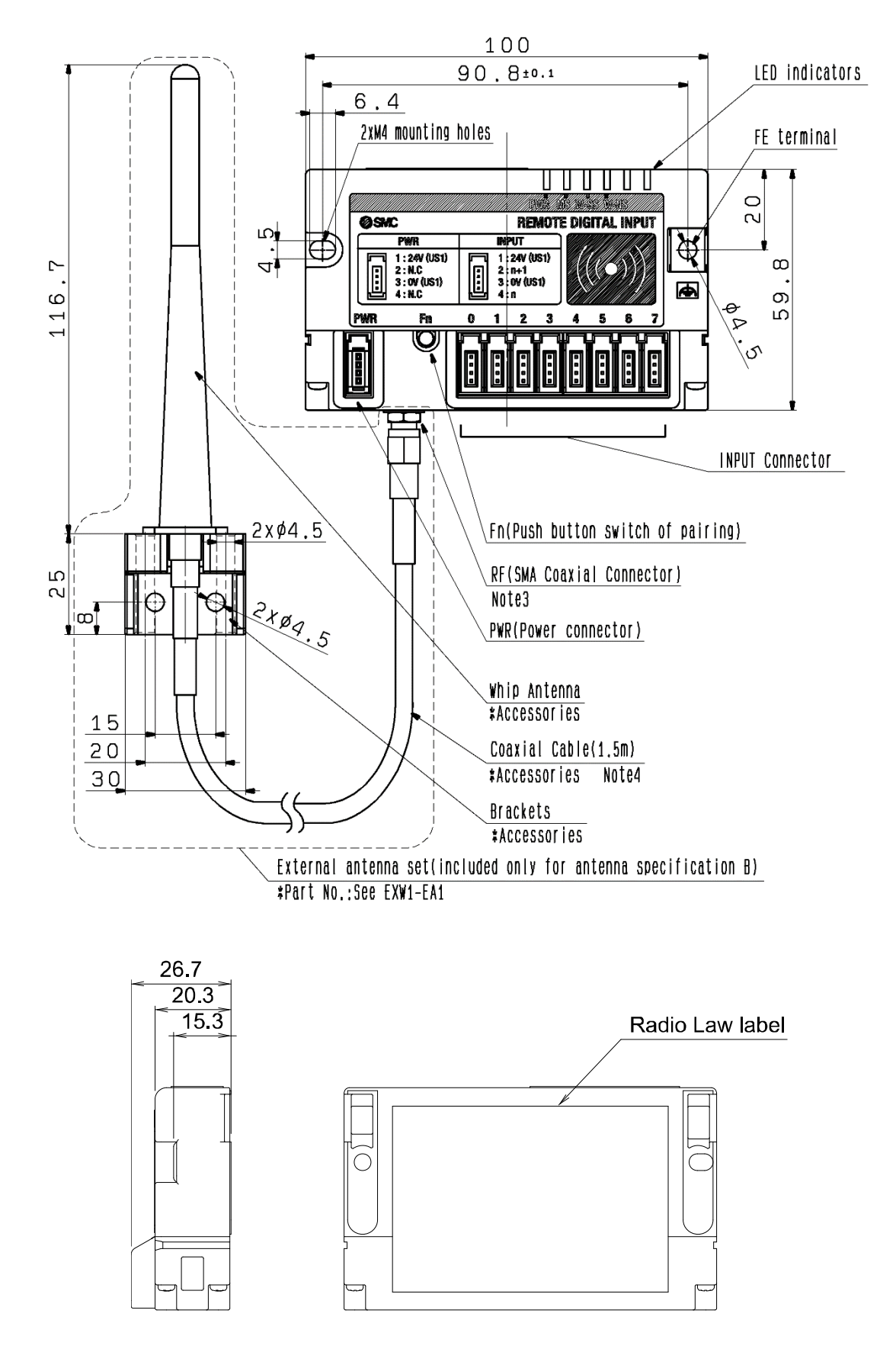

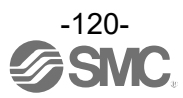

### **Specifications Table**

#### ○EXW1-BECAC

EtherCAT communication specifications

| Item               | Specification                     |
|--------------------|-----------------------------------|
| Protocol           | EtherCAT                          |
|                    | (Conformance Test Record V.2.3.0) |
| Transmission speed | 100 Mbps                          |
| Occupied area      | Max. 11784 / 11784                |
| (Inputs/ outputs)  | (1473 byte / 1473 byte)           |
| Configuration file | ESI file *1                       |
| Configuration      | Online *2                         |

\*1: The setting file can be downloaded from the SMC Web site
\*2: The control component (PLC etc..) should be supported an online configuration.

**Electrical specifications** 

| Item                                         | Specification  |
|----------------------------------------------|----------------|
| US1 (for control) power supply voltage range | 24 VDC+/-10 %  |
| Current consumption                          | 150 mA or less |

#### General specifications

| Item                                                                            | Specification                                                                             |  |
|---------------------------------------------------------------------------------|-------------------------------------------------------------------------------------------|--|
| Enclosure                                                                       | IP67                                                                                      |  |
| Ambient operating temperature                                                   | -10 to +50°C                                                                              |  |
| Ambient storage temperature                                                     | -20 to +60°C                                                                              |  |
| Ambient humidity                                                                | 35 to 85% RH (no condensation)                                                            |  |
| Withstand voltage                                                               | 500 VAC 1.0 min. External terminals (including the FE terminal) and enclosure screws      |  |
| Insulation resistance                                                           | 10 MΩ or more 500 VDC External terminals (including the FE terminal) and enclosure screws |  |
| EN61131-2 compliant           5≦f<8.4 Hz 3.5 mm           8.4≦f<150 Hz 9.8 m/s2 |                                                                                           |  |
| Impact resistance                                                               | EN61131-2 compliant, 147 m/s2, 11 ms                                                      |  |
| Mounting                                                                        | Through hole for M4 screw (2 pcs.)                                                        |  |
| Standards                                                                       | CE/UKCA marked, UL (CSA)                                                                  |  |
| Weight                                                                          | 150 g (body),                                                                             |  |

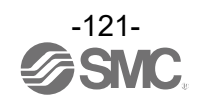

#### oEXW1-A11\*

#### **Electrical specifications**

| Item                                         | Specification |
|----------------------------------------------|---------------|
| US1 (for control) power supply voltage range | 24 VDC+/-10 % |
| Current consumption                          | 50 mA or less |

#### General specifications

| Item                               | Specification                                            |  |
|------------------------------------|----------------------------------------------------------|--|
| Enclosure                          | IP67                                                     |  |
| Ambient operating temperature      | -10 to +50°C                                             |  |
| Ambient storage temperature        | -20 to +60°C                                             |  |
| Ambient humidity                   | 35 to 85% RH (no condensation)                           |  |
|                                    | EN61131-2 compliant                                      |  |
| Vibration resistance               | 5≦f<8.4 Hz 3.5 mm                                        |  |
|                                    | 8.4≦f<150 Hz 9.8 m/s2                                    |  |
| Impact resistance                  | EN61131-2 compliant, 147 m/s2, 11 ms                     |  |
| Standards                          | CE/UKCA marked, UL (CSA)*1                               |  |
| Weight                             | 40 g (body), 20 g (installation plate)                   |  |
| 1. Mhon connect to the air menagem | ant evictors and EXIV/1 DECAC LU (CCA) standards applies |  |

\*1: When connect to the air management system and EXW1-BECAC, UL (CSA) standards applies.

Wireless communication specifications

| Item                                       | Specification                                                                                                |  |
|--------------------------------------------|----------------------------------------------------------------------------------------------------|--|
| Protocol                                   | SMC original protocol (SMC encryption)                                                                       |  |
| Radio wave type (spread)                   | Frequency Hopping Spread Spectrum (FHSS)                                                                     |  |
| Frequency band                             | 2.4 GHz (2403~2481 MHz)                                                                                      |  |
| Frequency channel select function (F.C.S.) | Supported *1                                                                                                 |  |
| Frequency channel                          | Max. 79 ch (Bandwidth: 1.0 MHz)                                                                              |  |
| Communication speed                        | 250 kbps(V.1.0) / 1 Mbps(V.2.0) *2                                                                           |  |
| Frequency hopping cycle                    | 5ms(V.1.0) / 2ms(V.2.0)                                                                                      |  |
| Communication distance                     | Up to 100 m line of sight (depending on the environment)                                                     |  |
| Radio Law certificate                      | Refer to the official SMC website for the latest information as to which countries the product is certified. |  |

\*1: The number of selectable frequency channels varies depending on the product number.
\*2: Select a protocol before performing pairing (V.2.0: 1 Mbps, V.1.0: 250 kbps). Different communication speeds are mutually incompatible.

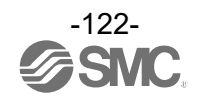

#### ∘EXW1-RDX\*

The wireless communication specifications are the same as EXW1-A11\*.

#### General specifications

| Item                          | Specification                                                                             |  |
|-------------------------------|-------------------------------------------------------------------------------------------|--|
| Enclosure                     | IP20                                                                                      |  |
| Ambient operating temperature | -10 to +50°C                                                                              |  |
| Ambient storage temperature   | -20 to +60°C                                                                              |  |
| Ambient humidity              | 35 to 85% RH (no condensation)                                                            |  |
| Withstand voltage             | 500 VAC 1.0 min. External terminals (including the FE terminal) and enclosure screws      |  |
| Insulation resistance         | 10 MΩ or more 500 VDC External terminals (including the FE terminal) and enclosure screws |  |
| Vibration resistance          | EN61131-2 compliant<br>5≦f<8.4 Hz 3.5 mm<br>8.4≦f<150 Hz 9.8 m/s2                         |  |
| Impact resistance             | EN61131-2 compliant, 147 m/s2, 11 ms                                                      |  |
| Mounting                      | Through hole for M4 screw (2 pcs.)                                                        |  |
| Standards                     | CE/UKCA marked                                                                            |  |
| Weight                        | 130 g (body), 100 g (external antenna set)                                                |  |

#### Electrical specifications

| Item                                         |                                   | Specification                    |  |
|----------------------------------------------|-----------------------------------|----------------------------------|--|
| US1 (for control / input) power voltage drop |                                   | 24 VDC +/-10%                    |  |
| Current consumption                          |                                   | 100 mA or less                   |  |
|                                              | Number of points                  | 16 points (2 points / connector) |  |
|                                              | Output type                       | NPN                              |  |
| Connector<br>Max. supp<br>for sensor         | Connector type                    | e-CON (4 pins)                   |  |
|                                              | Max. supply current for sensor    | 0.3 A / connector, 2 A/unit      |  |
| specificati                                  | ON current                        | Typ 0.5 mA                       |  |
| on                                           | OFF current                       | 2 mA or less                     |  |
|                                              | ON voltage                        | 11 V or more                     |  |
|                                              | OFF current                       | 5 V or less                      |  |
|                                              | Short circuit protection function | Available                        |  |

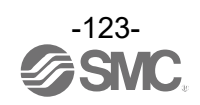

#### OEXW1-RDY\*

The wireless communication specifications are the same as EXW1-A11\*.

#### General specifications

| Item                                                                                                | Specification                                                                                     |  |
|----------------------------------------------------------------------------------------------------|---------------------------------------------------------------------------------------------------|--|
| Enclosure                                                                                           | IP20                                                                                              |  |
| Ambient operating temperature                                                                       | -10 to +50°C                                                                                      |  |
| Ambient storage temperature                                                                         | -20 to +60°C                                                                                      |  |
| Ambient humidity                                                                                    | 35 to 85% RH (no condensation)                                                                    |  |
| Withstand voltage500 VAC 1.0 min. External terminals (including t<br>terminal) and enclosure screws |                                                                                                   |  |
| Insulation resistance                                                                               | 10 M $\Omega$ or more 500 VDC External terminals (including the FE terminal) and enclosure screws |  |
| Vibration resistance                                                                                | EN61131-2 compliant<br>5≦f<8.4 Hz 3.5 mm<br>8.4≦f<150 Hz 9.8 m/s2                                 |  |
| Impact resistance                                                                                   | EN61131-2 compliant, 147 m/s2, 11 ms                                                              |  |
| Mounting                                                                                            | Through hole for M4 screw (2 pcs.)                                                                |  |
| Standards                                                                                           | CE/UKCA marked                                                                                    |  |
| Weight                                                                                              | 130 g (body), 100 g (external antenna set)                                                        |  |

#### Electrical specifications

| Item Specification                              |                                   | Specification             |  |
|-------------------------------------------------|-----------------------------------|---------------------------|--|
| US1 (for control / input) power<br>voltage drop |                                   | 24 VDC +/-10%             |  |
| US2 (for ou                                     | tput) power voltage               | 24 VDC +/-10%             |  |
| Current consumption (US1)                       |                                   | 100 mA or less            |  |
| Number of points                                | 16 points (2 points / connector)  |                           |  |
|                                                 | Output type                       | NPN                       |  |
| Output                                          | Connector type                    | e-CON (4 pins)            |  |
| specificati<br>ons                              | Maximum load<br>current           | 0.3 A / point, 2 A / unit |  |
|                                                 | Short circuit protection function | Available                 |  |

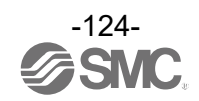

#### ∘EXW1-RDM\*

The wireless communication specifications are the same as EXW1-A11\*.

#### General specifications

| Item                                                                                                    | Specification                                                                             |  |
|----------------------------------------------------------------------------------------------------|-------------------------------------------------------------------------------------------|--|
| Enclosure                                                                                                   | IP20                                                                                      |  |
| Ambient operating temperature                                                                               | -10 to +50°C                                                                              |  |
| Ambient storage temperature                                                                                 | -20 to +60°C                                                                              |  |
| Ambient humidity                                                                                            | 35 to 85% RH (no condensation)                                                            |  |
| Withstand voltage         500 VAC 1.0 min. External terminals (including the terminal) and enclosure screws |                                                                                           |  |
| Insulation resistance                                                                                       | 10 MΩ or more 500 VDC External terminals (including the FE terminal) and enclosure screws |  |
| Vibration resistance                                                                                        | EN61131-2 compliant<br>5≦f<8.4 Hz 3.5 mm<br>8.4≦f<150 Hz 9.8 m/s2                         |  |
| Impact resistance                                                                                           | EN61131-2 compliant, 147 m/s2, 11 ms                                                      |  |
| Mounting                                                                                                    | Through hole for M4 screw (2 pcs.)                                                        |  |
| Standards                                                                                                   | CE/UKCA marked                                                                            |  |
| Weight                                                                                                    | 130 g (body), 100 g (external antenna set)                                                |  |

#### **Electrical specifications**

| Item                                         | EXW1-RDMP* EXW1-RDM                  |                                 | EXW1-RDMN*      |
|----------------------------------------------|--------------------------------------|---------------------------------|-----------------|
| US1 (for control / input) power voltage drop |                                      | 24 VDC +/-10%                   |                 |
| US2 (for ou                                  | tput) power voltage)                 | 24 VDC                          | +/-10%          |
| Current cor                                  | sumption (US1)                       | 100 mA                          | or less         |
|                                              | Number of points                     | 8 points (2 points/connector)   |                 |
|                                              | Output type                          | PNP                             | NPN             |
|                                              | Connector type                       | e-CON (                         | 4 pins)         |
| Input                                        | Max. supply current for sensor       | 0.3 A / connec                  | tor, 1 A / unit |
| specificati                                  | ON current                           | Тур 0.                          | 5 mA            |
| on                                           | OFF current                          | 2 mA or less                    |                 |
|                                              | ON voltage                           | 11 V or more                    |                 |
|                                              | OFF current                          | 5 V or less                     |                 |
|                                              | Short circuit<br>protection function | Availa                          | able            |
|                                              | Number of points                     | 8 points (2 points / connector) |                 |
|                                              | Output type                          | PNP                             | NPN             |
| Output                                       | Connector type                       | e-CON (                         | 4 pins)         |
| specificati<br>ons                           | Maximum load<br>current              | 0.3 A / point, 2 A / unit       |                 |
|                                              | Short circuit<br>protection function | Available                       |                 |

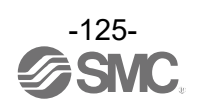

## Accessories

### Accessory List

For the selection of accessories, refer to the catalog.

(1) Power supply cables

| EX500-AP050-S: Cable with M12 connector, A code, Socket, Straight 5 m                       |     |
|---------------------------------------------------------------------------------------------|-----|
| EX500-AP010-A: Cable with M12 connector, A code, Socket, Angle 1 m                          |     |
| EX500-AP050-A: Cable with M12 connector, A code, Socket, Angle 5 m                          |     |
| PCA-1401804: Cable with M12 connector, A code, Socket, Straight 1.5 m, SPEEDCON compatible  |     |
| PCA-1401805: Cable with M12 connector, A code, Socket, Straight 3 m, SPEEDCON compatible    |     |
| PCA-1401806: Cable with M12 connector, A code, Socket, Straight 5 m, SPEEDCON compatible    |     |
| PCA-1557769: Cable with M12 connector, A code, Socket, Plag, Straight 3 m, SPEEDCON compati | ble |

#### (2) EtherCAT communication cable

| PCA-1446566:      | Cable with M12 connector, D code, Plug, Straight 5 m, SPEEDCON compatible |
|-------------------|---------------------------------------------------------------------------|
| EX9-AC010EN-PSRJ: | Cable with M12 connector, D code-RJ45, Plug, Straight 1 m                 |
| EX9-AC020EN-PSRJ: | Cable with M12 connector, D code-RJ45, Plug, Straight 2 m                 |
| EX9-AC030EN-PSRJ: | Cable with M12 connector, D code-RJ45, Plug, Straight 3 m                 |
| EX9-AC050EN-PSRJ: | Cable with M12 connector, D code-RJ45, Plug, Straight 5 m                 |
| EX9-AC100EN-PSRJ: | Cable with M12 connector, D code-RJ45, Plug, Straight 10 m                |
| EX9-AC005EN-PSPS: | Cable with M12 connector, dual-side D code Plug, Straight 0.5 m           |
| EX9-AC010EN-PSPS: | Cable with M12 connector, dual-side D code Plug, Straight 1 m             |
| EX9-AC020EN-PSPS: | Cable with M12 connector, dual-side D code Plug, Straight 2 m             |
| EX9-AC030EN-PSPS: | Cable with M12 connector, dual-side D code Plug, Straight 3 m             |
| EX9-AC050EN-PSPS: | Cable with M12 connector, dual-side D code Plug, Straight 5 m             |
| EX9-AC100EN-PSPS: | Cable with M12 connector, dual-side D code Plug, Straight 10 m            |
| EX9-AC005EN-PAPA: | Cable with M12 connector, dual-side D code Plug, Angle 0.5 m              |
| EX9-AC010EN-PAPA: | Cable with M12 connector, dual-side D code Plug, Angle 1 m                |
| EX9-AC020EN-PAPA: | Cable with M12 connector, dual-side D code Plug, Angle 2 m                |
| EX9-AC030EN-PAPA: | Cable with M12 connector, dual-side D code Plug, Angle 3 m                |
| EX9-AC050EN-PAPA: | Cable with M12 connector, dual-side D code Plug, Angle 5 m                |
| EX9-AC100EN-PAPA: | Cable with M12 connector, dual-side D code Plug, Angle 10 m               |

#### (3) Assembled type connector

PCA-1446553: For EtherCAT communication, M12 (4 pin) Plug, D code

- (4) Seal cap (M12) EX9-AWTS
- (5) Wireless adaptor cable EXW1-AC001-SAPU: EXW1-AC030-SSPS: EXW1-AC1-X1:

100mm U-shaped, Angle cable with M8 connector on both sides 3000mm straight cable with M8 connector on both sides 300mm straight cable with M8 connector on both sides

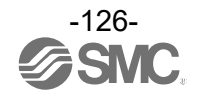

#### (6) External antenna set

#### EXW1-EA1

This set includes a whip antenna, a coaxial cable (1.5 m), a bracket and two screws (M2.6 x 8).

## (7)e-CON ZS-28-□

|  | e-CON<br>connector Part<br>No. | AWG No.     | Conductor<br>cross<br>sectional area<br>(mm SQ) | Wire O.D.<br>(mm) | Color of cover |
|--|--------------------------------|-------------|-------------------------------------------------|-------------------|----------------|
|  | ZS-28-C-1                      | 24~26       | 0.14~0.2                                        | ø1.0~ø1.2         | Yellow         |
|  | ZS-28-C-2                      |             |                                                 | ø1.2~ø1.6         | Orange         |
|  | ZS-28-C-3                      | 22~20       | 0.3~0.5                                         | ø1.0~ø1.2         | Green          |
|  | ZS-28-C-4                      |             |                                                 | ø1.2~ø1.6         | Blue           |
|  | ZS-28-C-5                      | -<br>-<br>- | 0.1~0.5                                         | ø1.6~ø2.0         | Grey           |
|  | ZS-28-CA-1                     |             |                                                 | ø0.6~ø0.9         | Orange         |
|  | ZS-28-CA-2                     |             |                                                 | ø0.9~ø1.0         | Red            |
|  | ZS-28-CA-3                     |             |                                                 | ø1.0~ø1.15        | Yellow         |
|  | ZS-28-CA-4                     |             |                                                 | ø1.15~ø1.35       | Blue           |
|  | ZS-28-CA-5                     |             |                                                 | ø1.35~ø1.6        | Green          |

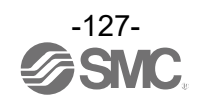

#### (8) NFC reader/writer

EXW1-NT1

This set includes an NFC reader/writer and a USB extension cable (2.95 m).

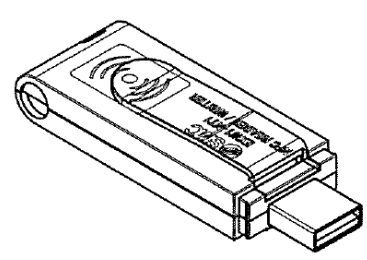

(9) NFC reader/writer holder EXW1-AB1 (for EX600-W)

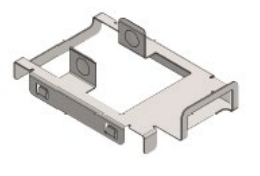

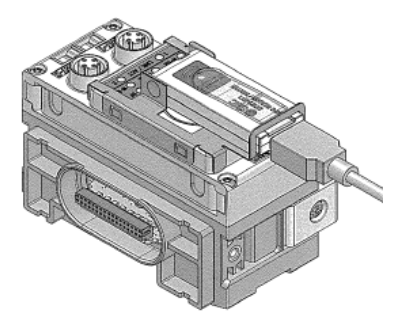

EXW1-AB2 (for EXW1)

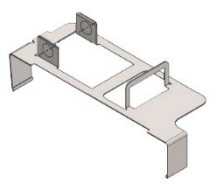

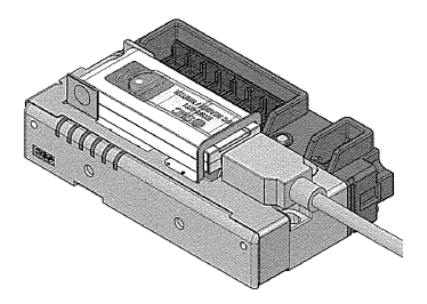

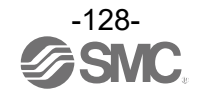

#### **Revision history**

- A: Contents are added. [Aug 2023]
- B: Contents are added. [Sep 2023]
- C: Contents are revised. [Nov 2023]
- D: Content changes. [May 2024]
- E: Content is added. [Dec 2024]

## **SMC** Corporation

Tel: + 81 3 5207 8249 Fax: +81 3 5298 5362 URL <u>https://www.smcworld.com</u>

Note: Specifications are subject to change without prior notice and any obligation on the part of the manufacturer. EtherCAT® is a registered trademark and patented technology, licensed by Beckhoff Automation GmbH, Germany. © 2023-2024 SMC Corporation All Rights Reserved

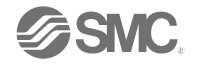